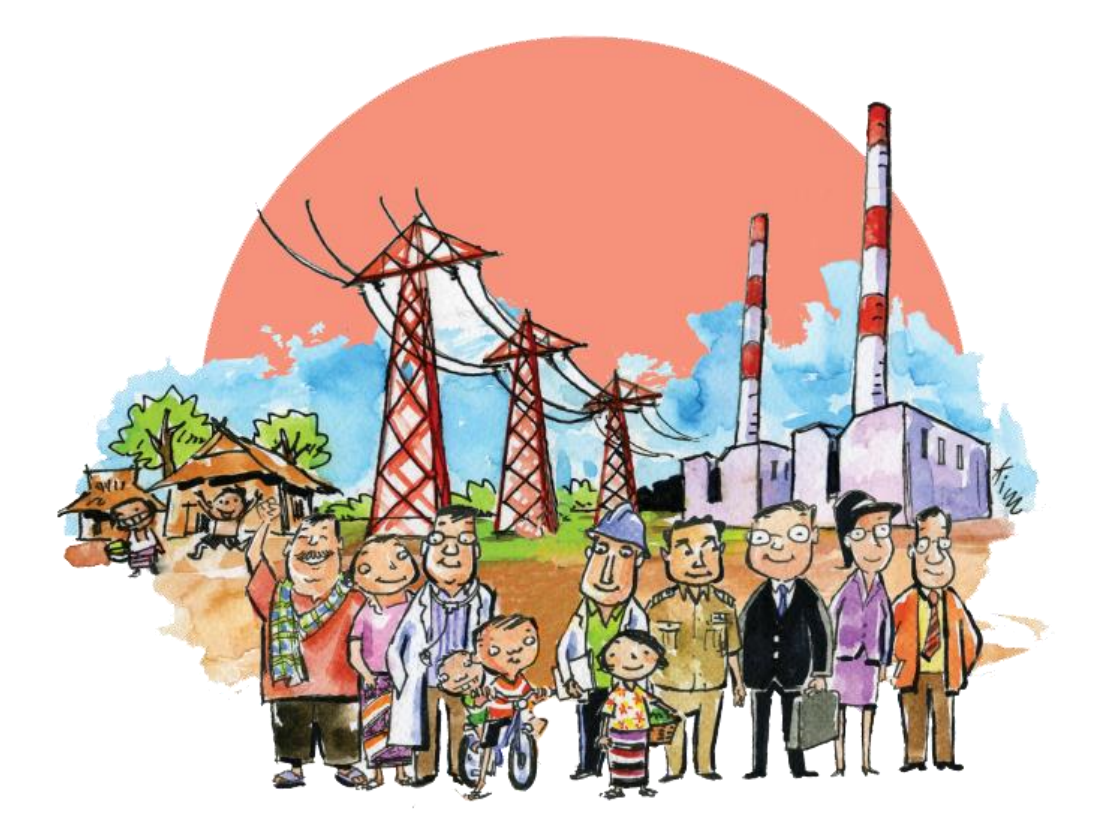

## คู่มือการใช้งาน (User Manual) ระบบเว็บท่าผู้ประกอบกิจการ

(ส่วนที่เกี่ยวข้องกับการดำเนินงานกองทุนพัฒนาไฟฟ้า)

จัดทำโดย

ฝ่ายบริหารกองทุนพัฒนาไฟฟ้า สำนักงานคณะกรรมการกำกับกิจการพลังงาน

มกราคม ๒๕๕๗

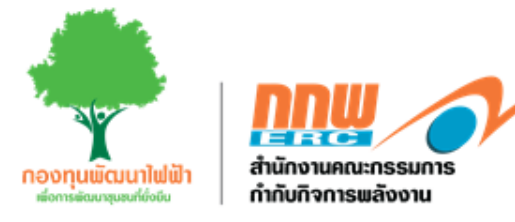

# สารบัญ

## หน้า

| ด.ด เงินกองทุ | ุนพัฒนาไฟฟ้าในพื้นที่ประกาศ คืออะไร๑                               |
|---------------|--------------------------------------------------------------------|
| ພ.໑ ກາพรวม    | ของระบบสารสนเทศกองทุนพัฒนาไฟฟ้า๙                                   |
| ම.ම           | .๑ การนำส่งเงินเข้ากองทุนพัฒนาไฟฟ้า (ส่วนที่ ๑) ๕                  |
| ම.ම           | .๒ การรายงานข้อมูลประกอบการดำเนินงานกองทุนพัฒนาไฟฟ้า (ส่วนที่ ๒) ๕ |
| ๓.๑การเข้าใช้ | ใจานระบบ๗                                                          |
| ๓.๒ หน้าจอร   | ະບບ                                                                |
| ๓.๓ สัญลักษย  | น์ต่างๆ ที่ใช้ในระบบ                                               |
| ๓.๔เว็บท่าขอ  | งผู้รับใบอนุญาต ในส่วนของกองทุนพัฒนาไฟฟ้า                          |
| ๓.๕ การรายง   | านข้อมูลประกอบการดำเนินงานกองทุนพัฒนาไฟฟ้าด๓                       |
| ຄ.໕           | .๑ การรายงานข้อมูลการนำส่งเงินเข้ากองทุนพัฒนาไฟฟ้าช่วงก่อสร้าง๑๓   |
| ຄ.໕           | .๒ การรายงานข้อมูลประมาณการผลิต ๕ ปี๑๔                             |
| <b></b> .ເ    | .๓ การรายงานข้อมูลพิกัด๑๕                                          |
| <b>ຓ.</b> ๖   | านปริมาณการผลิตไฟฟ้าเพื่อส่งเงินเข้ากองทุนด๗                       |
| ຓ.ວ           | .๑ การรายงานข้อมูลการนำส่งเงินเข้ากองทุนพัฒนาไฟฟ้าช่วงผลิตด๗       |
| ຓ.ວ           | .๒ การรายงานค่า Station Service๑๙                                  |
| ๓.๗ การปรับ   | ปรุงการรายงานปริมาณการผลิตไฟฟ้าเพื่อส่งเงินเข้ากองทุน              |
| ๓.๘ การรายง   | านปริมาณการจำหน่ายไฟฟ้าเพื่อส่งเงินเข้ากองทุน                      |
| ๓.๙ การพิมพ์  | ใบแจ้งการชำระเงิน๒๙                                                |
| ๓.๑๐ การพิม   | พ์ใบเสร็จรับเงิน                                                   |

## สารบัญภาพ

#### หน้า

| ภาพที่ ๑ การนำส่งเงินเข้ากองทุนพัฒนาไฟฟ้า                                               | ම    |
|-----------------------------------------------------------------------------------------|------|
| ภาพที่ ๒ การนำส่งเงินเข้ากองทุนพัฒนาไฟฟ้าในช่วงก่อสร้าง                                 | ම    |
| ภาพที่ ๓ การนำส่งเงินเข้ากองทุนพัฒนาไฟฟ้าในช่วงระหว่างการผลิตไฟฟ้า                      | ണ    |
| ภาพที่ ๔ ภาพรวมของการใช้งานระบบสารสนเทศกองทุนพัฒนาไฟฟ้า                                 | ¢    |
| ภาพที่ ๕ ภาพรวมของระบบสารสนเทศกองทุนพัฒนาไฟฟ้า (ส่วนที่ ๑)                              | ¢    |
| ภาพที่ ๖ ภาพรวมของระบบสารสนเทศกองทุนพัฒนาไฟฟ้า (ส่วนที่ ๒)                              | b    |
| ภาพที่ ๗ หน้าจอของระบบเว็บท่าผู้รับใบอนุญาตประกอบกิจการพลังงาน                          | ബ    |
| ภาพที่ ๘ หน้าจอ Login ยืนยันเข้าสู่ระบบฝั่งเว็บท่าผู้ประกอบกิจการ                       | ಡ    |
| ภาพที่ ๙ ตัวอย่างหน้าจอ เมื่อกรอกชื่อผู้ใช้ หรือ รหัสผ่าน ไม่ถูกต้อง                    | ಡ    |
| ภาพที่ ๑๐ หน้าจอของระบบ                                                                 | ୭୭   |
| ภาพที่ ๑๑ หน้าจอของระบบเว็บท่าของผู้รับใบอนุญาต ในส่วนของกองทุนพัฒนาไฟฟ้า               | මම   |
| ภาพที่ ๑๒ หน้าจอของระบบในส่วนของการนำส่งเงินเข้ากองทุนพัฒนาไฟฟ้าช่วงก่อสร้าง            | ୭୯   |
| ภาพที่ ๑๓ หน้าจอการรายงานข้อมูลประมาณการผลิต ๕ ปี                                       | ୦୯   |
| ภาพที่ ๑๔ หน้าจอการรายงานข้อมูลพิกัดศูนย์กลางโรงไฟฟ้า                                   | ටෙ   |
| ภาพที่ ๑๕ หน้าจอของระบบในส่วนของการรายงานปริมาณผลิตไฟฟ้า                                | ୭୩   |
| ภาพที่ ๑๖ หน้าจอบันทึกรายงานผลการประกอบกิจการพลังงาน                                    | ଭର୍ଜ |
| ภาพที่ ๑๗ การรายงานผลการประกอบกิจการพลังงาน                                             | ଭର୍ଜ |
| ภาพที่ ๑๘ หน้าจอบันทึก รายงานผลการประกอบกิจการพลังงาน                                   | ୭ଟ   |
| ภาพที่ ๑๙ หน้าจอตรวจสอบความถูกต้องของข้อมูล                                             | ၜဝ   |
| ภาพที่ ๒๐ หน้าจอรายงานปริมาณการผลิตไฟฟ้าเพื่อส่งเงินเข้ากองทุน (บันทึกเรียบร้อยแล้ว)    | ୦୦   |
| ภาพที่ ๒๑ หน้าจอรายงานปริมาณการผลิตไฟฟ้าเพื่อส่งเงินเข้ากองทุน (ส่งกลับมาแก้ไข)         | ୭୦   |
| ภาพที่ ๒๒ หน้าจอรายงานปริมาณการผลิตไฟฟ้าเพื่อส่งเงินเข้ากองทุน (แก้ไขรายงาน)            | මග   |
| ภาพที่ ๒๓ หน้าจอรายงานปริมาณการผลิตไฟฟ้าเพื่อส่งเงินเข้ากองทุน (ผ่านการตรวจสอบ)         | මම   |
| ภาพที่ ๒๔ หน้าจอของระบบในส่วนของการรายงานปริมาณผลิตไฟฟ้า                                | මම   |
| ภาพที่ ๒๕ หน้าจอบันทึก รายงานผลการประกอบกิจการพลังงาน (ปรับปรุง)                        | ່ຍຄ  |
| ภาพที่ ๒๖ หน้าจอรายงานปริมาณการผลิตไฟฟ้าเพื่อส่งเงินเข้ากองทุน (ปรับปรุง)               | ୭୯   |
| ภาพที่ ๒๗ หน้าจอรายงานปริมาณการผลิตไฟฟ้าเพื่อส่งเงินเข้ากองทุน (ปรับปรุง)               | ୭୯   |
| ภาพที่ ๒๘ หน้าจอของระบบในส่วนของการรายงานปริมาณการจำหน่ายไฟฟ้า                          | මඳ   |
| ภาพที่ ๒๙ หน้าจอการบันทึกรายงานปริมาณการจำหน่ายไฟฟ้า                                    | ල්   |
| ภาพที่ ๓๐ หน้าจอรายงานปริมาณการจำหน่ายไฟฟ้าเพื่อส่งเงินเข้ากองทุน (บันทึกเรียบร้อยแล้ว) | ୭ଖ   |
| ภาพที่ ๓๑ หน้าจอรายงานปริมาณการจำหน่ายไฟฟ้าเพื่อส่งเงินเข้ากองทุน (ส่งกลับมาแก้ไข)      | ୭ଖ   |
| ภาพที่ ๓๒ หน้าจอรายงานปริมาณการจำหน่ายไฟฟ้าเพื่อส่งเงินเข้ากองทุน (แก้ไขรายงาน)         | ಶಿಷ  |

| ภาพที่ ๓๓ หน้าจอรายงานปริมาณการจำหน่ายไฟฟ้าเพื่อส่งเงินเข้ากองทุน (ผ่านการตรวจสอบ) | ವಿ  |
|------------------------------------------------------------------------------------|-----|
| ภาพที่ ๓๔ หน้าจอรายการแจ้งการชำระเงินเข้ากองทุนพัฒนาไฟฟ้า (ใบแจ้งการชำระเงิน)      | ୭୯  |
| ภาพที่ ๓๕ หน้าจอพิมพ์ใบแจ้งการชำระเงิน, ดูรายละเอียด                               | ୭ଝ  |
| ภาพที่ ๓๖ หน้าจอแสดงรายละเอียดของการชำระเงินเข้ากองทุนพัฒนาไฟฟ้า                   | ഩഠ  |
| ภาพที่ ๓๗ ผู้ใช้งานสามารถเลือกพิมพ์ใบแจ้งการชำระเงิน มากกว่า ๑ รายการ              | ഩ൦  |
| ภาพที่ ๓๘ ตัวอย่าง ใบแจ้งการชำระเงิน                                               | ୩୭  |
| ภาพที่ ๓๙ หน้าจอรายการชำระเงินเข้ากองทุนพัฒนาไฟฟ้า (ใบเสร็จรับเงิน)                | ୩୭  |
| ภาพที่ ๔๐ หน้าจอพิมพ์ใบเสร็จรับเงิน                                                | ଲାତ |
| ภาพที่ ๔๑ หน้าจอรายละเอียดการรับชำระเงินเข้ากองทุนพัฒนาไฟฟ้า                       | ଲାତ |
| ภาพที่ ๔๒ หน้าจอพิมพ์ใบเสร็จรับเงิน กรณีที่ต้องการพิมพ์ใบเสร็จฯ มากกว่า ๑ รายการ   | ണണ  |
| ภาพที่ ๔๓ การพิมพ์ใบเสร็จรับเงินจากระบบ Web Portal                                 | ണണ  |

# สารบัญตาราง

#### หน้า

| ตารางที่ ๑ | อัตราเงินนำส่งกองทุนพัฒนาไฟ | ฟ้าจำแนกตามประเภทของเชื้อเพลิ | ้งที่ใช้ในการผลิต๓ |
|------------|-----------------------------|-------------------------------|--------------------|
| ตารางที่ ๒ | ความหมายของสัญลักษณ์ต่างๆ   | ที่ใช้ในระบบ                  |                    |

# 0

# ความเป็นมา

## ๑.๑ เงินกองทุนพัฒนาไฟฟ้าในพื้นที่ประกาศ คืออะไร

ตามประกาศคณะกรรมการกำกับกิจการพลังงาน เรื่อง การนำส่งเงินเข้ากองทุนพัฒนาไฟฟ้า สำหรับผู้รับใบอนุญาตประกอบกิจการไฟฟ้า ประเภทใบอนุญาตผลิตไฟฟ้า พ.ศ. ๒๕๕๓ กำหนดให้ ผู้รับ ใบอนุญาตผลิตไฟฟ้า จะต้องมีการนำส่งเงินเข้ากองทุนพัฒนาไฟฟ้า ใน ๒ ช่วง (ภาพที่ ๑) ประกอบด้วย

(๑) ระหว่างการก่อสร้างโรงไฟฟ้า นับจากวันที่เริ่มดำเนินการก่อสร้างโรงไฟฟ้าตามสัญญา ว่าจ้างผู้รับเหมาเพื่อดำเนินการก่อสร้างและตามที่กำหนดไว้ในใบอนุญาตผลิตไฟฟ้า จนถึงวันที่เริ่มจ่าย ไฟฟ้าเข้าระบบเชิงพาณิชย์ (Commercial Operation Date : COD) ให้นำส่งเป็นรายปีภายในห้าวันทำ การแรกของปี สำหรับปีแรกให้นำส่งเงินเข้ากองทุนภายในห้าวันทำการนับจากวันที่เริ่มดำเนินการ ก่อสร้างโรงไฟฟ้า โดยคำนวณจำนวนเงินที่นำส่งตามประมาณการกำลังผลิตติดตั้งของโรงไฟฟ้า ในอัตรา ห้าหมื่นบาทต่อเมกะวัตต์ต่อปี สำหรับปีใดที่มีการก่อสร้างไม่ครบปี ให้นำส่งตามสัดส่วนของเดือน ที่ทำการ ก่อสร้างในปีนั้น ทั้งนี้ต้องไม่น้อยกว่าปีละห้าหมื่นบาท (ภาพที่ ๒)

(๒) ระหว่างการผลิตไฟฟ้า นับจากวันที่เริ่มจ่ายไฟฟ้าเข้าระบบเชิงพาณิชย์เป็นต้นไป ให้นำส่ง เป็นรายเดือนภายใน ๔๕ วันนับจากวันสิ้นเดือน โดยคำนวณจำนวนเงินที่นำส่งตามปริมาณพลังงานไฟฟ้า ที่ผลิตเพื่อจำหน่ายและใช้เอง โดยไม่รวมถึงพลังงานไฟฟ้าที่ใช้ในกระบวนการผลิตภายในโรงไฟฟ้า (Station Service) ในแต่ละเดือน โดยจำแนกตามชนิดของเชื้อเพลิงที่ใช้ในการผลิตไฟฟ้า (ภาพที่ ๓)

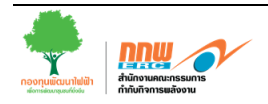

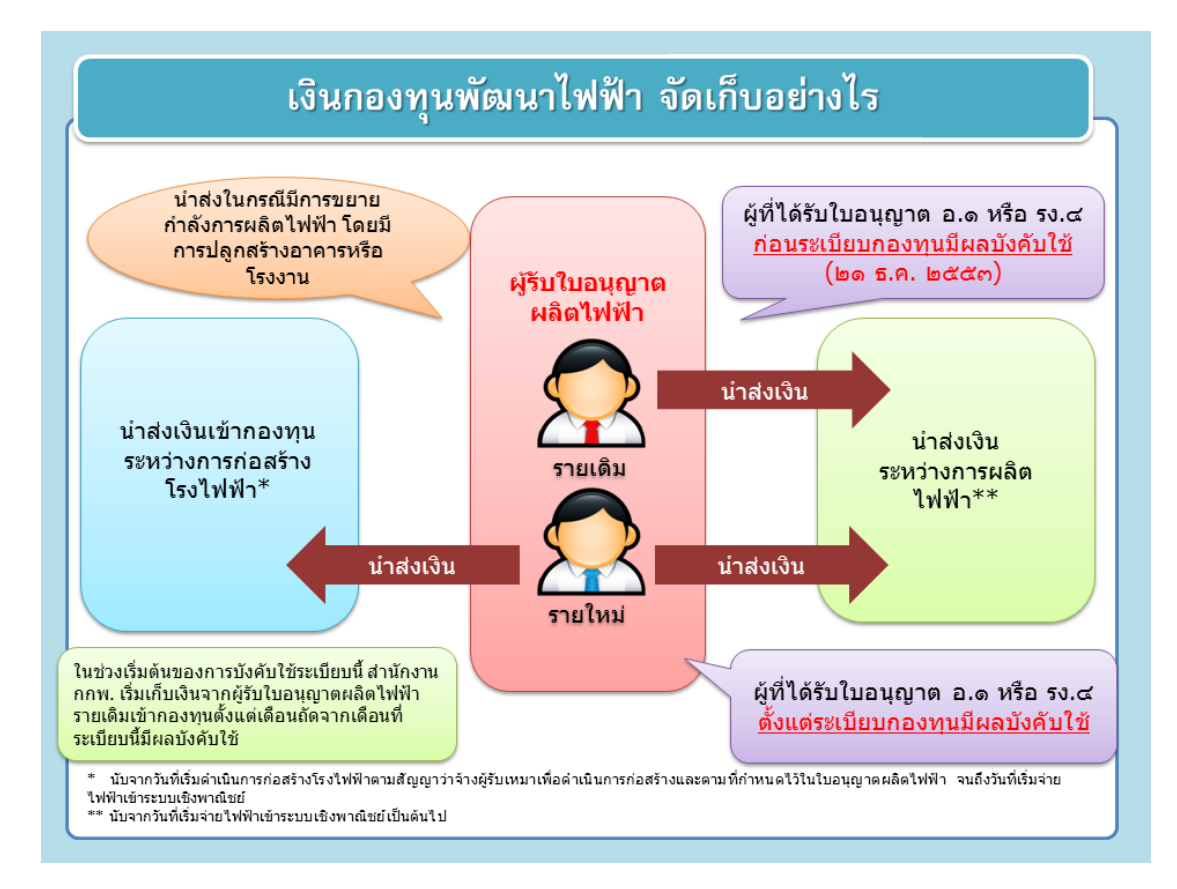

ภาพที่ ๑ การนำส่งเงินเข้ากองทุนพัฒนาไฟฟ้า

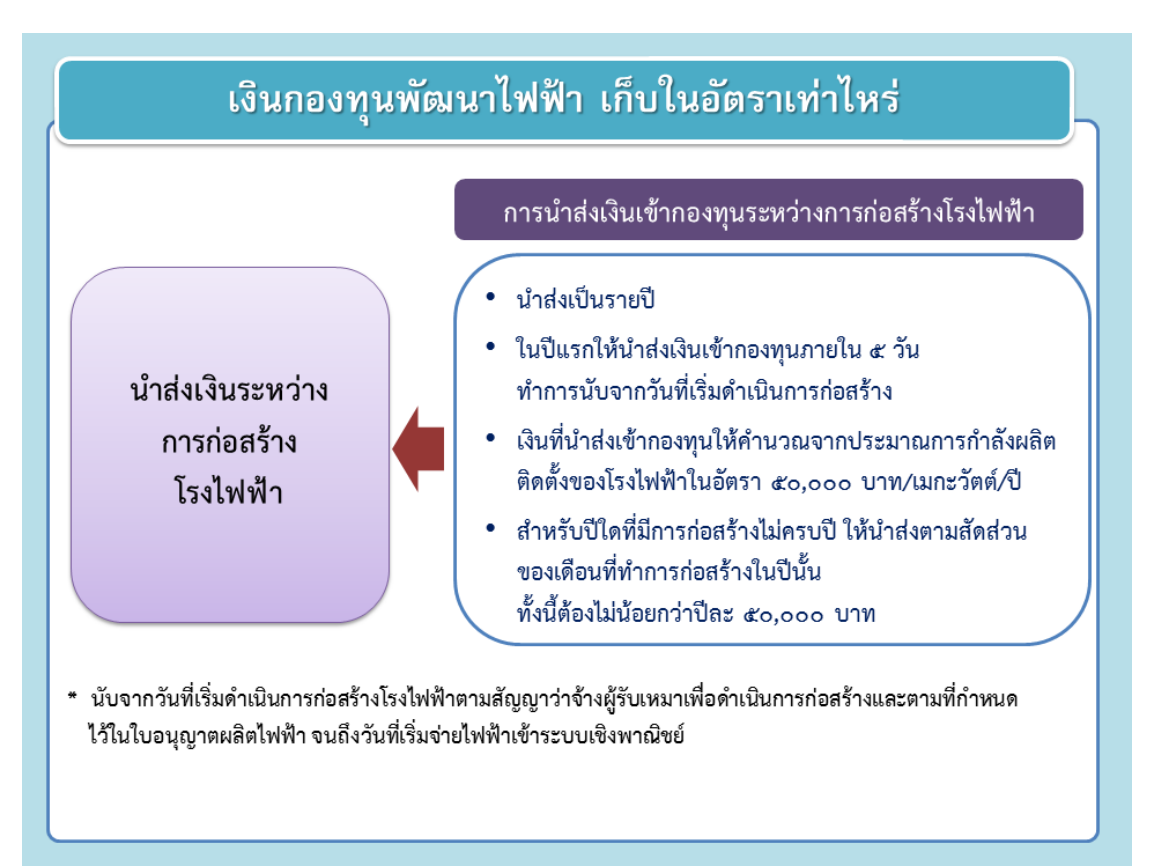

#### ภาพที่ ๒ การนำส่งเงินเข้ากองทุนพัฒนาไฟฟ้าในช่วงก่อสร้าง

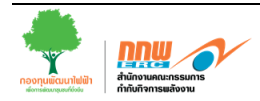

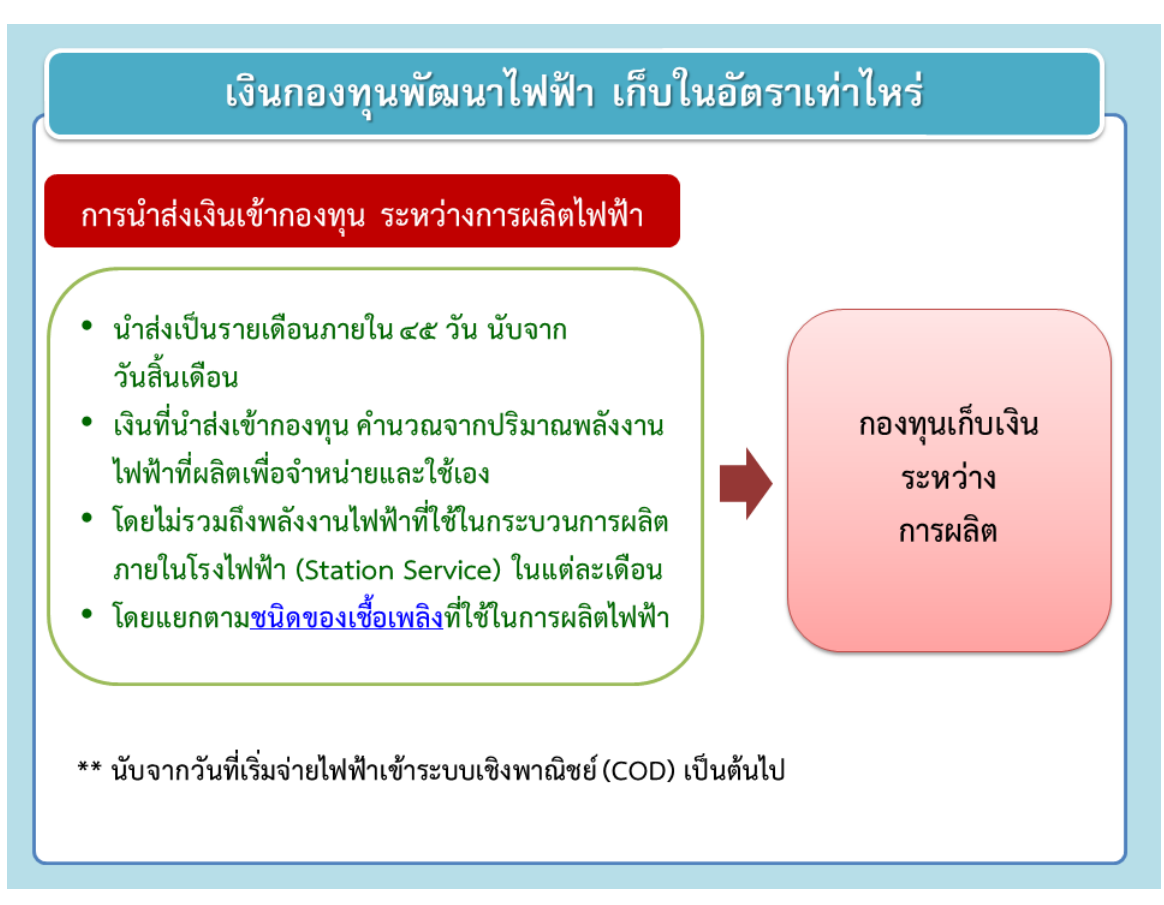

ภาพที่ ๓ การนำส่งเงินเข้ากองทุนพัฒนาไฟฟ้าในช่วงระหว่างการผลิตไฟฟ้า

การนำส่งเงินเข้ากองทุนพัฒนาไฟฟ้าในช่วงระหว่างการผลิตไฟฟ้านั้น นับจากวันที่เริ่มจ่ายไฟฟ้า เข้าระบบเชิงพาณิชย์เป็นต้นไป ให้นำส่ง เป็นรายเดือนภายใน ๔๕ วัน นับจากวันสิ้นเดือน โดยคำนวณ จำนวนเงินที่นำส่งตามปริมาณพลังงานไฟฟ้าที่ผลิตเพื่อจำหน่ายและใช้เอง ซึ่งไม่รวมถึงพลังงานไฟฟ้าที่ใช้ ในกระบวนการผลิตภายในโรงไฟฟ้า (Station Service) ในแต่ละเดือน และจำแนกตามชนิดของเชื้อเพลิง ที่ใช้ในการผลิตไฟฟ้า (ตารางที่ ๑)

ตารางที่ ๑ อัตราเงินนำส่งกองทุนพัฒนาไฟฟ้าจำแนกตามประเภทของเชื้อเพลิงที่ใช้ในการผลิต

| เชื้อเพลิง            | สตางค์ต่อหน่วย | เชื้อเพลิง             | สตางค์ต่อหน่วย |
|-----------------------|----------------|------------------------|----------------|
| ถ่านหิน ลิกไนต์       | ୭.୦୦           | ลมและแสงอาทิตย์        | <b>.</b>       |
| พลังน้ำ               | ම.00           | ก๊าซชีวภาพ ชีวมวล      | <b>ම.</b> ୦୦   |
| น้ำมันเตา น้ำมันดีเซล | ම.ද්ර          | กากและเศษวัสดุเหลือใช้ | ଭ.୦୦           |
| ก๊าซธรรมชาติ          | ٥.೦೦           | ขยะชุมชน               | ٥.೦೦           |
|                       |                | พลังงานหมุนเวียนอื่นๆ  | ٥.೦೦           |
|                       |                |                        |                |

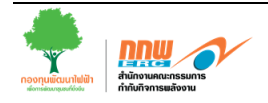

# ഞ

## ระบบสารสนเทศ

#### ๒.๑ ภาพรวมของระบบสารสนเทศกองทุนพัฒนาไฟฟ้า

สำนักงาน กกพ. ได้มีการพัฒนาระบบสารสนเทศเพื่อสนับสนุนการดำเนินงาน กองทุนพัฒนา ไฟฟ้าในหลายขั้นตอน เพื่อให้การดำเนินงานกองทุนพัฒนาไฟฟ้า โดยเฉพาะในส่วนที่เกี่ยวข้องกับผู้รับ ใบอนุญาตฯ เกิดความสะดวก รวดเร็ว ซึ่งแบ่งการพัฒนาระบบ ออกเป็น ๒ ส่วน คือ (๑) การนำส่งเงิน เข้ากองทุนพัฒนาไฟฟ้า และ (๒) การรายงานข้อมูลประกอบการดำเนินงานกองทุนพัฒนาไฟฟ้า รายละเอียดแสดงภาพที่ ๔

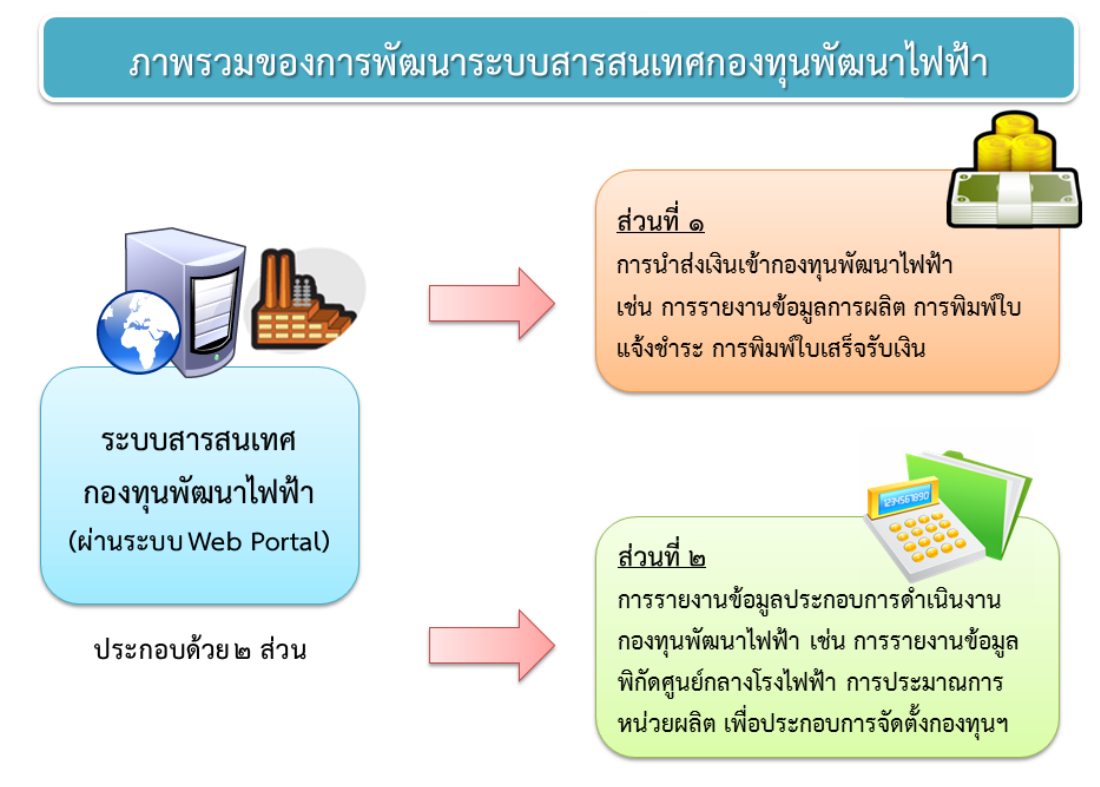

ภาพที่ ๔ ภาพรวมของการใช้งานระบบสารสนเทศกองทุนพัฒนาไฟฟ้า

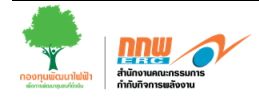

#### ษ.๑.๑ การนำส่งเงินเข้ากองทุนพัฒนาไฟฟ้า (ส่วนที่ ๑)

เพื่อให้การนำส่งเงินเข้ากองทุนพัฒนาไฟฟ้า เกิดความรวดเร็ว อำนวยความสะดวกให้กับ ผู้ประกอบกิจการผลิตไฟฟ้า (ผู้รับใบอนุญาต) ในการนำส่งเงินเข้ากองทุนพัฒนาไฟฟ้า สำนักงาน กกพ. ได้ มีการพัฒนาระบบสารสนเทศเพื่อสนับสนุนการนำส่งเงินเข้ากองทุนพัฒนาไฟฟ้า โดยภาพรวมของการ นำส่งเงินเข้ากองทุนพัฒนาไฟฟ้า สรุปขั้นตอนดังภาพที่ ๕

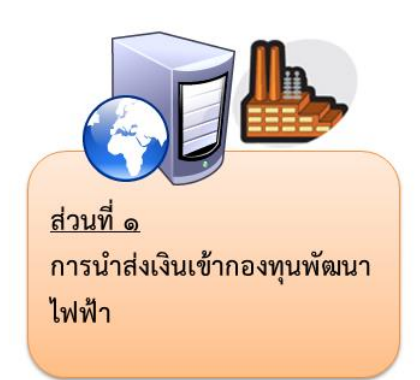

- ๑. ผู้รับใบอนุญาตรายงานข้อมูลการผลิตไฟฟ้าผ่านระบบ
   Web Portal
- ษ. เจ้าหน้าที่ตรวจสอบความถูกต้องของข้อมูล
- ๓. หากถูกต้อง จะทำการอนุมัติใบแจ้งชำระเงิน
   หากไม่ถูกต้อง จะส่งกลับไปให้ผู้รับใบอนุญาตแก้ไข
- ๙. ผู้รับใบอนุญาตพิมพ์ใบแจ้งชำระเงินผ่านระบบ และ สามารถนำไปชำระเงิน (ธนาคาร, เช็ค, เงินสด, ฯลฯ)
- เจ้าหน้าที่ตรวจสอบการชำระเงิน
- ๖. ผู้รับใบอนุญาต สามารถพิมพ์ใบเสร็จรับเงินผ่านทาง
   ระบบ เพื่อนำไปประกอบการเบิกค่าใช้จ่ายจากการไฟฟ้า
   ส่วนภูมิภาค/การไฟฟ้าฝ่ายผลิต ฯลฯ ต่อไป

ใช้ Username และ Password ที่ได้รับจากสำนักงาน กกพ. ในการขอใบอนุญาตประกอบกิจการพลังงานผ่านระบบ Web Portal

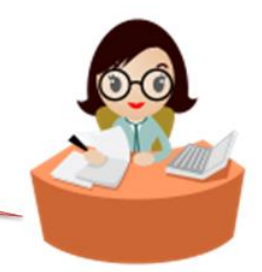

ภาพที่ ๕ ภาพรวมของระบบสารสนเทศกองทุนพัฒนาไฟฟ้า (ส่วนที่ ๑)

#### ๒.๑.๒ การรายงานข้อมูลประกอบการดำเนินงานกองทุนพัฒนาไฟฟ้า (ส่วนที่ ๒)

เพื่อให้การรายงานข้อมูลประกอบการดำเนินงานของกองทุนพัฒนาไฟฟ้า เป็นไปอย่าง มีประสิทธิภาพและอำนวยความสะดวกให้กับผู้ใช้งาน เพื่อประกอบการพิจารณาจัดตั้งกองทุนพัฒนาไฟฟ้า ในพื้นที่ประกาศ สำนักงาน กกพ. ได้มีการพัฒนาระบบสารสนเทศเพื่อสนับสนุนการรายงานข้อมูล ประกอบการดำเนินงานของกองทุนพัฒนาไฟฟ้า โดยภาพรวมของการรายงานข้อมูลประกอบการ ดำเนินงานของกองทุนพัฒนาไฟฟ้า สรุปขั้นตอนดังภาพที่ ๖

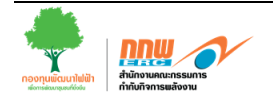

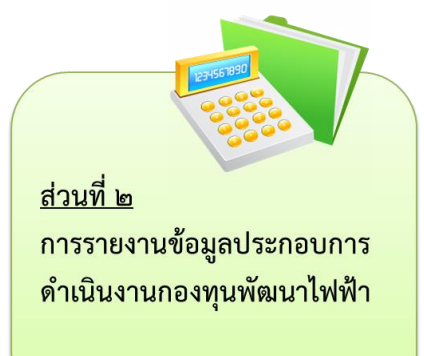

- ๑. ผู้รับใบอนุญาต รายงานข้อมูลประกอบการดำเนินงาน กองทุนพัฒนาไฟฟ้า เช่น การรายงานข้อมูลพิกัด ศูนย์กลางโรงไฟฟ้า การประมาณการหน่วยผลิต ๕ ปี ฯลฯ เพื่อประกอบการจัดตั้งกองทุนพัฒนาไฟฟ้า
- ๒. ผู้ใช้งานสามารถพิมพ์/ตรวจสอบสถานะของการ ดำเนินงานผ่านทางระบบ Web Portal ได้

ใช้ Username และ Password ที่ได้รับจากสำนักงาน กกพ. ในการขอใบอนุญาตประกอบกิจการพลังงานผ่านระบบ Web Portal

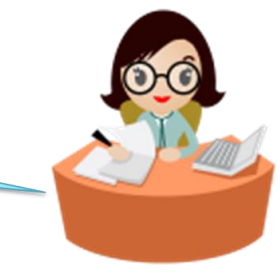

ภาพที่ ๖ ภาพรวมของระบบสารสนเทศกองทุนพัฒนาไฟฟ้า (ส่วนที่ ๒)

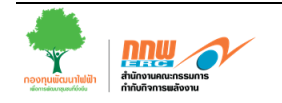

# ഩ

# การใช้งานระบบ

#### ๓.๑ การเข้าใช้งานระบบ

ผู้ประกอบกิจการผลิตไฟฟ้า (ผู้รับใบอนุญาต) สามารถเข้าใช้งานระบบสารสนเทศกองทุน พัฒนาไฟฟ้า ผ่านทางเว็บท่าผู้รับใบอนุญาตประกอบกิจการพลังงาน ได้โดยตรงจากเวปไซด์สำนักงาน กกพ. (http://www.erc.or.th) หรือ พิมพ์ URL ที่เว็บ Browser URL: http://app04.erc.or.th /eLicense/login.aspx โดยระบบจะแสดงหน้าจอสำหรับเข้าระบบ (ภาพที่ ๗)

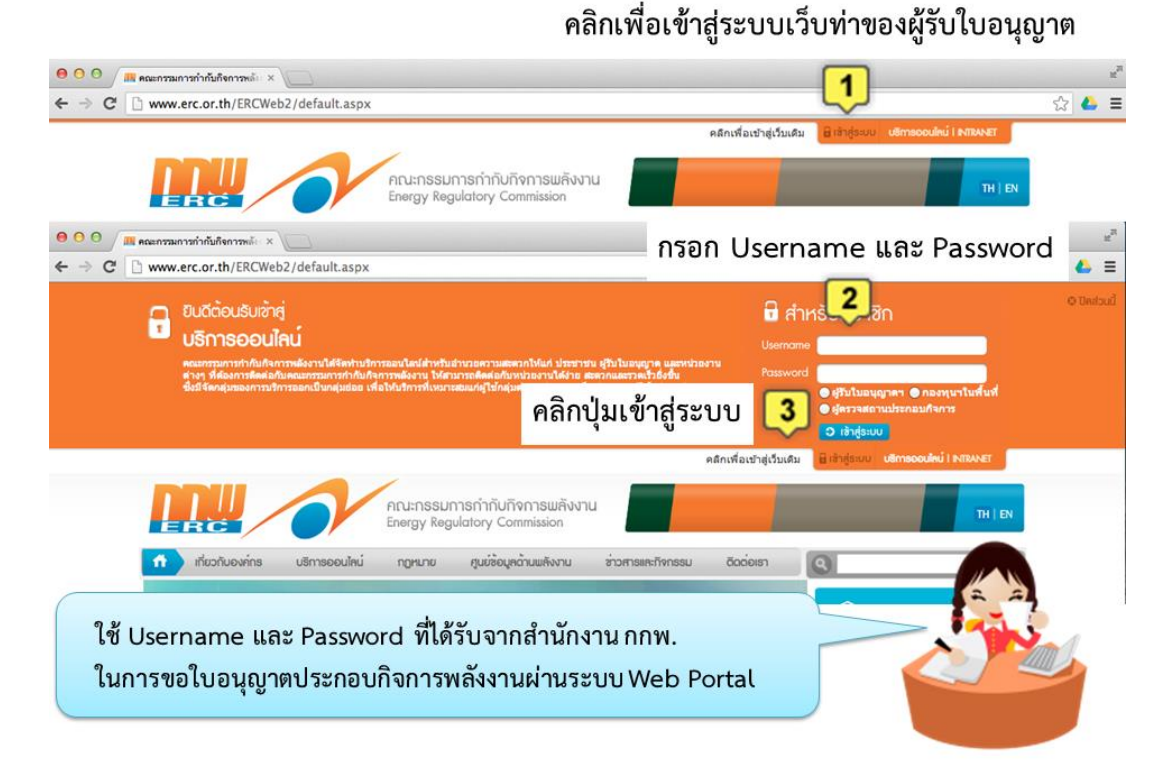

ภาพที่ ๗ หน้าจอของระบบเว็บท่าผู้รับใบอนุญาตประกอบกิจการพลังงาน

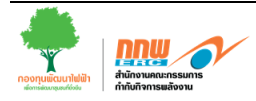

ระบบจะให้ผู้รับใบอนุญาตประกอบกิจการพลังงาน **กรอก Username และ Password** ที่ สำนักงาน กกพ. ได้มีการจัดส่งให้ (สำหรับใช้งานระบบเว็บท่าผู้ประกอบกิจการ) หากชื่อผู้ใช้ และรหัสผ่าน ถูกต้อง ระบบจะแสดงข้อความ "**ยินดีต้อนรับเข้าสู่ระบบ**" เมื่อผู้ใช้งาน คลิก "ตกลง" เพื่อเข้าสู่ระบบ ต่อไป (ภาพที่ ๘)

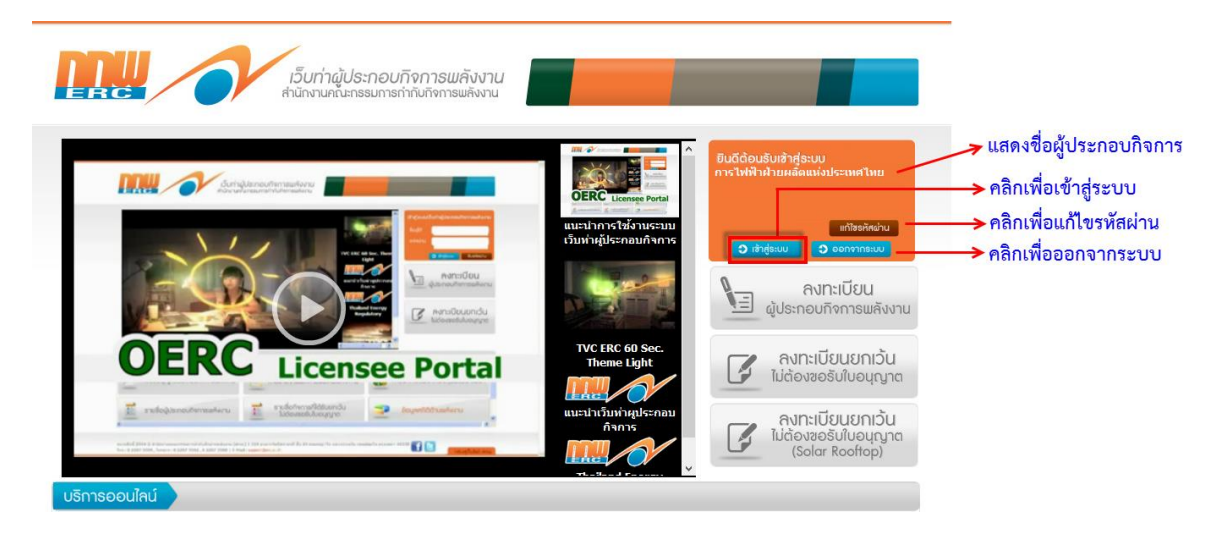

ภาพที่ ๘ หน้าจอ Login ยืนยันเข้าสู่ระบบฝั่งเว็บท่าผู้ประกอบกิจการ

หาก ผู้ใช้งาน กรอกชื่อผู้ใช้งาน (Username) และรหัสผ่าน (Password) ไม่ถูกต้อง ระบบจะ แสดงข้อความ "**ชื่อผู้ใช้หรือรหัสผ่านไม่ถูกต้อง**" ให้ผู้ใช้งานกรอกชื่อผู้ใช้และรหัสผ่านใหม่ให้ถูกต้อง เพื่อ เข้าใช้งานระบบต่อไป (ภาพที่ ๙)

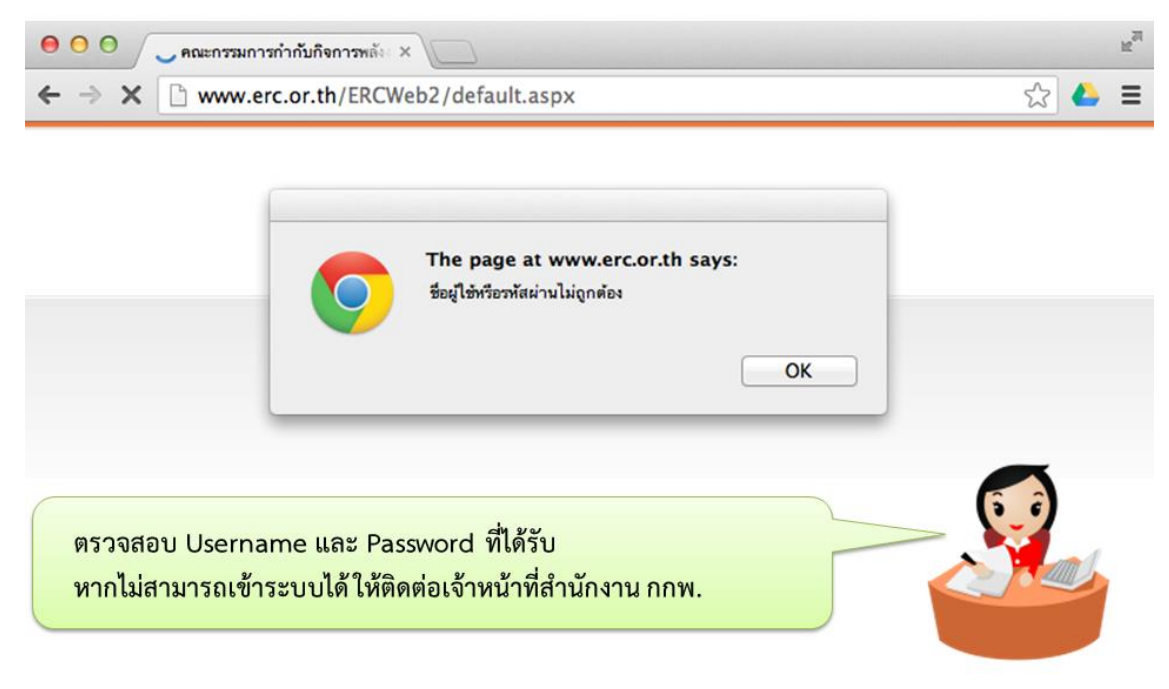

ภาพที่ ๙ ตัวอย่างหน้าจอ เมื่อกรอกชื่อผู้ใช้ หรือ รหัสผ่าน ไม่ถูกต้อง

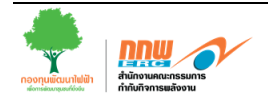

โดยเมื่อผู้ใช้งานเข้าสู่ระบบเว็บท่าสำหรับผู้ประกอบกิจการ จะปรากฏหน้าจอดังภาพ ให้เลือกเมนู **จัดการผู้ใช้และรหัสผ่าน** จะปรากฏหน้าจอดังภาพ

| eLicensing                                                     |                                                                                           | 0           |                                                                                                  | ,                                                                 | ชื่อผู้ใช้ : การไฟฟ้าฝ่า<br>ประเภท : ผู้ประกอบกิจ<br>ดาวน์โหลดเ | ยผลิดแห่งประเทศไทย<br>งการพลังงาน<br>อกสาร | แก้ไข           | รหัสผ่าน   เ      | งอกจากระบบ |  |  |  |
|----------------------------------------------------------------|-------------------------------------------------------------------------------------------|-------------|--------------------------------------------------------------------------------------------------|-------------------------------------------------------------------|-----------------------------------------------------------------|--------------------------------------------|-----------------|-------------------|------------|--|--|--|
| หน้าหลักผู้ประกอบกิจการ                                        |                                                                                           |             |                                                                                                  |                                                                   |                                                                 |                                            |                 |                   |            |  |  |  |
| บริการงานกองทุนฯ 🔨                                             | จัดกา                                                                                     | ารผู้ใช้เ   | เละรหัสผ่าน                                                                                      |                                                                   |                                                                 |                                            |                 |                   |            |  |  |  |
| 🧝 รายงานข้อมูล เพื่อน่าส่งเงินเข้ากองทุนฯ                      | เงื่อนไขการค้นหา 🥑                                                                        |             |                                                                                                  |                                                                   |                                                                 |                                            |                 |                   |            |  |  |  |
| 🇎 รายงานปริมาณการผลิดไฟฟ้า                                     | 💷 ซึ่ง                                                                                    | อผู้ใช้     |                                                                                                  |                                                                   | *                                                               | 🗰 ชื่อ-นามสกุล                             |                 |                   |            |  |  |  |
| รายงานปริมาณการจำหน่ายไฟฟ้า รายงานปริมาณการผลิตไฟฟ้า (ปรับปรง) | 💷 កត                                                                                      | ลุ่มผู้ใช้ง | าน                                                                                               | เลือก -                                                           | -                                                               | 🗰 ชื่อผู้ประกอบกิจการ                      | การไฟฟ้าฝ่ายผล่ | โดแห่งประเท       | ศไทย       |  |  |  |
| 🕎 บริการนำส่งเงินเข้ากองทุนฯ                                   | ແ ທຳ                                                                                      | าแหน่ง      |                                                                                                  |                                                                   |                                                                 |                                            |                 |                   |            |  |  |  |
| 📄 พิมพ์ใบแจ้งการข่าระเงิน<br>🎒 พิมพ์ใบเสร็จรับเงิน             |                                                                                           |             |                                                                                                  | ค้นห                                                              | ٢                                                               |                                            |                 |                   |            |  |  |  |
| - จัดการผู้ใช้และรหัสผ่าน                                      |                                                                                           |             |                                                                                                  |                                                                   |                                                                 |                                            |                 |                   |            |  |  |  |
|                                                                |                                                                                           | ลำดับ       | ชื่อผู้ไ                                                                                         | ข้                                                                | ชื่อ-นามสกุล                                                    | กลุ่มผู้ใช้งาน                             | ตำแหน่ง         | Reset<br>Password | รายละเอียด |  |  |  |
|                                                                | ·                                                                                         | ผู้ประก     | าอบกิจการ: กา                                                                                    | รไฟฟ้าฝ่าย                                                        | มผลิตแห่งประเทศไทย                                              |                                            |                 |                   |            |  |  |  |
|                                                                |                                                                                           | 1           |                                                                                                  |                                                                   |                                                                 | Admin                                      |                 | 1                 | 2          |  |  |  |
|                                                                |                                                                                           | 2           | elicense                                                                                         |                                                                   | นายทดสอบระบบ บริการงานอนุญา                                     | ด บริการงานอนุญาตฯ                         | ทดสอบ           |                   | 9          |  |  |  |
|                                                                |                                                                                           | 3           | efund                                                                                            |                                                                   | นายทดสอบระบบ บริการงานกองทุ                                     | นฯ บริการงานกองทุนฯ                        | ทดสอบ           | <u> 2</u> 2       |            |  |  |  |
| จัดการผู้ไข่และรหัสผ่าน                                        | สำดับ ชื่อผู้ใช้       หุ้ประกอบกิจการ: การไฟฟ้าฝ่ายผ       1       2       3       efund |             | ชื่อ-นามสกุล<br>มผลิตแห่งประเทศไทย<br>นายทดสอบระบบ บริการงานอนุญา<br>นายทดสอบระบบ บริการงานกองทุ | กลุ่มผู้ใช้งาน<br>Admin<br>ด บริการงานอนุญาตฯ<br>บริการงานกองทุนฯ | ตำแหน่ง<br>ทดสอบ<br>ทดสอบ                                       | Reset<br>Password                          | รายละ           |                   |            |  |  |  |

กรณีที่ผู้ใช้งานต้องการแก้ไขรหัสผ่านใหม่ สามารถคลิกที่ปุ่ม 🎰 ในคอลัมภ์ Reset Password ระบบจะแสดงหน้าจอเพื่อแก้ไขรหัสผ่านใหม่ ดังภาพด้านล่าง

| 📰 ตั้งรหัสผ่าน      |                     | þ | \$<br>- | × |
|---------------------|---------------------|---|---------|---|
|                     |                     |   |         |   |
| ดั้งรหัสผ่าน        |                     |   |         |   |
| <u></u> ชื่อผู้ใช้  | efund               |   |         |   |
| <b></b><br>         | ระบุรหัสผ่านใหม่    |   |         |   |
| #ยืนยันรหัสผ่านใหม่ |                     |   |         |   |
|                     | ตั้งรทัสผ่าน ยกเลิก |   |         |   |

เมื่อเข้ามาที่หน้าจอตั้งรหัสผ่าน ผู้ใช้งานสามารถทำการกำหนดรหัสผ่านใหม่ได้ โดยให้ระบุ ข้อมูล รหัสผ่านใหม่และข้อมูลยืนยันรหัสผ่านใหม่ จากนั้นคลิก **ตั้งรหัสผ่าน** ระบบจะทำการแก้ไขรหัสผ่านใหม่ให้

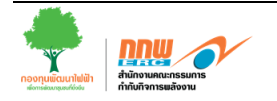

กรณีที่ผู้ใช้งานต้องการแก้ไขข้อมูลส่วนตัว สามารถทำการคลิกที่ปุ่ม 📄 ในคอลัมภ์ รายละเอียด ระบบจะแสดงหน้าจอ ดังภาพด้านล่าง

| 🗐 บันทึกข้อมูลผู้ใช้งานและระเัสต่าน | -<br>คลิกเพื่อบันทึกข้อมูล                               |                           | þ | Ş | - | × |
|-------------------------------------|----------------------------------------------------------|---------------------------|---|---|---|---|
| 🎍 บันทึก 🔮 ย้อนกลับ                 |                                                          |                           |   |   |   |   |
| บันทึกข้อมูลผู้ใช้งานและรหัสผ่า     | น                                                        |                           |   |   |   |   |
| 🏼 ชื่อผู้ประกอบกิจการ               | การไฟฟ้าส่วนภูมิภาค                                      |                           |   |   |   |   |
| ชื่อผู้ใช้                          | efund                                                    |                           |   |   |   |   |
| <b></b> #∺ คำนำหน้าชื่อ             | นาย                                                      |                           |   |   |   |   |
| iii ชื่อ                            | ทดสอบระบบ                                                |                           |   |   |   |   |
| iii นามสกุล                         | บริการงานกองทุนฯ                                         | กรอกข้อมูลผู้ใช้งาน       |   |   |   |   |
| iii ตำแหน่ง                         | ทดสอบ                                                    |                           |   |   |   |   |
| iii อีเมล                           | test@erc.or.th                                           |                           |   |   |   |   |
| มิโทรศัพท์                          |                                                          |                           |   |   |   |   |
| <b>⊞ หมายเหตุ</b>                   |                                                          |                           |   |   |   |   |
| 🏭 ชื่อกลุ่มการใช้งานระบบ            | ชริการงานกองทุนฯ                                         | 🛶 เลือกกลุ่มการใช้งานระบบ |   |   |   |   |
| <b>⊞</b> สถานะ                      | 💿 ใช้งานได้ 🔍 ไม่สามารถใช้งานได้ 🗲 🗕 เลือกสถานะการใช้งาน |                           |   |   |   |   |

ให้ผู้ใช้งานระบบ ระบุข้อมูลผู้ใช้งานต่างๆ เช่น ชื่อ, นามสกุล, ตำแหน่ง, อีเมล์, โทรศัพท์, ฯลฯ จากนั้นเลือก กลุ่มการใช้งานระบบ (สำหรับกำหนดสิทธิ์ในการเข้าถึงเมนูต่างๆ ในระบบ) และกำหนด สถานะว่า ให้ผู้ใช้งานนั้นๆ สามารถเข้าใช้งานระบบได้ หรือไม่สามารถเข้าใช้งานได้ เมื่อแก้ไขข้อมูล เรียบร้อยแล้วให้ คลิกที่ปุ่ม บันทึก เพื่อทำการบันทึกข้อมูล

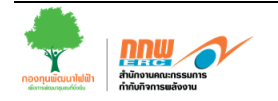

#### ๓.๒ หน้าจอระบบ

หน้าจอของระบบจะประกอบไปด้วยส่วนต่างๆ อธิบายได้ดังภาพที่ ๑๐

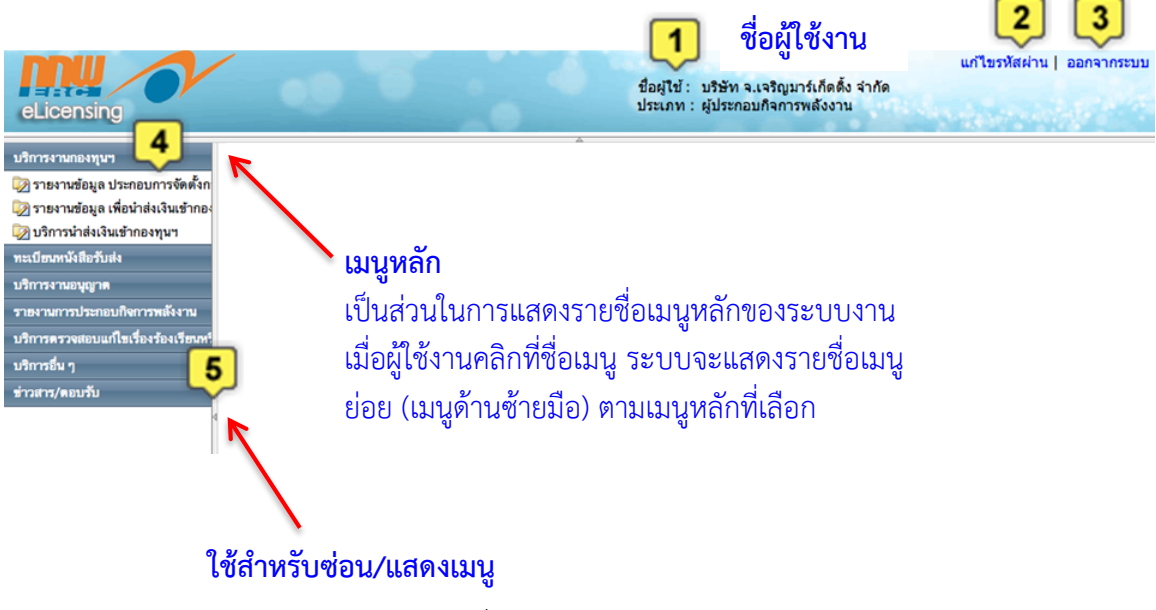

ภาพที่ ๑๐ หน้าจอของระบบ

## ๓.๓ สัญลักษณ์ต่างๆ ที่ใช้ในระบบ

ความหมายของสัญลักษณ์ที่ใช้ในระบบ สามารถแสดงได้ดังตารางที่ ๒

#### ตารางที่ ๒ ความหมายของสัญลักษณ์ต่างๆ ที่ใช้ในระบบ

| สัญลักษณ์      | ความหมาย                               |  |  |  |  |
|----------------|----------------------------------------|--|--|--|--|
| 📮 บันทึก       | ใช้สำหรับ บันทึกข้อมูล                 |  |  |  |  |
| 🔶 ฮ้อนกลับ     | ใช้สำหรับ ย้อนกลับไปยังหน้าจอที่ผ่านมา |  |  |  |  |
| ์<br>ค้นหา     | ใช้สำหรับ ค้นหาข้อมูล                  |  |  |  |  |
| 👼 พิมพ์        | ใช้สำหรับ พิมพ์ข้อมูล                  |  |  |  |  |
| Export Excel   | ใช้สำหรับ Export ข้อมูลออกเป็น Excel   |  |  |  |  |
| แนบไฟล์        | ใช้สำหรับ แนบไฟล์เอกสารต่างๆ           |  |  |  |  |
| เพิ่มเอกสารแนบ | ใช้สำหรับ เพิ่มเอกสารแนบ               |  |  |  |  |
| Ӿ ลบเอกสารแนบ  | ใช้สำหรับ ลบเอกสารแนบ                  |  |  |  |  |
|                | ใช้สำหรับ ดูรายละเอียด                 |  |  |  |  |

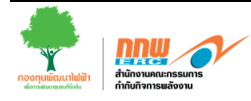

| สัญลักษณ์ | ความหมาย                                  |
|-----------|-------------------------------------------|
| 0         | หมายถึง ยังไม่ถึงกำหนดการส่งรายงาน        |
| •         | หมายถึง ยังไม่ส่งรายงาน                   |
| •         | หมายถึง ส่งรายงานครบและรอการตรวจสอบ       |
| 0         | หมายถึง รายงานต้องมีการแก้ไข              |
| 0         | หมายถึง รายงานผ่านการตรวจสอบเรียบร้อยแล้ว |

#### ๓.๔ เว็บท่าของผู้รับใบอนุญาต ในส่วนของกองทุนพัฒนาไฟฟ้า

ผู้ใช้งานเลือกเมนู "**บริการงานกองทุนฯ**" โดยประกอบไปด้วย ๓ ส่วนย่อย คือ (๑) การรายงาน ข้อมูลประกอบการจัดตั้งกองทุนพัฒนาไฟฟ้า เช่น การรายงานข้อมูลประมาณการผลิต ๕ ปี การกำหนด พิกัดศูนย์กลางโรงไฟฟ้า ฯลฯ (๒) การรายงานข้อมูล เพื่อนำส่งเงินเข้ากองทุนฯ และ (๓) การพิมพ์ใบแจ้ง ชำระเงิน/ใบเสร็จรับเงิน รายละเอียดดังภพที่ ๑๑

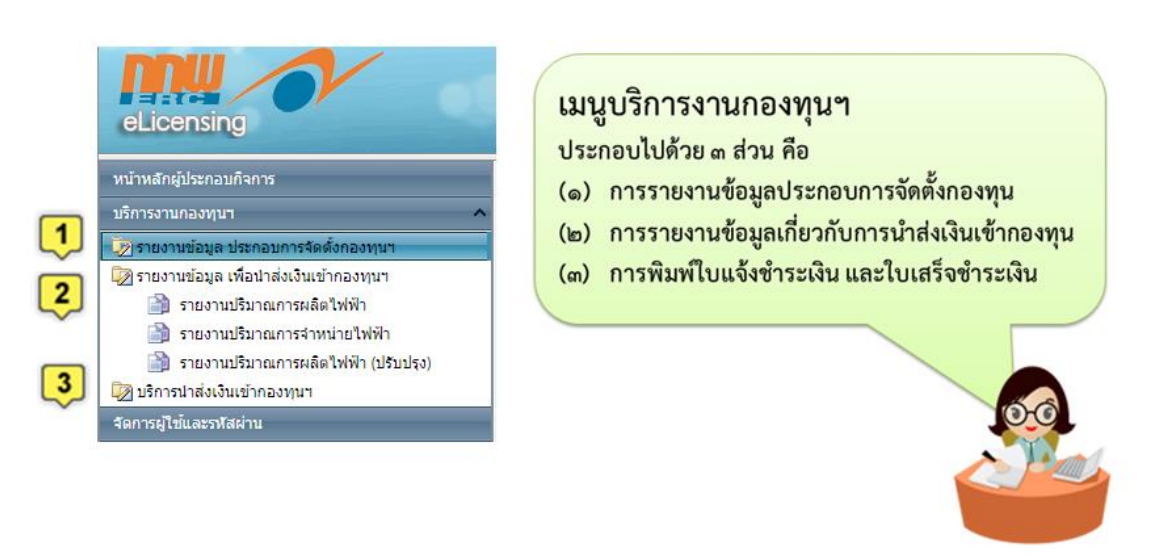

ภาพที่ ๑๑ หน้าจอของระบบเว็บท่าของผู้รับใบอนุญาต ในส่วนของกองทุนพัฒนาไฟฟ้า

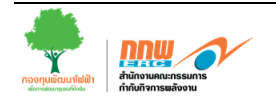

#### ๓.๕ การรายงานข้อมูลประกอบการดำเนินงานกองทุนพัฒนาไฟฟ้า

เพื่อให้การดำเนินงานกองทุนพัฒนาไฟฟ้าในพื้นที่ประกาศ เป็นไปด้วยความเรียบร้อย สำนักงาน กกพ. ได้พัฒนาระบบสารสนเทศเพื่อช่วยในการดำเนินงานกองทุนพัฒนาไฟฟ้า ในการให้ผู้รับใบอนุญาต รายงานข้อมูลเพื่อประกอบการดำเนินงานกองทุนพัฒนาไฟฟ้า ด้านต่าง ๆ นอกเหนือจากการนำส่งเงินเข้า กองทุนพัฒนาไฟฟ้า เช่นการรายงานข้อมูลช่วงก่อสร้างโรงไฟฟ้า การรายงานข้อมูลประมาณการผลิต ไฟฟ้า ๕ ปี เพื่อประกอบการจัดตั้งกองทุนพัฒนาไฟฟ้า และการรายงานข้อมูลพิกัด เป็นต้น

โดยให้ผู้ใช้งานเลือกเมนู **บริการงานกองทุนฯ >> รายงานข้อมูลประกอบการจัดตั้งกองทุนฯ** จะปรากฏหน้าจอดังนี้

|   | FSS_1            | 10 : รายการแจ้งผู้                                                                 | รับใบอนุ                                                | ุญาตรอด            | ตรวจสอบ      |                                      |                            |                          |                |                                               |                                                   |                                          |                                    |                   |       |
|---|------------------|------------------------------------------------------------------------------------|---------------------------------------------------------|--------------------|--------------|--------------------------------------|----------------------------|--------------------------|----------------|-----------------------------------------------|---------------------------------------------------|------------------------------------------|------------------------------------|-------------------|-------|
|   | เงื่อนไขการค้นหา |                                                                                    |                                                         |                    |              |                                      |                            |                          |                |                                               |                                                   |                                          |                                    |                   |       |
|   | 🗰 បី             |                                                                                    |                                                         | ทั้งหม             | n 🔻          |                                      |                            |                          |                |                                               |                                                   |                                          |                                    |                   |       |
|   | เขต              |                                                                                    |                                                         | ทั้งหม             | n            | •                                    |                            |                          | 🌐 ประเภทใบอ    | หุญาต                                         | ทั้งหมด                                           |                                          | -                                  |                   |       |
|   | 🏼 จังหวัด        | ด                                                                                  |                                                         | ทั้งหม             | n            | •                                    |                            |                          | 🗰 ชื่อผู้ประกอ | บกิจการ                                       |                                                   |                                          |                                    |                   |       |
|   | 🏼 ชื่อสถ         | านที่ประกอบกิจการ                                                                  |                                                         |                    |              |                                      |                            |                          | 🌐 เลขที่ใบอนุ  | ญาต                                           |                                                   |                                          |                                    |                   |       |
|   |                  |                                                                                    |                                                         | ค้นหา              | ล้างข้อมูล   |                                      |                            |                          |                |                                               |                                                   | 1                                        | 2                                  | 3                 |       |
| • | ลำดับ            | เลขที่ใบอนุญาต                                                                     | ที่ใบอนุญาต ชื่อผู้ประกอบกิจการ ชื่อสถานที่ประกอบกิจการ |                    | ประกอบกิจการ | ประเภทใบอนุญาต                       |                            | จังหวัด<br>(อำเภอ, ตำบล) | เขต            | จุดพิกัด                                      | ประมาณ<br>การเงิน<br>นำส่ง                        | ข้อมูล<br>ช่วง<br>ระหว่าง<br>ก่อสร้าง    | ราย<br>ละเอียด                     |                   |       |
|   | 1                | กกพ 01-1(3)/53-<br>040                                                             | การไฟท์<br>ประเทศ                                       | ง่ำฝ่ายผลิต<br>ไทย | แห่ง         | การไฟฟ้าฝ่าย<br>ประเทศไทย (*<br>ใต้) | ผลิตแห่ง<br>โรงไฟฟ้าพระนคร | ผลิต                     | าไฟฟ้า         | สมุทรปราการ<br>(เมืองสมุทรปราการ,<br>บางโปรง) | เขตที่ 13<br>(กรุงเทพมหานคร)                      | 9                                        | 9                                  | 9                 |       |
|   | Page size        | Page size: 25 • N Page: 1 of 1 > > Displaying page 1 of 1, items from 1 to 1 of 1. |                                                         |                    |              |                                      |                            |                          |                |                                               |                                                   |                                          |                                    |                   |       |
|   |                  |                                                                                    |                                                         |                    |              |                                      |                            |                          |                |                                               | 🔵 หมายถึง ยังไ<br>🥯 หมายถึง แจ้ง<br>僾 หมายถึง ราย | ม่ได้แจ้งให่<br>เให้รายงาน<br>งานข้อมูลแ | ้รายงานข้อ<br>ข้อมูลแล้ว ร<br>เล้ว | มูล<br>รอรายงานข่ | ้อมูล |

#### ๓.๕.๑ การรายงานข้อมูลการนำส่งเงินเข้ากองทุนพัฒนาไฟฟ้าช่วงก่อสร้าง

ผู้ใช้งานเลือกเมนู **บริการงานกองทุนๆ >> รายงานข้อมูล ประกอบการจัดตั้งกองทุนๆ >>** คลิกที่ Icon **(นคอลัมภ์ "ข้อมูลช่วงระหว่างก่อสร้าง**" โดยให้ผู้ใช้งานกรอกข้อมูลเกี่ยวกับการ ก่อสร้างโรงไฟฟ้า เช่น วันที่ได้รับใบอนุญาตก่อสร้างอาคาร วันที่ได้รับใบอนุญาตประกอบกิจการโรงงาน (รง.๔) วันเริ่มก่อสร้างโรงไฟฟ้าตามที่ระบุในเงื่อนไขท้ายใบอนุญาตประกอบกิจการพลังงาน ฯลฯ เพื่อ ประกอบการคำนวณเงินนำส่งเข้ากองทุนพัฒนาไฟฟ้าในช่วงก่อสร้างต่อไป (ภาพที่ ๑๒)

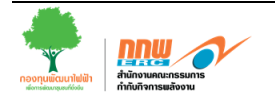

| FSS_119 : ข้อมูลช่วงระหว่างการก่อสร้าง                                          | โรงไฟฟ้า                                                    |                                       |                                                                                                    |                                            |  |  |  |
|---------------------------------------------------------------------------------|-------------------------------------------------------------|---------------------------------------|----------------------------------------------------------------------------------------------------|--------------------------------------------|--|--|--|
| 🗰 ชื่อผู้รับใบอนุญาด                                                            | บริษัท จ.เจริญมาร์เก็ดดิ้ง จำกัด                            |                                       | 🗰 ชื่อสถานประกอบกิจการ                                                                                                | 1.เจริญมาร์เก็ตตั้ง จำกัด                  |  |  |  |
| 🗰 เลขที่ใบอนุญาตผลิตไฟฟ้า                                                       | 1-1(1)/53-116                                               |                                       | 🌐 วันที่ได้รับใบอนุญาตผลิตไฟฟ้า                                                                                       | 2 เลาคม 2553                               |  |  |  |
| 🗰 เลขที่ผู้เสียภาษี                                                             | 29018385                                                    |                                       | 🇰 วันที่ได้รับใบอนุญาดก่อสร้างอาคาร                                                                                   | ×                                          |  |  |  |
| มีรันที่ได้รับใบอนุญาตประกอบกิจการ<br>โรงงาน (รง.4)                             | *                                                           |                                       | มีวันที่เริ่มก่อสร้างโรงไฟฟ้า<br>ดามที่ระบุในเงื่อนไขท้ายใบอนุญาตหรือดา<br>สัญญาว่าจ้างผู้รับเหมาเพื่อดำเนินการก่อสร้ | 11<br>11 - 11 - 11 - 11 - 11 - 11 - 11 - 1 |  |  |  |
| มี วันที่ดำเนินการก่อสร้างแล้วเสร็จ<br>(ดามแผนการดำเนินงานก่อสร้าง)             | *                                                           |                                       | ทำสังการผลิตติดตั้ง (MW)                                                                                              | 1.904 เมกะวัดดั                            |  |  |  |
| เชื้อเพลิงที่ใช้ในการผลิดกระแสไฟฟ้า<br>4                                        | <ul> <li>เชื้อเพลิงหลัก</li> <li>เชื้อเพลิงสำรอง</li> </ul> | กรอกขึ่                               | ู<br>ม้อมูลเกี่ยวกับการได้รั <sup>ร</sup>                                                                             | ับใบอนุญาตต่าง ๆ เช่น                      |  |  |  |
| มี วันที่เริ่มจ่ายไฟฟ้าเข้าระบบเชิงพาณิชย์<br>(Commercial Operation Date : COD) | × •                                                         | วันที่ได้รับ รง.๔. อ.๑ หรือวันที่ COD |                                                                                                    |                                            |  |  |  |
| 📕 ที่อยู่ในการจัดส่งเอกสาร                                                      | เลขที่ 399 หมู่ที่ 1 ดำบลธาตุ อำเ<br>จังหวัดเลย 42110       |                                       |                                                                                                    |                                            |  |  |  |
| 📕 ผู้ประสานงาน                                                                  |                                                             |                                       |                                                                                                    |                                            |  |  |  |
| ⊞ เอกสารที่เที่ยวข้อง                                                           | เช่นเอกสาวแนบ                                               | า์ประกอ<br>‱เพล์ ×ฃ                   | บ (ถ้ามี)                                                                                                    |                                            |  |  |  |

ภาพที่ ๑๒ หน้าจอของระบบในส่วนของการนำส่งเงินเข้ากองทุนพัฒนาไฟฟ้าช่วงก่อสร้าง

#### ๓.๕.๒ การรายงานข้อมูลประมาณการผลิต ๕ ปี

ตามระเบียบคณะกรรมการกำกับกิจการพลังงาน ว่าด้วยกองทุนพัฒนาไฟฟ้า เพื่อการพัฒนาหรือ ฟื้นฟูท้องถิ่นที่ได้รับผลกระทบจากการดำเนินงานของโรงไฟฟ้า พ.ศ. ๒๕๕๓ กำหนดให้ สำนักงาน กกพ. โดยความเห็นชอบของ กกพ. เป็นผู้ออกประกาศกำหนดพื้นที่ประกาศ ซึ่งพิจารณาจากแผนการผลิตไฟฟ้า สำหรับแต่ละโรงไฟฟ้าให้ครอบคลุมถึงตำบลโดยรอบโรงไฟฟ้าที่อยู่ในรัศมีจากศูนย์กลางโรงไฟฟ้าเป็น ระยะทาง (๑) ห้ากิโลเมตร สำหรับโรงไฟฟ้าที่ผลิตพลังงานไฟฟ้าเกินห้าพันล้านกิโลวัตต์-ชั่วโมงต่อปี (๒) สามกิโลเมตร สำหรับโรงไฟฟ้าที่ผลิตพลังงานไฟฟ้าเกินหนึ่งร้อยล้านกิโลวัตต์-ชั่วโมง แต่ไม่เกินห้า พันล้านกิโลวัตต์-ชั่วโมงต่อปี และ (๓) หนึ่งกิโลเมตร สำหรับโรงไฟฟ้าที่ผลิตพลังงานไฟฟ้าไก่ผลิตพลังงานไฟฟ้าไม่เกินหนึ่งร้อย ล้านกิโลวัตต์-ชั่วโมงต่อปี (ภาพที่ ๑๓)

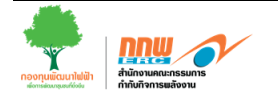

| 📼 บันทึก                                                                       |                                              |                                                        |          |                 |            | 0                              | คลิก เพื่อ | ว กรอกข้อเสนอแนะ |
|--------------------------------------------------------------------------------|----------------------------------------------|--------------------------------------------------------|----------|-----------------|------------|--------------------------------|------------|------------------|
| FSS_117 : บันท์                                                                | ลึกประมาณการผล                               | ฉิดไฟฟ้า                                               |          |                 |            |                                |            |                  |
|                                                                                |                                              | ** กดปุ่มบันทึกด้านบนเพื่อเป็นการบันทึก                | าข้อมูลา | ทั้งหมด **      |            |                                |            |                  |
| ่ ∭ ปีที่เริ่มด้นใบอนุ                                                         | ญาด                                          | 2553 คำนวณอัตราโหม่                                    |          |                 |            |                                |            |                  |
| iii เบด                                                                        |                                              | เขดที่ 4 (ขอนแก่น)                                     |          |                 |            |                                |            |                  |
| สังหวัด                                                                        |                                              | ເລຍ                                                    |          |                 |            |                                |            |                  |
| 🏼 เลขทะเบียนใบส                                                                | อนุญาด                                       | nnw 01-1(1)/53-116                                     |          |                 |            |                                |            |                  |
| 🗰 ชื่อผู้รับใบอนุญ                                                             | าด                                           | บริษัท จ.เจริญมาร์เก็ดตั้ง จำกัด                       |          |                 | กรอเ       | าหนวยผลตเพพา                   |            |                  |
| 🏼 ประเภทใบอนุญ                                                                 | าด                                           | ผลิดไฟฟ้า                                              |          |                 | dee        | ດວ່າວາມດີກໍໄດ້                 |            |                  |
| 🏼 เลขที่จดทะเบีย                                                               | นผู้เสียภา <del>ม</del> ี                    | 0105529018385                                          |          |                 | 1161.1     | <b>ស. ១. I ୬. ୭. ២. ២. ២</b> . |            |                  |
| แอกสารที่เกี่ยวข่<br>(ขนาดไฟล์ไม่เกิน 3<br>ไฟล์ที่รองรับ<br>ได้แก่ .Doc,.Docx, | ม้อง<br>3 MB <b>1</b> ภท<br>.Xis,.Xisx,.PDF) | Choose File No file chosen                             |          |                 | (ไม่ร      | วม Station Ser                 | vice)      |                  |
| ปี 2553 ปี 255                                                                 | 4 ปี 2555 ปี                                 | 256 D 2557                                             |          |                 |            | 2                              |            | 3                |
| เดือน                                                                          |                                              | เชื้อเพลิงที่ไข้ในการผลิตไฟฟ้า                         |          | อัตรา (บาท/หน่ว | <b>E</b> ) | หน่วยผลิตไพ่ฟ้า (kWh)          | 1          | เงินน่าส่ง 🤍     |
| มกราคม                                                                         | พลังงานหมุนเวียนป<br>และอื่นๆ                | ระเภทอื่น เขา ก๊าซภาพ ชีวมวล กากและเศษวัสดุเหลือใช้ ช  | ยะชุมชน  | 0.010           |            | 250,000.00                     |            | 2,500.00         |
| กุมภาพันธ์                                                                     | <sup>หลัง</sup><br><sup>และ</sup> เลือกวิ    | ปีที่ต้องการบำเข้าข้อบล                                | ะชุมชน   | 0.010           |            | 250,000.00                     |            | 2,500.00         |
| มีนาคม                                                                         | พลัง<br>และยนา                               |                                                        | ะชุมชน   | 0.010           |            | 250,000.00                     |            | 2,500.00         |
| เมษายน                                                                         | พลังงานหมุนเวียนป<br>และอื่นๆ                | ระเภทอื่น เช่น ก๊าซภาพ ชีวมวล กากและเศษวัสดุเหลือใช้ ช | ยะชุมชน  | 0.010           |            | 250,000,00                     | /          | 2,500.00         |
| พฤษภาคม                                                                        | พลังงานหมุนเวียนป<br>และอื่นๆ                | ระเภทอื่น เช่น ก๊าซภาพ ชีวมวล กากและเศษวัสดุเหลือใช้ ช | ยะสร     | ระบบจะค         | จำนว       | ณเงินนำส่ง 🖊                   |            | 2,500.00         |
| มิถุนายน                                                                       | พลังงานหมุนเวียนป<br>และอื่นๆ                | ระเภทอื่น เช่น ก๊าซภาพ ชีวมวล กากและเศษวัสดุเหลือใช้ ช | ยะชุง    | ตามประเ         | ภทเชื่     | อเพลิงที่ขออนญ <sup>.</sup>    | าต         | 2,500.00         |
| กรกฎาคม                                                                        | พลังงานหมุนเวียนป<br>และอื่นๆ                | ระเภทอื่น เช่น ก๊าซภาพ ชีวมวล กากและเศษวัสดุเหลือใช้ ช | ยะชุม    | 0.010           |            | ې ک<br>250,000.00              |            | 2,500.00         |
| สิงหาคม                                                                        | พลังงานหมุนเวียนป<br>และอื่นๆ                | ระเภทอื่น เช่น ก๊าซภาพ ชีวมวล กากและเศษวัสดุเหลือใช้ ช | อะสุมชน  | 0.010           |            | 250,000.00                     |            | 2,500.00         |
| กันยายน                                                                        | พลังงานหมุนเวียนป<br>และอื่นๆ                | ระเภทอื่น เช่น ก๊าซภาพ ชีวมวล กากและเศษวัสดุเหลือใช้ ช | ยะชุมชน  | 0.010           |            | 250,000.00                     |            | 2,500.00         |

ภาพที่ ๑๓ หน้าจอการรายงานข้อมูลประมาณการผลิต ๕ ปี

#### ๓.๕.๓ การรายงานข้อมูลพิกัด

ตามระเบียบคณะกรรมการกำกับกิจการพลังงาน ว่าด้วยกองทุนพัฒนาไฟฟ้า เพื่อการพัฒนาหรือ ฟื้นฟูท้องถิ่นที่ได้รับผลกระทบจากการดำเนินงานของโรงไฟฟ้า พ.ศ. ๒๕๕๓ กำหนดให้ สำนักงาน กกพ. โดยความเห็นชอบของ กกพ. เป็นผู้ออกประกาศกำหนดพื้นที่ประกาศ ซึ่งจำเป็นต้องมีการกำหนด จุดอ้างอิงจุดศูนย์กลางพื้นที่ประกาศเพื่อให้การดำเนินการกำหนดจุดอ้างอิงดังกล่าวเป็นไปอย่างมีแบบ แผนและมีมาตรฐานเดียวกัน กกพ. ในการประชุมครั้งที่ ๒๗/๒๕๕๕ (ครั้งที่ ๑๘๔) วันที่ ๙ สิงหาคม ๒๕๕๕ ได้เห็นชอบหลักเกณฑ์การจัดทำพื้นที่ประกาศกองทุนพัฒนาไฟฟ้าและหลักการกำหนดจุดอ้างอิง ศูนย์กลางโรงไฟฟ้า ดังนี้

๑. ผู้รับใบอนุญาตผลิตไฟฟ้าที่มีการเผาไหม้เชื้อเพลิงเพื่อผลิตกระแสไฟฟ้า เช่น ถ่านหิน ก๊าซ ธรรมชาติ เชื้อเพลิงชีวมวล ก๊าซชีวภาพ ให้ดำเนินวัดพิกัดของโรงไฟฟ้าบริเวณฐานขอบปล่อง เป็นตำแหน่ง ศูนย์กลางโรงไฟฟ้า อยู่ห่างจากฐานขอบปล่องไม่เกิน ๕ เมตร และตำแหน่งที่กำหนดไม่ควรกีดขวาง เส้นทางขนส่งวัสดุอุปกรณ์/เชื้อเพลิงและไม่กีดขวางการปฏิบัติงานของโรงไฟฟ้า และดำเนินการปักหมุด หลักฐาน ให้ใช้ท่อเหล็ก (เหล็กแป๊บน้ำ) ขนาดเส้นผ่าศูนย์กลาง ๒ นิ้ว ความยาว ๘๐ เซนติเมตร ที่บริเวณ ท่อดังกล่าว ซึ่งสำนักงาน กกพ. ประจำเขตจะประสานงานเพื่อดำเนินการต่อไป

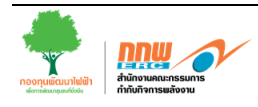

๒. ผู้รับใบอนุญาตผลิตไฟฟ้าจากพลังงานแสงอาทิตย์ ให้ใช้แนวขอบเขตของพื้นที่ขออนุญาต ประกอบกิจการพลังงาน (บริเวณแนวรั้วของสถานประกอบการ) เป็นแนวเขตในการกำหนดจุดอ้างอิง ศูนย์กลางโรงไฟฟ้า และไม่ต้องดำเนินการปักหมุดหลักฐาน แต่ให้ใช้แนวขอบเขตของพื้นที่ขออนุญาต ประกอบกิจการพลังงาน เพื่อใช้ในการกำหนดพื้นที่ประกาศต่อไป

๓. ผู้รับใบอนุญาตผลิตไฟฟ้าจากพลังงานลม ไม่ต้องดำเนินการปักหมุดหลักฐาน แต่ให้ใช้พิกัด ศูนย์กลางโรงไฟฟ้าโดยใช้ตำแหน่งของกังหันลมต้นนอกสุด ในการกำหนดพื้นที่ประกาศต่อไป

สำนักงาน กกพ. ได้พัฒนาระบบสารสนเทศในส่วนของการรายงานข้อมูลพิกัด เพื่อขอความ ร่วมมือจากโรงไฟฟ้า โดยถ้าผู้รับใบอนุญาตรายใดที่พร้อม และมีข้อมูลเกี่ยวกับการกำหนดพิกัดศูนย์กลาง โรงไฟฟ้า ก็สามารถนำเข้าข้อมูลพิกัดดังกล่าวผ่านระบบได้ แต่ถ้าหากไม่มีพิกัดดังกล่าว สำนักงาน กกพ. จะประสานงานเพื่อดำเนินการวัดพิกัดศูนย์กลางโรงไฟฟ้าต่อไป โดยหน้าจอของการนำเข้าข้อมูลพิกัด ศูนย์กลางโรงไฟฟ้า (ภาพที่ ๑๔)

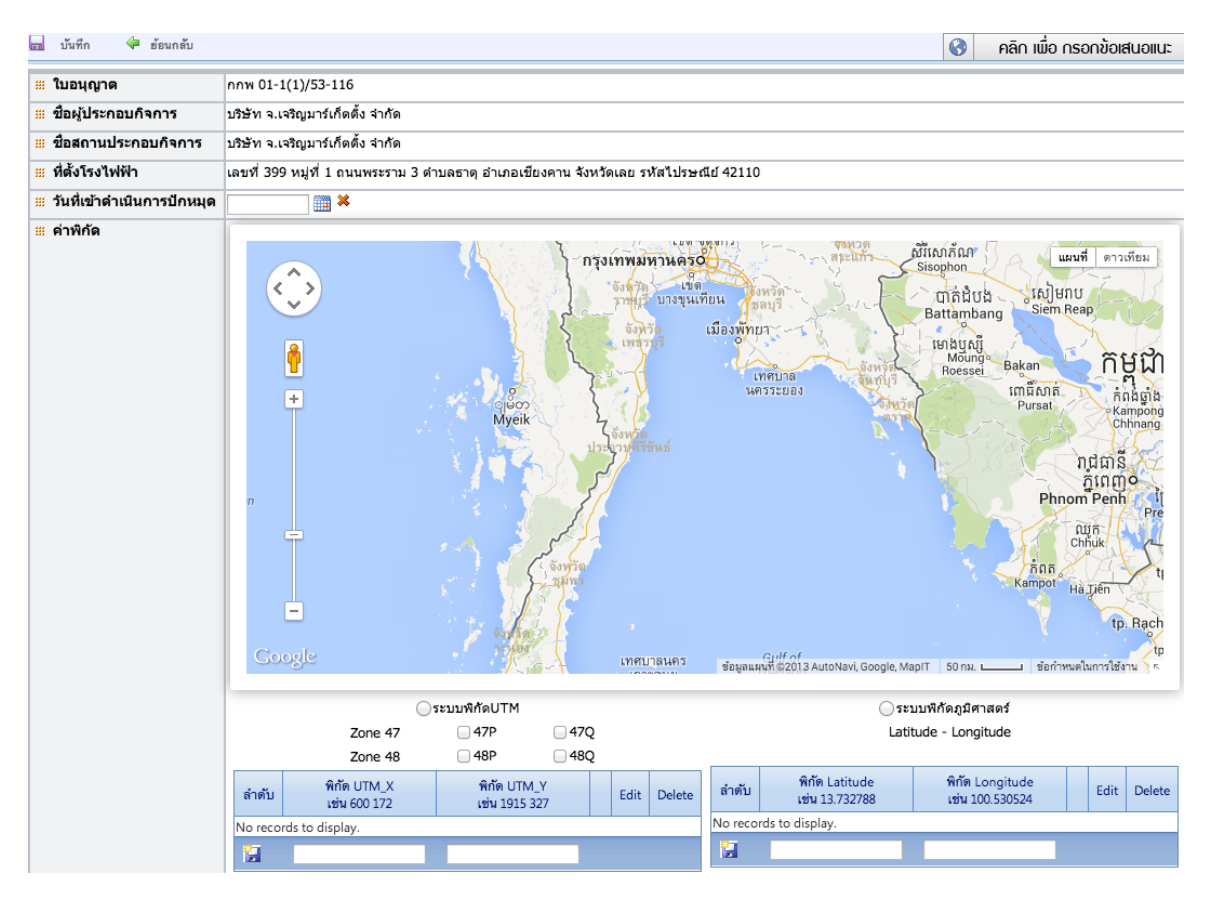

ภาพที่ ๑๔ หน้าจอการรายงานข้อมูลพิกัดศูนย์กลางโรงไฟฟ้า

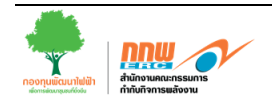

#### ๓.๖ การรายงานปริมาณการผลิตไฟฟ้าเพื่อส่งเงินเข้ากองทุน

๓.๖.๑ การรายงานข้อมูลการนำส่งเงินเข้ากองทุนพัฒนาไฟฟ้าช่วงผลิต

ผู้ใช้งานเลือกเมนู **บริการงานกองทุนๆ >> รายงานข้อมูลการนำส่งเงินเข้ากองทุน >> รายงาน ปริมาณการผลิตไฟฟ้า** โดยให้ผู้ใช้งานกรอกข้อมูลเกี่ยวกับเชื้อเพลิงที่ใช้ในการผลิตไฟฟ้า หน่วยผลิตที่ทำ การผลิตได้ จำแนกตามประเภทของผู้ใช้งาน (ภาพที่ ๑๕)

| <sup>ม</sup> ย้อน<br>รายงา               | กขั                                                                                                    | สื่อส่ง 🕢 าอง                       | เลือกเี      | ปที่ต้อ | งการร | ร้ายงา         | นข้อม  | ล        |      |         |                         |       |        |         |       |
|------------------------------------------|----------------------------------------------------------------------------------------------------|-------------------------------------|--------------|---------|-------|----------------|--------|----------|------|---------|-------------------------|-------|--------|---------|-------|
| เงื่อนไ                                  | ขในการคันหา                                                                                                    | <u> </u>                            |              |         |       |                | บ      |          |      |         |                         |       |        |         |       |
| 🏼 ราย                                    | งานประจำปี พ.ศ.                                                                                                    | 2556 🗸                              |              | _       |       |                |        |          |      |         |                         |       |        |         |       |
|                                          |                                                                                                    | ค้มหา                               |              |         | . 4   | . <del>.</del> | d 2    |          |      | y       |                         |       |        |         |       |
| ชื่อผู้ปร                                | ะ <b>กอบกิจการ :</b> บริษัท จ.เจริ                                                                                                    | ญมาร์เก็ดติ้ง จำกัด                 | 2            |         | เสยบ  | เพอนา          | ไดเองเ | 1.122.   | ยงาน | เขอมู่เ | 51                      |       |        |         |       |
| ลำดับ                                    | เลขทะเบียนใบอนุญาต                                                                                                    | ประเภทใบอนุญาด                      | <b>Д.</b> Ри | n.w.    | มี.ค. | ເນ.ຍ.          | พ.ค.   | ជិ.ប.    | ก.ค. | ส.ค.    | n.u.                    | ด.ค.  | W.O.   | ธ.ค.    |       |
| 1                                        | nnw 01-1(1)/53-116                                                                                                    | ผลิดไฟฟ้า                           | •            | •       |       | •              |        | <b>~</b> | •    | •       | •                       |       | ۲      |         |       |
| בוור 🕑<br>בוור 🌓<br>בוור<br>בוור<br>בוור | มายถึง ส่งรายงานครบและถูก<br>มายถึง ร่ายงานต่องมีการแก้ไ<br>มายถึง ส่งรายงานครบและรอ<br>มายถึง ยังไม่ส่งรายงาน<br>มายถึง ยังไม่ส่งร่าย | ต้องแล้ว<br>ข<br>การตรวจสอบ<br>เงาน |              |         |       |                |        | สรุป     | สถาน | เะของ   | มการร<br>มั <i>ฒ</i> ะห | ัายงา | นข้อมุ | ุล/การเ | นำส่ง |

ภาพที่ ๑๕ หน้าจอของระบบในส่วนของการรายงานปริมาณผลิตไฟฟ้า

้สัญลักษณ์แสดงสถานะของการนำส่งเงินเข้ากองทุนพัฒนาไฟฟ้า ดังนี้

หมายถึง ส่งรายงานครบและถูกต้องแล้ว
 หมายถึง รายงานต้องมีการแก้ไข
 หมายถึง ส่งรายงานครบและรอการตรวจสอบ
 หมายถึง ยังไม่ส่งรายงาน
 หมายถึง ยังไม่ส่งกำหนดส่งรายงาน
 หมายถึง ยังไม่มีงกำหนดส่งรายงาน

เมื่อผู้ใช้งานต้องการบันทึกรายงานปริมาณการผลิตไฟฟ้าเพื่อส่งเงินเข้ากองทุน ให้ผู้ใช้งาน คลิกเลือก เดือนที่ต้องการรายงาน โดยระบบจะแสดงหน้าจอบันทึกรายงานผลการประกอบกิจการ พลังงาน (ภาพที่ ๑๖)

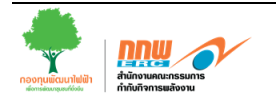

| 🖥 ເວົ້ນາ | ท่าผู้ประก  | เอบกิจการพลังงาเ                       | l                              |                        |                                                                   |                                           |                |                          |                                                                                         | - ¢ _              | 5                                          |
|----------|-------------|----------------------------------------|--------------------------------|------------------------|-------------------------------------------------------------------|-------------------------------------------|----------------|--------------------------|-----------------------------------------------------------------------------------------|--------------------|--------------------------------------------|
| 👍 บั     | นทึก        | < ซ้อนกลับ                             |                                |                        |                                                                   |                                           |                |                          |                                                                                         |                    |                                            |
|          |             |                                        |                                |                        |                                                                   |                                           |                |                          |                                                                                         |                    |                                            |
| ราย      | งานผลกา     | ารประกอบกิจการ                         |                                |                        |                                                                   |                                           |                |                          |                                                                                         |                    |                                            |
| รายส     | ละเอียดใ    | บอนุญาต                                |                                |                        |                                                                   |                                           |                |                          |                                                                                         |                    |                                            |
| ## S     | อบการราย    | งาน                                    | รายเดือน (เดือนมกราศ           | าม ปี 2556)            |                                                                   |                                           |                |                          |                                                                                         |                    |                                            |
| ชื       | อผู้ประกอะ  | บกิจการ                                | การไฟฟ้าฝ่ายผลิตแห่ง           | ประเทศไทย              | 1                                                                 |                                           |                |                          |                                                                                         |                    |                                            |
| 38 M     | เะเบียนใบอ  | านุญาต                                 | กกพ 01-1(3)/52-008             |                        |                                                                   |                                           |                |                          |                                                                                         |                    |                                            |
| 88 U     | ระเภทใบอ    | นุญาต                                  | ผลิตไฟฟ้า                      | ท                      | น้าจอการ                                                          | บันทึกรายง                                | งานผ           | ลการประ                  | กอบกิจการ                                                                               |                    |                                            |
| 18       | นาดเการแล้ด | าไฟฟ้าเพื่อส่งเงินเข้ากองห             |                                |                        |                                                                   |                                           |                |                          |                                                                                         |                    |                                            |
|          | atta ka a   | K. K.                                  |                                |                        | ·····                                                             | ••••••                                    | •••••          |                          | ••••••                                                                                  |                    | •••••                                      |
| บน       | 1181810     | ดางขอมือ                               | 🗆 ตองการระบุคา St              | ation Ser              | vice                                                              |                                           |                |                          | 10 N.I.N 0                                                                              |                    |                                            |
|          | ล่าดับ      | เชื้อเพลิงที่ใช้/<br>แหล่งพลังงานต้นกำ | ปริมาณ<br>สัง เชื้อเพลิงที่ใช้ | หน่วยของ<br>เชื้อเหลิง | ปริมาณุพลังงาน<br>จากเชื้อเพลิง/<br>แหล่งพลังงานต้น<br>กำลัง (MJ) | ปริมาณไฟฟ้า<br>ทีผลิตได้ (Gross)<br>(kWh) | สัดส่วน<br>(%) | Station Service<br>(kWh) | บรมาณไทท่าสุทธ<br>ที่ผลิตได้<br>(ปริมาณการผลิตไฟฟ้า<br>ไม่รวม Station Service)<br>(kWh) | อัตรา<br>(บาท/kWh) | จานวน<br>เงิน<br>ที่ต้อง<br>นำส่ง<br>(บาท) |
|          | - Fossil    |                                        |                                |                        |                                                                   |                                           |                |                          |                                                                                         |                    |                                            |
|          | 🖃 * ก๊าร    | ปธรรมชาติ                              |                                |                        |                                                                   |                                           |                |                          |                                                                                         |                    |                                            |
|          | 1           | ก๊าซธรรมชาติ (Natural                  | Gas)                           | MMBTU                  |                                                                   |                                           |                |                          |                                                                                         | 0.010              |                                            |
|          |             |                                        |                                |                        | รวม                                                               | 0.00                                      |                | 0.00                     | 0.00                                                                                    |                    | 0.00                                       |
| เอกส     | ารแนบ       |                                        |                                |                        |                                                                   |                                           |                |                          |                                                                                         |                    |                                            |
| ≡ u      | นบไฟล์      |                                        | เพิ่มเอกสารแนบ                 | แนบไ                   | เฟล์ 🗶 ลบเอกส                                                     | กรแบบ                                     |                |                          |                                                                                         |                    |                                            |

ภาพที่ ๑๖ หน้าจอบันทึกรายงานผลการประกอบกิจการพลังงาน

#### ๓.๖.๒ การรายงานค่า Station Service

ระบบจะคำนวณค่า Station Service ให้อัตโนมัติ แต่ถ้าหากผู้ใช้งานต้องการระบุค่า Station Service เอง ให้คลิก เลือก **ต้องการระบุค่า Station Service** ระบบจะแสดงช่อง Station Service ขึ้นมา เพื่อให้ผู้ใช้งานกรอกข้อมูล (ภาพที่ ๑๗)

| <b>.</b> ( | ົ່ງກ     | ท่าผู้         | ประก       | າວນກິ  | ็จการพลัง                       | งาน           |                            |                        |                                                                   |                                            |                |                          |                                                                                           | ₽\$               | - 8                                        |
|------------|----------|----------------|------------|--------|---------------------------------|---------------|----------------------------|------------------------|-------------------------------------------------------------------|--------------------------------------------|----------------|--------------------------|-------------------------------------------------------------------------------------------|-------------------|--------------------------------------------|
| 4          | บั       | ันทึก          |            | 4      | ຍ້ອນຄລັນ                        |               |                            |                        |                                                                   |                                            |                |                          |                                                                                           |                   |                                            |
| 1          | าย       | งานเ           | ผลกา       | ารประ  | ะกอบกิจก                        | าร            |                            |                        |                                                                   |                                            |                |                          |                                                                                           |                   |                                            |
| 5          | าย       | ดะเอี          | ່ຍດໃາ      | บอนุเ  | ญาต                             |               |                            |                        |                                                                   |                                            |                |                          |                                                                                           |                   |                                            |
| 1          | 5        | อบกา           | ารราย      | งาน    |                                 | รายเ          | ดือน (เดือนมกราด           | คม ปี 2556)            |                                                                   |                                            |                |                          |                                                                                           |                   |                                            |
| 1          | i        | ชื่อผู้ป       | ระกอง      | มกิจกา | าร                              | การ"          | ไฟฟ้าฝ่ายผลิตแห่ง          | ประเทศไทย              | U                                                                 |                                            |                |                          |                                                                                           |                   |                                            |
| 1          | ۱        | าะเบีย         | านใบอ      | หุญาเ  | ล                               | กกพ           | 01-1(3)/52-008             | 1                      |                                                                   |                                            |                |                          |                                                                                           |                   |                                            |
| 1          | 1        | ประเภ          | ทใบอ       | นุญาต  | 1                               | ผลิต          | ไฟฟ้า                      |                        |                                                                   |                                            |                |                          |                                                                                           |                   |                                            |
| ٢          | 18       | มาณก           | ารแล้ง     | ไฟฟ้าเ | พื่อส่งเงินเข้าก                | una           |                            |                        |                                                                   |                                            |                |                          |                                                                                           |                   |                                            |
| <br>[      | <br>ŭi   | นทึกร่า        |            | ล้า    | งข้อมอ                          |               |                            | ation For              | ห่าว กรณีต่                                                       | ้องการะบด่า 9                              | Station        | Service %                |                                                                                           | •••••             | •••••                                      |
|            |          |                | ล่าดับ     | u      | เชื้อเหลิงที่1<br>หล่งหลังงานต้ | ข้/<br>นกำลัง | ปริมาณ<br>เชื้อเหลิงที่ใช้ | หน่วยของ<br>เชื้อเหลิง | ปริมาณุตรังงาน<br>จากเชื้อเหลิง/<br>แหล่งหลังงานต้น<br>กำลัง (MJ) | ปริมาณไฟฟ้า<br>ที่ผลิตได้ (Gross)<br>(kWh) | สัดส่วน<br>(%) | Station Service<br>(kWh) | ปริมาณไฟฟ้าสุทธิ<br>ที่ผลิตได้<br>(ปริมาณการผลิตไฟฟ้า<br>ไม่รวม Station Service)<br>(kWh) | อัตรา<br>(บาท/kWł | จำนวน<br>เงิน<br>ที่ต้อง<br>ปาส่ง<br>(บาท) |
| (          | -        | - Fo           | ssil       |        |                                 |               |                            |                        |                                                                   |                                            | ระบ            | เบจะแสดงช่               | as Station Serv                                                                           | ice ให้ศ          | ารอกเอ                                     |
|            |          |                | * กำร<br>1 | สธรรม  | ชาติ<br>เรรมชาติ (Nah           | ral Gae)      |                            | MMRTLI                 |                                                                   |                                            | -              |                          |                                                                                           | 0.01              | 0                                          |
| -          |          |                | •          |        |                                 | 2101003)      |                            | 1.1.010                |                                                                   | 0.00                                       |                | 0.00                     | 0.00                                                                                      | 0.01              | 0.00                                       |
| 5          |          |                | _          |        |                                 |               |                            |                        | 311                                                               | 0.00                                       |                | 0.00                     | 0.00                                                                                      |                   | 0.00                                       |
| 1          | วกส<br>เ | สารแข<br>เนบให | นบ<br>ฟล์  |        |                                 | ເຫັນ          | เอกสารแนบ                  | แนบไ                   | ไฟล์ 🗱 ลบเอกส                                                     | กรแนบ                                      |                |                          |                                                                                           |                   |                                            |

ภาพที่ ๑๗ การรายงานผลการประกอบกิจการพลังงาน

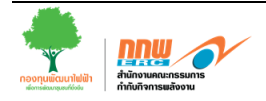

|                          | Ľ                     | 🗕 คลิก                      | าเพื่อบันทึกช่                     | ้อมูล                      |                                                       |                              |                                        |                |                             |                                                                       |                    |                                    |
|--------------------------|-----------------------|-----------------------------|------------------------------------|----------------------------|-------------------------------------------------------|------------------------------|----------------------------------------|----------------|-----------------------------|-----------------------------------------------------------------------|--------------------|------------------------------------|
| บันทึก                   | 🗇 ข้อ                 | อนกลับ                      |                                    |                            |                                                       |                              |                                        |                |                             |                                                                       |                    |                                    |
|                          | _                     |                             |                                    |                            |                                                       |                              |                                        |                |                             |                                                                       |                    |                                    |
| ายงานผลก                 | ารประกล               | อบกิจการ                    |                                    |                            |                                                       |                              |                                        |                |                             |                                                                       |                    |                                    |
| ยละเอียดใ                | มอนุญาต               | 1                           |                                    |                            |                                                       |                              |                                        |                |                             |                                                                       |                    |                                    |
| รอบการราย                | งาน                   | -                           | รายเดือน (เดือนพฤร                 | ษภาคม ปี 2:                | 557)                                                  |                              |                                        |                |                             |                                                                       |                    |                                    |
| ช่อผูประกอ               | บกจการ                | f                           | าารไฟฟาฝายผลตแ                     | .หงประเทศไ                 | เทย                                                   |                              |                                        |                |                             |                                                                       |                    |                                    |
| ประเภทใบร                | ານຊະຫຼາດ              | 1                           | าทาพ 01-1(3)/52-0<br>แล้ดของไม่มีอ | 11                         |                                                       |                              |                                        |                |                             |                                                                       |                    |                                    |
| - Browning               | 4 cg 101              | •                           |                                    | d y                        | uffecte a                                             |                              |                                        |                |                             |                                                                       |                    |                                    |
| บรมาแการผล<br>บันทึกร่าง | ล้างข้อม              | มล                          | 🥂 ค้องการระบด                      | าเพยบเ<br>อ่า Station      | Service                                               |                              |                                        |                |                             |                                                                       |                    |                                    |
|                          |                       |                             | 90001133+UP                        | Jacob                      | ปริบาณหลัง                                            | 1221                         |                                        |                |                             | ปรีมาณไฟฟ้าสุทธิ                                                      |                    | จำนวน                              |
| ลำดับ                    | เชื้อ<br>แหล่งหล      | แพลิงที่ใช้/<br>ลังงานต้นกำ | ปริมาณ<br>ลัง เชื้อเพลิงที่ใช้     | หน่วย<br>ของเชื้อ<br>เพลิง | มามาณพลง<br>จากเชื้อเหล่<br>แหล่งหลังง<br>ต้นกำลัง (N | า<br>ลิง/ ที่ผ<br>งาน<br>MJ) | ปริมาณไฟฟ้า<br>ลิตได้ (Gross)<br>(kWh) | สัดส่วน<br>(%) | Station<br>Service<br>(kWh) | ที่ผลิตได้<br>(ปริมาณการผลิตไฟฟ้า<br>ไม่รวม Station Service)<br>(kWh) | อัตรา<br>(บาท/kWh) | เงิน<br>ที่ต้อง<br>น่าส่ง<br>(บาท) |
| - Fossil                 |                       |                             |                                    |                            |                                                       |                              |                                        |                |                             |                                                                       |                    |                                    |
| 🖃 * ຄຳ                   | ชธรรมชาติ<br>ก๊าซธรรม | ท<br>เชาติ (Natura          |                                    |                            |                                                       |                              |                                        |                |                             |                                                                       |                    |                                    |
| 1                        | Gas)                  |                             | 100,000.0                          | 0 MMBTU                    | 100,00                                                | 0.00                         | 100,000.00                             | 100.00         | 0.00                        | 100,000.00                                                            | 0.010              | 1,000                              |
|                          |                       |                             |                                    |                            |                                                       | รวม                          | 100,000.00                             | <              | 0.00                        | 100,000.00                                                            |                    | 1,000.                             |
| มาณไฟฟ้าที่ผ             | ลิตได้ทั้งห           | มด จำแนกต                   | ามวัตถุประสงค์การผล์               | <b>เตไฟฟ้า</b>             |                                                       |                              | ł                                      | tWh            | สัดส่วน<br>(%)              |                                                                       |                    |                                    |
| เพื่อจำหน่ายเร           | ำระบบโครง             | ข่ายไฟฟ้า                   |                                    |                            |                                                       |                              |                                        | 30,000.00      | 30.00                       |                                                                       |                    |                                    |
| 1) กฟผ.                  |                       |                             |                                    |                            |                                                       |                              |                                        | 10,000.00      | 10.00                       |                                                                       |                    |                                    |
| .2) กฟน.                 |                       |                             |                                    |                            |                                                       |                              |                                        | 10,000.00      | 10.00                       |                                                                       |                    |                                    |
| .3) กฟภ.                 |                       |                             |                                    |                            |                                                       |                              |                                        | 10,000.00      | 10.00                       |                                                                       |                    |                                    |
| เพื่อสำหน่ายให           | ไก้บลูกค่ำอื่า        | น นอกเหนือจ                 | ากการไฟฟ้า                         |                            |                                                       |                              |                                        | 35,000.00      | 35.00                       | จำนวนรา                                                               | วมต้องเ            | ท่ากั                              |
| ) เพื่อใช้เองภาย         | ในอาคารหรื            | อโรงงานซึ่งเ                | ป็นอุตสาหกรรมหรือธุร               | กิจต่อเนื่อง (ถ่           | ักมี)                                                 |                              |                                        | 35,000.00      | 35.00                       | J. Bussily                                                            | ปสือสืบ            | ເລີ1                               |
| ) Station Servio         | e [Gross-(            | 1+2+3)=4]                   |                                    |                            |                                                       |                              |                                        | 0.00           | 0.00                        | 1931.1880                                                             |                    | ពេ៧៤                               |
|                          |                       |                             |                                    |                            |                                                       |                              | รวม                                    | 100,000.00     |                             |                                                                       |                    |                                    |
| กสารแนบ                  |                       |                             |                                    |                            |                                                       |                              |                                        |                |                             |                                                                       |                    |                                    |
| : แนบไฟล์                |                       |                             | เพิ่มเอกสารแนบ                     |                            | แนบไฟล์                                               | 🗙 ລນເອງ                      | าสารแนบ                                |                | ແນບໍ່                       | ไฟล์เอกสาร                                                            |                    |                                    |

ภาพที่ ๑๘ หน้าจอบันทึก รายงานผลการประกอบกิจการพลังงาน

เมื่อผู้ใช้งานคลิกปุ่ม '**บันทึก'** เรียบร้อยแล้ว ระบบจะแสดงหน้าจอ เพื่อให้ตรวจสอบความถูกต้อง ของข้อมูลอีกครั้งหนึ่ง เมื่อผู้ใช้ตรวจสอบข้อมูลครบถ้วนแล้ว ให้คลิกปุ่ม '**ยืนยัน**' เพื่อยืนยันการบันทึก ข้อมูล (ภาพที่ ๑๙)

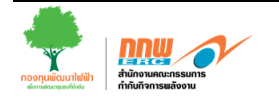

| E ť | ป็บท่า<br>สีพรี       | เผู้ปร  | ะกอ     | บกิจการพลังงาน                            |          | -                          |                        |                                                                  | _                                          |                |                          |                                                                                           | ₽ <b>\$</b>        | _ □                                |
|-----|-----------------------|---------|---------|-------------------------------------------|----------|----------------------------|------------------------|------------------------------------------------------------------|--------------------------------------------|----------------|--------------------------|-------------------------------------------------------------------------------------------|--------------------|------------------------------------|
|     | D NO                  | 14      |         | คลิ                                       | กเพื่อ   | <b>เย็นยันข้อ</b> ะ        | มูล                    |                                                                  |                                            |                |                          |                                                                                           |                    |                                    |
| 4   | ายงา                  | เนผล    | การ     | ประกอบกิจการ                              |          |                            |                        |                                                                  |                                            |                |                          |                                                                                           |                    |                                    |
| 5   | ายละ                  | เอียด   | าใบส    | อนุญาต                                    |          |                            |                        |                                                                  |                                            |                |                          |                                                                                           |                    |                                    |
| 1   | รอา                   | มการร   | ายงา    | n                                         | รายเดือ  | าน (เดือนสิงหาค:           | ม ปี 2556)             |                                                                  |                                            |                |                          |                                                                                           |                    |                                    |
| -   | เ ชื่อเ               | ผู้ประก | າວນກໍ   | โจการ                                     | การไฟเ   | ฟ้าฝ่ายผลิตแห่งร           | ประเทศไทย              | J                                                                |                                            |                |                          |                                                                                           |                    |                                    |
| -   | ย ทะเ                 | บียนใ   | ນວນຸ    | ญาต                                       | กกพ 01   | 1-1(3)/52-008              |                        |                                                                  |                                            |                |                          |                                                                                           |                    |                                    |
| -   | ประ                   | เภทใ    | ນວນຸເ   | ญาต                                       | ผลิตไฟ   | 0 4 40                     | 0/                     |                                                                  |                                            |                | o <i>1</i> .             | <u>ୁ</u> ଅନ୍ତର୍କ କ                                                                        |                    |                                    |
|     | ปริมา                 | ณการะ   | ເລັດໃນ  | ฟฟ้าเพื่อส่งเงินเข้ากองทน                 |          | ให้ผู้ไข                   | ช้งานเ                 | <b>ตรวจสอบ</b>                                                   | เความถูกต้อ                                | องขอ           | งข้อมูลก่อ               | วนคลิก "ยันยา                                                                             | น"                 |                                    |
| 1   | ด้อ                   | งการ    | ระบุ    | ก่า Station Service                       |          |                            |                        |                                                                  |                                            |                |                          |                                                                                           |                    |                                    |
|     |                       | ลำ      | ดับ     | เชื้อเหลิงที่ใช้/<br>แหล่งหลังงานตันกำลัง | a        | ปริมาณ<br>เชื้อเพลิงที่ใช้ | หน่วยของ<br>เชื้อเพลิง | ปริมาณหลังงาน<br>จากเชื้อเหลิง/<br>แหล่งหลังงานต้น<br>กำลัง (MJ) | ปริมาณไฟฟ้า<br>ที่ผลิตได้ (Gross)<br>(KWh) | สัดส่วน<br>(%) | Station Service<br>(kWh) | ปริมาณไฟฟ้าสุทธิ<br>ที่ผลิตได้<br>(ปริมาณการผลิตไฟฟ้า<br>ไม่รวม Station Service)<br>(kWh) | อัตรา<br>(บาท/kWh) | จำนวนเงิน<br>ที่ต้องนำส่ง<br>(บาท) |
|     | - 18                  | Foss    | sil     |                                           |          |                            |                        |                                                                  |                                            |                |                          |                                                                                           |                    |                                    |
|     | 6                     | *       | ก๊าซร   | รรรมชาติ<br>อีกปลากปลา อี (ปละกาศ Ca      | ->       | 100.000.00                 | MARTIN                 | 100.000.00                                                       | 100,000,00                                 | 100.00         | 0.00                     | 100.000.00                                                                                | 0.010              | 1 000 00                           |
| -   |                       |         | 1       | n gaturai Ga                              | 5)       | 100,000.00                 | MIMBIO                 | 100,000.00                                                       | 100,000.00                                 | 100.00         | 0.00                     | 100,000.00                                                                                | 0.010              | 1,000.00                           |
| Ļ   |                       |         |         |                                           |          |                            |                        | 111                                                              | 100,000.00                                 | ~ 1            | 0.00                     | 100,000.00                                                                                |                    | 1,000.00                           |
|     | ปริมาถ                | แไฟฟ้า  | ที่ผลิต | ดได้ทั้งหมด จำแนกตามวั                    | ตถุประสง | งค์การผลิตไฟฟ้า            |                        |                                                                  | kWh                                        | สดสวน<br>(%)   |                          |                                                                                           |                    |                                    |
|     | 1) เพื่อ              | สำหน่า  | ยเข้าร  | ะบบโครงข่ายไฟฟ้า                          |          |                            |                        |                                                                  | 30,000.00                                  | 30.00          |                          |                                                                                           |                    |                                    |
|     | 1.1) กเ               | dia.    |         |                                           |          |                            |                        |                                                                  | 10,000.00                                  | 10.00          |                          |                                                                                           |                    |                                    |
|     | 1.2) กเ               | du.     |         |                                           |          |                            |                        |                                                                  | 10,000.00                                  | 10.00          |                          |                                                                                           |                    |                                    |
|     | 1.3 <mark>)</mark> กเ | ปภ.     |         |                                           |          |                            |                        |                                                                  | 10,000.00                                  | 10.00          |                          |                                                                                           |                    |                                    |
|     | 2) เพื่อ              | สำหน่า  | ยให้กับ | บลูกค้าอื่น นอกเหนือจากก                  | ารไฟฟ้า  |                            |                        |                                                                  | 35,000.00                                  | 35.00          |                          |                                                                                           |                    |                                    |
| ;   | 3) เพื่อ              | ใช่เองร | าายใน   | เอาคารหรือโรงงานซึ่งเป็นอุ                | ตสาหกรร  | ามหรือธุรกิจต่อเนื่อ       | ง (ถ้ามี)              |                                                                  | 35,000.00                                  | 35.00          |                          |                                                                                           |                    |                                    |
|     | 4) Stat               | ion Se  | rvice   | [Gross-(1+2+3)=4]                         |          |                            |                        |                                                                  | 0.00                                       | 0.00           |                          |                                                                                           |                    |                                    |
|     |                       |         |         |                                           |          |                            |                        | รวม                                                              | 100,000.00                                 |                |                          |                                                                                           |                    |                                    |

ภาพที่ ๑๙ หน้าจอตรวจสอบความถูกต้องของข้อมูล

เมื่อบันทึกข้อมูลเรียบร้อยแล้ว สัญลักษณ์แสดงสถานะของข้อมูลจากสีแดง 🔴 จะถูกเปลี่ยนเป็น สีเหลือง 💛 เพื่อแสดงว่าข้อมูลการรายงานผล ได้ถูกส่งเรียบร้อยแล้ว (ภาพที่ ๒๐)

| รายงา     | นปริมาณการผลิตไฟฟ้าเพื่อ        | ส่งเงินเข้ากองทุน                               |      |      |       |        |        |       |      |      |      |      |            |      |
|-----------|---------------------------------|-------------------------------------------------|------|------|-------|--------|--------|-------|------|------|------|------|------------|------|
| เงื่อนไร  | ขในการค้นหา                     |                                                 |      |      |       |        |        |       |      |      |      |      |            |      |
| 🏼 ราย     | งานประจำปี พ.ศ.                 | 2557 🗸                                          |      |      |       |        |        |       |      |      |      |      |            |      |
| 🕮 ประเ    | เภทใบอนุญาต                     | ผลิตไฟฟ้า                                       |      |      |       |        |        |       |      |      |      |      |            |      |
|           |                                 | ค้นทา                                           |      |      |       |        |        |       |      |      |      |      |            |      |
| ชื่อผู้ปร | ระกอบกิจการ : การไฟฟ้าฝ่ายผ     | เลิดแห่งประเทศไทย                               |      |      |       |        |        |       |      |      |      |      |            |      |
| ลำดับ     | เลขทะเบียนใบอนุญาต              | ชื่อสถานประกอบกิจการ                            | ม.ค. | ก.พ. | มี.ค. | ເມ.ຍ.  | พ.ค.   | ນີ.ຍ. | ก.ค. | ส.ค. | ก.ย. | ต.ค. | พ.ย.       | ธ.ค. |
| 1         | กกพ 01-1(3)/52-011              | การไฟฟ้าฝ่ายผลิตแห่งประเทศไทย<br>(โรงไฟฟ้าจะนะ) | •    | •    | •     | •      | •      | 0     | 0    | 0    | 0    | 0    | 0          | •    |
| 5241423   | ານເຂົ້າເວດ ດວອງເດີດໃນເພື່ອເພື່ອ | ส่งเริ่มแล้วความม                               |      | _    |       |        |        |       |      |      |      |      |            |      |
| เงื่อนไว  | ขในการค้นหา                     |                                                 |      |      |       |        |        |       |      |      |      |      |            |      |
| 🏼 รายง    | งานประจำปี พ.ศ.                 | 2557 🗸 🗸                                        |      |      |       | ิย     |        |       |      | a    | ಷ    | a a  |            |      |
| 🌐 ประเ    | ภทใบอนุญาต                      | ผลิตไฟฟ้า                                       |      | สถา  | นะขอ  | ງຈູທອງ | ຸງຄຈະເ | ูปลยา | นจาก | สแดง | เป็น | สเหล | <b>୦</b> ଏ |      |
|           |                                 | ด้นหา                                           |      |      |       |        |        |       |      |      |      |      |            |      |
| ชื่อผู้ปร | ะกอบกิจการ : การไฟฟ้าฝ่ายผ      | ลิตแห่งประเทศไทย                                | 1    |      |       |        |        |       |      |      |      |      |            |      |
| ลำดับ     | เลขทะเบียนใบอนุญาต              | ชื่อสถานประกอบกิจการ                            | ц.л. | ก.พ. | มี.ค. | ເມ.ຍ.  | и.ө.   | ນີ.ຍ. | ก.ค. | ส.ค. | ก.ย. | ด.ค. | พ.ย.       | ธ.ค. |
| 1         | กกพ 01-1(3)/52-011              | การไฟฟ้าฝ่ายผลิตแห่งประเทศไทย<br>(โรงไฟฟ้าจะนะ) | •    | •    | •     | •      | 0      | •     | •    | •    | •    | 0    | •          | •    |

ภาพที่ ๒๐ หน้าจอรายงานปริมาณการผลิตไฟฟ้าเพื่อส่งเงินเข้ากองทุน (บันทึกข้อมูลเรียบร้อยแล้ว)

เมื่อข้อมูลการรายงานผลฯ ถูกส่งไปยังสำนักงาน กกพ. เจ้าหน้าที่จะทำการตรวจสอบข้อมูล กรณี ข้อมูลที่ส่งไป ไม่ถูกต้อง สมบูรณ์ รายงานจะถูกส่งกลับมาให้แก้ไข โดยสัญลักษณ์ของข้อมูลจากสีเหลือง – จะถูกเปลี่ยนเป็นสีแดงพร้อมเครื่องหมายตกใจ **()** (ภาพที่ ๒๑)

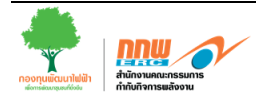

| รายงา                                                                                                    | นปริมาณการผลิตไฟฟ้าเพื่อ                                                                                                    | าส่งเงินเข้ากองทุน                                                                         |            |                            |                  |                   |                  |                |                 |                |                    |                  |                |                 |
|----------------------------------------------------------------------------------------------------|----------------------------------------------------------------------------------------------------|--------------------------------------------------------------------------------------------|------------|----------------------------|------------------|-------------------|------------------|----------------|-----------------|----------------|--------------------|------------------|----------------|-----------------|
| เงื่อนไข<br>ราย<br>ประ                                                                                        | ขในการคันหา<br>งานประจำปี พ.ศ.<br>เภทใบอนุญาต                                                                                                    | 2557 🗸                                                                                     | ถ้า<br>สีแ | ต้องมี<br>ดงพ <sup>ะ</sup> | มีการเ<br>ร้อมเศ | ไร้บปร<br>กรื่องห | รุงข้อม<br>เมายต | มูล สั<br>ากใจ | ญลักา<br>ให้แก้ | ษณ์จะ<br>เไขแล | ะเปลี่ย<br>กะส่งจ่ | บนเป็า<br>ข้อมูล | ิ่ม<br>อีกครื่ | ۲<br>3 <b>٩</b> |
| ชื่อผู้ปร                                                                                                    | ะ <mark>กอบกิจการ :</mark> การไฟฟ้าฝ่ายผ                                                                                                    | ผลิตแห่งประเทศไทย                                                                          |            |                            |                  |                   |                  |                |                 |                |                    |                  |                |                 |
| ลำดับ                                                                                                    | เลขทะเบียนใบอนุญาต                                                                                                    | ชื่อสถานประกอบกิจการ                                                                       | ม.ค.       | ก.พ.                       | มี.ค.            | ເມ.ຍ.             | И.А.             | ນີ.ຍ.          | ก.ค.            | ส.ค.           | ก.ย.               | ต.ค.             | พ.ย.           | ธ.ค.            |
| 1                                                                                                    | nnw 01-1(3)/52-011                                                                                                    | การไฟฟ้าฝ่ายผลิตแห่งประเทศไทย<br>(โรงไฟฟ้าจะนะ)                                            | 0          | •                          | •                | •                 | 0                | 0              | •               | •              | 0                  | 0                | •              | •               |
| 2                                                                                                    | กกพ 01-1(3)/53-037                                                                                                    | การไฟฟ้าฝ่ายผลิดแห่งประเทศไทย<br>(โครงการโรงไฟฟ้าพลังความร้อน<br>ร่วมพระนครเหนือ ชุดที่ 1) | •          | •                          | •                | 0                 | 0                | 0              | 0               | 0              | 0                  | 0                | 0              | 0               |
| 3                                                                                                    | กกพ 01-1(3)/52-002                                                                                                    | การไฟฟ้าฝ่ายผลิตแห่งประเทศไทย<br>(โรงไฟฟ้ากระบี่)                                          | •          | •                          | •                | •                 | •                | ۰              | •               | •              | •                  | 0                | •              | •               |
| <ul> <li>ม</li> <li>ม</li> <li>ม</li> <li>ม</li> <li>ม</li> <li>ม</li> <li>ม</li> <li>ม</li> <li>ม</li> </ul> | มายถึง ส่งรายงานครบและดู<br>มายถึง รายงานค้องมีการแก้<br>มายถึง ส่งรายงานครบและรอ<br>มายถึง ยังไม่ส่งรายงาน<br>มายถึง ยังไม่สังกำหนดส่งราเ<br>เหตุ ถ้าไม่มีสัญลักษณ์สิ้แสเ | กต้องแล้ว<br>ใข<br>อการตรวจสอบ<br>ยงาน<br>ดงว่าไม่ต้องรายงาน                               |            |                            |                  |                   |                  |                |                 |                |                    |                  |                |                 |

ภาพที่ ๒๑ หน้าจอรายงานปริมาณการผลิตไฟฟ้าเพื่อส่งเงินเข้ากองทุน (ส่งกลับมาแก้ไข)

ผู้ใช้จะต้องแก้ไขข้อมูลให้ถูกต้อง เมื่อผู้ใช้งานแก้ไขข้อมูลเรียบร้อยแล้ว และทำการบันทึกข้อมูล ส่งกลับไปยังสำนักงาน กกพ. ใหม่ สัญลักษณ์ของข้อมูล จากสีแดงพร้อมเครื่องหมายตกใจ 🕕 จะแสดง เป็นสีเหลืองดังเดิม 😑 เพื่อรอให้ทางเจ้าหน้าที่ตรวจสอบอีกครั้ง (ภาพที่ ๒๒)

| รายงา<br>เงื่อนไร<br>::: ราย<br>::: ประ<br>ชื่อผู้ปร | นปริมาณการผลิตไฟฟ้าเพื่อ<br>ขในการค้นหา<br>งาแประจำปี พ.ศ.<br>เภทใบอนุญาค<br>ะะกอบกิจการ : การไฟฟ้าผ่ายะ                                                                  | เส้งเงินเข้ากองทุน<br>2557 ∨<br>ผลิตใฟฟ้า<br>ศัณทา<br>เล็ดแห่งประเทศไทย                    | เมื่อ<br>สัญ<br>เพื่อ | อแก้ไ<br>มูลักษ<br>อให้เจ | ขข้อมู<br>หน์จะ<br>จ้าหน้ | ุเลให้ถู<br>เปลี่ยา<br>ำที่ตร | ุกต้อง<br>นเป็นส่<br>วจสอ | งแล้ว<br>สีเหลื<br>เบคว | อง<br>ามถูก | ต้องอิ | ่ากครั้ง |      |      |      |
|------------------------------------------------------|----------------------------------------------------------------------------------------------------|--------------------------------------------------------------------------------------------|-----------------------|---------------------------|---------------------------|-------------------------------|---------------------------|-------------------------|-------------|--------|----------|------|------|------|
| สำดับ                                                | เลขทะเบียนใบอนุญาต                                                                                                    | ชื่อสถานประกอบกิจการ                                                                       | ม.ค.                  | ก.พ.                      | มี.ค.                     | ເມ.ຍ.                         | พ.ค.                      | ນີ.ຍ.                   | ก.ค.        | ส.ค.   | ก.ย.     | ด.ค. | พ.ย. | ธ.ค. |
| 1                                                    | กกพ 01-1(3)/52-011                                                                                                    | การไฟฟ้าฝ่ายผลิตแห่งประเทศไทย<br>(โรงไฟฟ้าจะนะ)                                            | •                     | •                         | •                         | •                             | •                         | 0                       | 0           | •      | 0        | •    | •    | •    |
| 2                                                    | nnw 01-1(3)/53-037                                                                                                    | การไฟฟ้าผ่ายผลิตแห่งประเทศไทย<br>(โครงการโรงไฟฟ้าพลังความร้อน<br>ร่วมพระนครเหนือ ชุดที่ 1) | •                     | •                         | •                         | 0                             | 0                         | 0                       | 0           | 0      | 0        | 0    | •    | •    |
| 3                                                    | กกพ 01-1(3)/52-002                                                                                                    | การไฟฟ้าฝ่ายผลิตแห่งประเทศไทย<br>(โรงไฟฟ้ากระบี)                                           | •                     | •                         | •                         | •                             | 0                         | ۰                       | 0           | •      | •        | •    | •    | •    |
| ע פין<br>אין<br>אין<br>אין<br>אין<br>אין<br>אין      | มายถึง ส่งรายงานครบและดูก<br>มายถึง รายงานต้องมีการแก้<br>มายถึง ส่งรายงานครบและรอ<br>มายถึง ยังไม่ส่งรายงาน<br>มายถึง ยังไม่สังกำหนดส่งราย<br>พด ถ้าไม่มีสัญลักษณ์สี่แสด | าต้องแล้ว<br>ไข<br>มการตรวจสอบ<br>มงาน<br>ลงว่าไม่ต้องรายงาน                               |                       |                           |                           |                               |                           |                         |             |        |          |      |      |      |

ภาพที่ ๒๒ หน้าจอรายงานปริมาณการผลิตไฟฟ้าเพื่อส่งเงินเข้ากองทุน (แก้ไขรายงาน)

เมื่อรายงานถูกส่งไปยังสำนักงาน กกพ. อีกครั้ง ทางเจ้าหน้าที่จะทำการตรวจสอบข้อมูล กรณีที่ ข้อมูลที่ส่งไปถูกต้อง สมบูรณ์ เจ้าหน้าที่จะอนุมัติให้ผ่านการตรวจสอบ สัญลักษณ์ของข้อมูลจากสีเหลือง – จะถูกเปลี่ยนเป็น สีเขียวเครื่องหมายถูก < (ภาพที่ ๒๓)

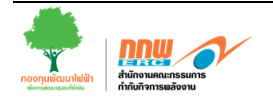

| รายงา                                                                                                    | นปริมาณการผลิตไฟฟ้าเพื่อ                                                                                                    | เส่งเงินเข้ากองทุน                                                                         |         |        |          |        |        |         |       |         |      |       |      |      |
|----------------------------------------------------------------------------------------------------|----------------------------------------------------------------------------------------------------|--------------------------------------------------------------------------------------------|---------|--------|----------|--------|--------|---------|-------|---------|------|-------|------|------|
| เงื่อนไข                                                                                                    | ขในการค้นหา                                                                                                    |                                                                                            | d       | 97     | a d      | - N 0/ |        | 97      | 97    |         |      |       |      |      |
| ⊞ ราย                                                                                                    | งานประจำปี พ.ศ.                                                                                                    | 2557 🗸                                                                                     | ี เมื่อ | บเจ้าห | เน้าที่เ | ยืนยัน | ความ   | เถกต้เ  | องแล้ | 3       |      |       |      |      |
| 🗰 ประ                                                                                                    | ภทใบอนุญาต                                                                                                    | ผลิตไฟฟ้า                                                                                  |         |        |          |        |        | ข       |       |         |      |       |      |      |
|                                                                                                    |                                                                                                    | ค้นทา                                                                                      | สัญ     | ຸເລັກຯ | ณ์จะเ    | ปลี่ยน | แป็นส์ | สีเขียว | าพร้อ | มเครื่อ | องหม | ายถูก |      |      |
| ชื่อผู้ปร                                                                                                    | ะ <mark>กอบกิจการ :</mark> การไฟฟ้าฝ่ายผ                                                                                                    | เลิดแห่งประเทศไทย                                                                          |         |        |          |        |        |         |       |         |      |       |      |      |
| ลำดับ                                                                                                    | เลขทะเบียนใบอนุญาต                                                                                                    | ชื่อสถานประกอบกิจการ                                                                       | ม.ค.    | ก.พ.   | มี.ค.    | ເມ.ຍ.  | И.А.   | ນີ.ຍ.   | ก.ค.  | ส.ค.    | ก.ย. | ต.ค.  | พ.ย. | ธ.ค. |
| 1                                                                                                    | กกพ 01-1(3)/52-011                                                                                                    | การไฟฟ้าฝ่ายผลิตแห่งประเทศไทย<br>(โรงไฟฟ้าจะนะ)                                            | 0       |        | •        | •      | 0      | 0       | •     | •       | •    | 0     | •    | •    |
| 2                                                                                                    | กกพ 01-1(3)/53-037                                                                                                    | การไฟฟ้าผ่ายผลิตแห่งประเทศไทย<br>(โครงการโรงไฟฟ้าพลังความร้อน<br>ร่วมพระนครเหนือ ชุดที่ 1) | •       | •      | •        | 0      | 0      | 0       | 0     | 0       | 0    | 0     | 0    | •    |
| 3                                                                                                    | กกพ 01-1(3)/52-002                                                                                                    | การไฟฟ้าฝ่ายผลิตแห่งประเทศไทย<br>(โรงไฟฟ้ากระบี่)                                          | ٠       | •      | •        | •      | •      | ۰       | ۰     | •       | •    | ۰     | •    | •    |
| נא 2<br>וא 10<br>וא 2<br>וא 2<br>וא 2<br>וא 2<br>וא 2<br>ווא 2<br>ווא 3<br>ווא 3<br>ווא<br>א<br>אוא<br>אא<br>אא<br>אא<br>אא<br>אא<br>אא<br>אא<br>אא<br>א<br>א<br>א<br>א<br>א<br>א<br>א | มายถึง ส่งรายงานครบและถูก<br>มายถึง รายงานต้องมีการแก้ไ<br>มายถึง ส่งรายงานครบและรอ<br>มายถึง ยังไม่ส่งรายงาน<br>มายถึง ยังไม่สังกำหนดส่งราย<br>หตุ ถ้าไม่มีสัญลักษณ์สี่แสด | ต้องแล้ว<br>ข<br>การตรวจสอบ<br>เงาน<br>เงว่าไม่ต้องรายงาน                                  |         |        |          |        |        |         |       |         |      |       |      |      |

ภาพที่ ๒๓ หน้าจอรายงานปริมาณการผลิตไฟฟ้าเพื่อส่งเงินเข้ากองทุน (ผ่านการตรวจสอบ)

#### ๓.๗ การปรับปรุงการรายงานปริมาณการผลิตไฟฟ้าเพื่อส่งเงินเข้ากองทุน

เมื่อผู้รับใบอนุญาตๆ ต้องการปรับปรุงยอดการรายงานการผลิตไฟฟ้า กรณีที่มีการรายงานมาที่ สำนักงาน กกพ. แล้ว ผู้ใช้งานสามารถเข้ามาพิมพ์ใบแจ้งการชำระเงินได้ที่เมนู **บริการงานกองทุนๆ >>** รายงานข้อมูลการนำส่งเงินเข้ากองทุน >> รายงานปริมาณการผลิตไฟฟ้า (ปรับปรุง) (ภาพที่ ๒๔)

| อนไขการค้นหา<br>ประจำปิงบประมาณ                                                                                                    | 2557               | เลือกปีที่ต้องการรายงานข้อ                              | ູ່ມູລ                                |     | 16    |       |      |        | <u>ل</u> م | ••••    |              |         |          |                 |
|----------------------------------------------------------------------------------------------------|--------------------|---------------------------------------------------------|--------------------------------------|-----|-------|-------|------|--------|------------|---------|--------------|---------|----------|-----------------|
| ชื่อผู้รับใบอนุญาตผลิตไฟฟ้า                                                                                                    | ค้นหา              |                                                         | <ul> <li>จงหวด</li> <li>ว</li> </ul> |     | 6     | 1011  | เตอ  | นข     | เตอ        | 111     | <u>.</u> 22. | 184     | านๆ      | <b>ก</b> อที่ เ |
| าดับ เลขประจำตัวผู้ประกอบการ                                                                                                    | เลขทะเบียนใบอนุญาต | ผู้ผลิตไฟฟ้า                                            |                                      | .н. | มี.ค. | ເມ.ຍ. | พ.ศ. | ນີ.ຍ.  | ก.ค.       | ส.ค.    | ก.ย.         | ด.ค.    | พ.ย.     | 5.A.            |
| 1                                                                                                    | กกพ 01-1(1)/52-001 | การไฟฟ้าผ่ายผลิตแห่งประเทศไทย (โรงไฟฟ้าเขื่อนบ้านสันดิ) |                                      |     |       |       |      |        |            |         |              |         |          |                 |
| age size: 25 ∨ 14 4 Pag                                                                                                    | e: 1_of1 ▶ ▶       | มปรง) ได้ (เพราะยังไม่มีการออกไมแจ้งหนี้ฯ) —            | 1                                    |     |       | <     |      | Displa | iying p    | age 1 o | of 1, itei   | ms froi | n 1 to ' | l of 1.         |
| ช่องว่าง หมายถึง ไม่สามารถรายงานข้อมูลฯ (ปรับปรุง) ได้ (เพราะยังไม่มีการออกใบแจ้งหนึ้ฯ)<br>หมายถึง สามารถรายงานข้อมูลฯ (ปรับปรุง) ได้<br>หมายถึง รายงานข้อมูลฯ (ปรับปรุง) แล้ว และอยู่ระหว่างรอดรวจสอบ<br>หมายถึง ข้อมูลท์ปรับปรุงได้ถูกตรวจสอบและอยู่ระหว่างรอออกใบแจ้งหนึ่ฯ<br>หมายถึง ข้อมูล/การน้ำส่งเงินเข้ากองทุนพัฒนาไฟฟ้า |                    |                                                         |                                      |     |       |       |      |        |            |         |              |         |          |                 |

้สัญลักษณ์แสดงสถานะของการปรับปรุงการรายงานการนำส่งเงินเข้ากองทุนพัฒนาไฟฟ้า ดังนี้

ช่องว่าง หมายถึง ไม่สามารถรายงานข้อมูลฯ (ปรับปรุง) ได้ (เพราะยังไม่มีการออกใบแจ้งหนี้ฯ)

- 🔘 หมายถึง สามารถรายงานข้อมูลฯ (ปรับปรุง) ได้
- 😑 🛛 หมายถึง รายงานข้อมูลฯ (ปรับปรุง) แล้ว และอยู่ระหว่างรอตรวจสอบ
- 🥝 หมายถึง ข้อมูลที่ปรับปรุงได้ถูกตรวจสอบและอยู่ระหว่างรอออกใบแจ้งหนี้ฯ

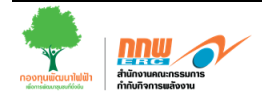

เมื่อผู้ใช้งานต้องการบันทึกปรับปรุงรายงานปริมาณการผลิตไฟฟ้าเพื่อส่งเงินเข้ากองทุน ให้ ผู้ใช้งาน **คลิกเลือก เดือนที่ต้องการรายงาน** โดยระบบจะแสดงหน้าจอบันทึกรายงานผลการประกอบ กิจการพลังงาน (ปรับปรุง) (ภาพที่ ๒๕)

| Tian I                                | แก่งจะสามาจอสูล                                       |                           |                                                   | alla da analitatione  |
|---------------------------------------|-------------------------------------------------------|---------------------------|---------------------------------------------------|-----------------------|
| ขั้นที่ถ 🡎 ฮ่อแกลับ                   |                                                       |                           | 0                                                 | คลก เพอ กรอกขอเสนอแนะ |
| รายงานผลการประกอบกิจการ               | (ປຈັນປາຈ)                                             |                           |                                                   |                       |
| าขละเอียดใบอนุญาต                     |                                                       |                           |                                                   |                       |
| 🖩 รอบการรายงาน                        | รายเดือน (เดือนมกราคม ปี 2557)                        |                           |                                                   |                       |
| 🖩 ขึ่อผู้ประกอบกิจการ                 | การไฟฟ้าฝ่ายผลิดแห่งประเทศไทย (โรงไฟฟ้าเชื้อนบ้า      | นสันด์)                   |                                                   |                       |
| 🛛 ทะเบียนใบอนุญาค                     | nnw 01-1(1)/52-001                                    |                           |                                                   |                       |
| 💷 ประเภทใบอนุญาค                      | ผลิตไท่พัก                                            |                           |                                                   |                       |
| l. จำนวนหน่วยไฟฟ้า (กิโลวัตต์ชั่      | วโมง หรือ kWh) ที่ผลิตทั้งหมด โดยจำแนกตามวัดเ         | ประสงค์ในการผลิต          | ไฟฟ้า                                             |                       |
|                                       | วัตถุประสงค์                                          |                           | จำนวนหน่วยให่ฟ้า<br>(kWh)                         | ສັດສ່ວນ<br>(ຈັດນຸລະ)  |
| 🖩 ก. เพื่อจำหน่ายให้กับการให้พิา (เ   | เท่ากับบริมาณที่จ่ายเข้าระบบของการไฟฟ้า)              | [                         | 850,000.00                                        | 99.4                  |
| 🖩 ข. เพื่อจำหน่ายให้กับลูกคำอื่น นะ   | อกเหนือจากการให้ฟ้า                                   | [                         | 0.00                                              | 0.0                   |
| 🛙 ค. เพื่อใช้เองภายในอาคารหรือโร      | ะงงานซึ่งเป็นอุดสาหกรรมหรือธุรกิจต่อเนื่อง            | [                         | 0.00                                              | 0.0                   |
| 🗉 ง. ใช้ในกระบวนการผลัดภายในโร        | รงไฟฟ้า (Station Service)*                            | [                         | 5,000.00                                          | 0.5                   |
|                                       | รวมทั้งสิ้น n + ฃ + ด + ง (A)                         |                           | 855,000.00                                        | 100.0                 |
|                                       | รวม n + ช + ค (B)                                     | < ٦                       | 850,000.00                                        |                       |
| 2. จำนวนหน่วยไฟฟ้า (kWh) ที่ผล        | ลิตทั้งหมด โดยจำแนกตามชนิดเชื้อเพลิงที่ไช้ในกา        | เหล็ดไฟฟ้า                |                                                   |                       |
|                                       | เชื้อเหลือ                                            |                           | ຈຳນວນຫນ່ວຍໃຫ້ຄຳ<br>(kWh)                          | สัดส่วน<br>(ร้อยลร)   |
| 1) กำระธรรมชาติ                       |                                                       |                           | 0.00                                              | 0.00                  |
| 2) น้ำมันเลา, คีเซล                   | ລ້ານວນຮວນໃນຫລະວນ                                      |                           | 0.00                                              | 0.00                  |
| 3) ถ่านพื้น,ลึกในด้                   | 1 1 1 1 1 1 1 1 1 1 1 1 1 1 1 1 1 1 1                 | (໑)                       | 0.00                                              | 0.0                   |
| 4) หลังงานหมุนเวียนประเภทลมและแส      | 🔤 ต้องเท่ากับในตาราง (                                | ២). ( <b>ຫ</b> )          | 0.00                                              | 0.00                  |
| 5) หลังงานหมุนเวียนประเภทหลังน้ำ      |                                                       | -// (/                    | 855,000.00                                        | 100.00                |
| 6) หลังงานหมุนเวียนประเภทอื่น เช่น กั | าชภาพ ชิวมวล กากและเศษวัสดุเหลือใช้ ชอะชุมชน และอื่นๆ |                           | 0.00                                              | 0.00                  |
|                                       | รามาจึงสั้น (A)                                       |                           | 855,000.00                                        | < 100.00              |
| 3. สานวนเงินที่จะต้องนำส่งเงินเข้     | ำกองทนพัฒนาไฟฟ้า                                      |                           |                                                   |                       |
|                                       | เชื้อเหลือ                                            | อัตรา<br>(สตางต์ / พร่วย) | ຈຳນວນກະນວຍໃສ່ທີ່າ (kWh)<br>ໃນຮ່ວນ Station Service | จำนวนเงิน<br>(มาท)    |
| 1) กำขอรรมชาติ                        |                                                       | 1.0                       | 0.00                                              | 0.00                  |
| 2) น้ำมันเดา, ดีเซล                   |                                                       | 1.5                       | 0.00                                              | 0.00                  |
| 3) ถ่านพื้น,ลึกในด้                   |                                                       | 2.0                       | 0.00                                              | 0.00                  |
| 4) หลังงานหมุนเวียนประเภทสมและแส      | งอาทิตย์                                              | 1.0                       | 0.00                                              | 0.00                  |
| 5) พลังงานหมุนเวียนประเภทพลังน้ำ      |                                                       | 2.0                       | 850,000.00                                        | 17,000.00             |
| 6) หลังงานหมุนเวียนประเภทอื่น เช่น กั | าชภาพ ชีวมวล กากและเศษวัสดุเหลือใช้ ขยะชุมชน และอื่นๆ | 1.0                       | 0.00                                              | 0.00                  |
|                                       | รามทั้งสั้น (B)                                       | _ب                        | 850,000.00                                        | 17,000.00             |
|                                       | จำนวนเงินที่ต้องนำส่ง (จากรายงานตร์                   | niau)                     |                                                   | 16,310.4              |
|                                       | จำนวนเงินที่ปรับปรุง                                  |                           |                                                   | 689.6                 |
| ร่านวนมี                              | วันที่ปรับประเป็นตัวอักษร                             |                           | ທດາໂລຍແນ່ອສີນເດົານາທາດສີ                          | บสดางค์               |

ภาพที่ ๒๕ หน้าจอบันทึก รายงานผลการประกอบกิจการพลังงาน (ปรับปรุง)

เมื่อผู้ใช้งานคลิกปุ่ม '**บันทึก'** เรียบร้อยแล้ว ระบบจะแสดงป๊อปอัพเพื่อให้ยืนยันการบันทึกข้อมูล อีกครั้งหนึ่ง เมื่อผู้ใช้ยืนยันการบันทึกข้อมูลแล้ว ให้คลิกปุ่ม '**ยืนยัน'** เพื่อยืนยันการบันทึกข้อมูล

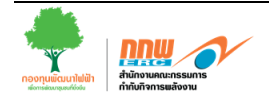

เมื่อบันทึกข้อมูลเรียบร้อยแล้ว สัญลักษณ์แสดงสถานะของข้อมูลจากสีแดง 🔘 จะถูก เปลี่ยนเป็นสีเหลือง 😑 เพื่อแสดงว่าข้อมูลการรายงานผล ได้ถูกส่งเรียบร้อยแล้ว และอยู่ระหว่างรอ ตรวจสอบข้อมูลจากสำนักงาน กกพ. (ภาพที่ ๒๖)

| รายงา             | นปริมาณการผลิตไฟฟ้              | าเพื่อส่งเงินเข้ากองเ | ทุน (ปรับปรุง)             |                                |         |      |       |       |      |           |          |           |         |          |         |
|-------------------|---------------------------------|-----------------------|----------------------------|--------------------------------|---------|------|-------|-------|------|-----------|----------|-----------|---------|----------|---------|
| เงื่อนไร          | บการค้นหา                       |                       |                            |                                |         |      |       |       |      |           |          |           |         |          |         |
| 🗰 ประ             | จำปึงบประมาณ                    | 2557                  | •                          |                                | เขต     |      |       |       |      | เลือ      | ı        |           | -       |          |         |
| 💷 ชื่อดู          | งู้รับใบอนุญาตผลิตไฟฟ้า         |                       |                            |                                | จังหวัด |      |       |       |      | เลือ      | ı        |           | -       |          |         |
|                   |                                 | ด้นหา                 |                            |                                |         |      |       |       |      |           |          |           |         |          |         |
| สำดับ             | เลขประจำตัวผู้ประกอบการ         | เลขทะเบียนใบอนุญาต    | ផ្គ័ผลิเ                   | ต้ไฟฟ้า                        | ม.ค.    | ก.พ. | มี.ค. | ເມ.ຍ. | พ.ค. | มิ.ย. ก   | .ค. ส.เ  | . ก.ย.    | ด.ค.    | พ.ย.     | ธ.ค.    |
| 1                 |                                 | กกพ 01-1(1)/52-001    | การไฟฟ้าฝ่ายผลิตแห่งประเทศ | สไทย (โรงไฟฟ้าเขื่อนบ้านสันติ) | 0       | •    | 0     | •     |      |           |          |           |         |          |         |
| Page si           | ze: 25 🔻 📢 🍕 Page               | : 1 of 1 🕨 🔰          |                            |                                | T       |      |       |       |      | Displayin | g page 1 | of 1, ite | ms fror | n 1 to 1 | 1 of 1. |
| รายงา<br>เงื่อนไว | นปริมาณการผลิตไฟฟ้<br>ขการค้นหา | าเพื่อส่งเงินเข้ากองเ | ทุน (ปรับปรุง) สี          | ถานะของข้อมูล                  | ลจะเ    | ปลี่ | ยน    | จาก   | าสีเ | ทา เ      | ป็นสี    | เหลื      | ০৩      |          |         |
| 🗰 ประ             | จำปังบประมาณ                    | 2557                  | •                          | ***                            | : 12 ต  |      |       |       |      | เลือ      | )        |           | -       |          |         |
| 🗰 ชื่อสุ          | งู้รับใบอนุญาตผลิตไฟฟ้า         |                       |                            |                                | จังหวัด |      |       |       |      | เลือ      | ı        |           | -       |          |         |
|                   |                                 | ด้นหา                 |                            |                                |         |      |       |       |      |           |          |           |         |          |         |
| สำดับ             | เลขประจำตัวผู้ประกอบการ         | เลขทะเบียนใบอนุญาต    | ផ្គ័ผลิต                   | ต้ไฟฟ้า                        | ม.ค.    | ก.พ. | มี.ค. | ເມ.ຍ. | พ.ค. | มิ.ย. ร   | .ค. ส.เ  | . ก.ย.    | ต.ค.    | พ.ย.     | 5.A.    |
| 1                 |                                 | กกพ 01-1(1)/52-001    | การไฟฟ้าฝ่ายผลิตแห่งประเทศ | สไทย (โรงไฟฟ้าเขื่อนบ้านสันติ) |         |      |       |       |      |           |          |           |         |          |         |
| Page siz          | ze: 25 🗸 📢 🍕 Page               | : 1 of 1 ▶ ▶          |                            |                                |         |      |       |       | -    | Displayin | g page 1 | of 1, ite | ms fror | n 1 to 1 | 1 of 1. |

ภาพที่ ๒๖ หน้าจอรายงานปริมาณการผลิตไฟฟ้าเพื่อส่งเงินเข้ากองทุน (ปรับปรุง) (บันทึกข้อมูลเรียบร้อยแล้ว)

เมื่อข้อมูลการรายงานผลฯ (ปรับปรุง) ถูกส่งไปยังสำนักงาน กกพ. เพื่อให้เจ้าหน้าที่ตรวจสอบ กรณีที่ผ่านการตรวจสอบ เจ้าหน้าที่จะอนุมัติให้ผ่านการตรวจสอบ สัญลักษณ์ของข้อมูลจากสีเหลือง — จะถูกเปลี่ยนเป็นสีเขียวพร้อมเครื่องหมายถูก < (ภาพที่ ๒๓)

| รายงา<br>เงื่อนใจ<br>== ประว | นปรีมาณการผลิตไฟฟ้<br>เการต้นหา<br>จำปังประมาณ | าเพื่อส่งเงินเข้ากอง<br>2557 | ທຸນ (ປຣັນປະຸຈ)     | เมื่อเจ้าหน้าที่<br>จะเปลี่ยบจาย | ี่เย็นยันค <sup>.</sup><br>าสีเหลือง | วาม<br>วาม | มถูก<br>ในสี | ต้อง<br>เจีย | มแล้<br>เวพ | ່ວ ຄ<br>້ຳຄາ | เถา<br>แต่ | นะข<br>รื่อง | 003<br>1989 | เข้อ:<br>เายร | ູມູລ<br>ກາ |       |
|------------------------------|------------------------------------------------|------------------------------|--------------------|----------------------------------|--------------------------------------|------------|--------------|--------------|-------------|--------------|------------|--------------|-------------|---------------|------------|-------|
| = ชื่อสุ                     | รับใบอนุญาคะตัดไฟฟ้า                           | พ้มหา                        |                    | 100000000                        |                                      |            | 7 66 61      |              |             | 101          | 1611       | 101          |             |               |            |       |
| สำคับ                        | เลขประจำด้วยู่ประกอบการ                        | เลขทะเบียนในอนุญาต           |                    | ญังอืดให้ฟ้า                     | 2.0.                                 | n.x.       | £.e.         | 131.0.       | 11.R.       | £.o.         | n.e.       | đ.e.         | n.o.        | 8.8.          | M.D.       | 5.R.  |
| 1                            |                                                | nnm 01-1(1)/52-001           | การให้ฟ้าฝ่ายหลัดแ | พ่งประเทศไทย (โรงไฟฟ้าเรื่อนเ    | ว่านสินคิ) 📀                         | 0          | 0            | 0            |             |              |            |              |             |               |            |       |
| Page si                      | zes <mark>25 v (4 4</mark> Page                | s 1 of 1 ≱ ≱)                |                    |                                  |                                      |            |              |              |             | Display      | ing pa     | ige 1 of     | 1, iter     | ns fron       | n 1 to 1   | of 1. |

ช่องว่าง หมายถึง ไม่สามารถรายงานข้อมูลฯ (ปรับปรุง) ได้ (เพราะยังไม่มีการออกใบแจ้งหนึ่ฯ)

- พมายถึง สามารถรายงานข้อมูลฯ (ปรับปรุง) ใต้
- 🥚 หมายถึง รายงานข้อมูลฯ (ปรับปรุง) แล้ว และอยู่ระหว่างรอดรวจสอบ
- 🖉 หมายถึง ข้อมูลที่ปรับปรุงได้ถูกตรวจสอบและอยู่ระหว่างรอออกไบแจ้งหนึ่ฯ

ภาพที่ ๒๗ หน้าจอรายงานปริมาณการผลิตไฟฟ้าเพื่อส่งเงินเข้ากองทุน (ปรับปรุง) (ผ่านการตรวจสอบและอยู่ระหว่างรอออกใบแจ้งหนี้ฯ)

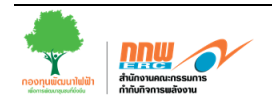

### ๓.๘ การรายงานปริมาณการจำหน่ายไฟฟ้าเพื่อส่งเงินเข้ากองทุน

ผู้ใช้งานเลือกเมนู **บริการงานกองทุนๆ >> รายงานข้อมูลการนำส่งเงินเข้ากองทุน >> รายงาน ปริมาณการจำหน่ายไฟฟ้า** โดยให้ผู้ใช้งานกรอกข้อมูลเกี่ยวกับจำนวนหน่วยจำหน่ายไฟฟ้า จำนวนหน่วย ซื้อไฟฟ้า จำนวนหน่วยอุดหนุนค่าไฟฟ้าๆ และจำนวนเงินอุดหนุนค่าไฟฟ้าๆ จำแนกตามประเภทของ ผู้ใช้งาน (ภาพที่ ๒๘)

| รายงาเ                                                                                                    | เปริมาณการจำหน่า                                                                                                    | เยไฟฟ้าเพื่อส่งเงินเข้ากองทุน                                                | ı                  |                            |      |              |               |               |              |              |              |           |       |       |       |
|----------------------------------------------------------------------------------------------------|----------------------------------------------------------------------------------------------------|------------------------------------------------------------------------------|--------------------|----------------------------|------|--------------|---------------|---------------|--------------|--------------|--------------|-----------|-------|-------|-------|
| เงื่อนไข                                                                                                    | ในการค้นหา                                                                                                    |                                                                              | 4                  | a.d.v                      |      |              |               | ิย            |              |              |              |           |       |       |       |
| 🌐 ชื่อผู้ม                                                                                                   | ประกอบกิจการ :                                                                                                    | บริษัท โรงไฟฟ้ 🚹 อน                                                          | ู เลือกา           | <b>ไทต</b> ้อ <sup>.</sup> | งกา  | ารรา         | ยงาน          | ข้อมู         | ิล           |              |              |           |       |       |       |
| 🗰 ประเม                                                                                                    | กทใบอนุญาต                                                                                                    | จำหน่ายไฟฟ้า 💛                                                               |                    |                            |      |              |               |               |              |              |              |           |       |       |       |
| iii รายง                                                                                                    | านประจำปี พ.ศ.                                                                                                    | 2557 💌                                                                       |                    |                            | _    |              |               |               |              |              |              |           |       |       |       |
|                                                                                                    |                                                                                                    | ค้นทา                                                                        |                    |                            |      | เลือก        | เดือเ         | เที่ต้อ       | งงกา         | รราย         | ยงาน         | เข้อมุ    | ิล    |       |       |
| ล่าดับ                                                                                                    | เลขประจำดัวผู้<br>ประกอบกิจการ                                                                                                    | ชื่อผู้จำหน่ายไฟฟ้า                                                          | เลขที่ใบ<br>อนุญาต | 2                          | п.н. | มี.ค.        | ເນ.ຍ.         | พ.ค.          | ນີ.ຍ.        | ก.ค.         | ส.ค.         | ก.ย.      | ต.ค.  | พ.ย.  | 5.9.  |
| 1                                                                                                    |                                                                                                    | บริษัท โรงไฟฟ้าน้ำตาลขอนแก่น<br>จำกัด (สาขาบ่อพลอย)                          | กกพ<br>01-4/53-035 | •                          | •    | •            | •             | •             | •            | •            | •            | 0         | 0     | 0     | •     |
| 2                                                                                                    |                                                                                                    | บริษัท โรงไฟฟ้าน้ำตาลขอนแก่น<br>จำกัด                                        | กกพ<br>01-4/52-022 | •                          | •    | •            | •             | •             | •            | •            | 0            | •         | 0     | 0     | •     |
|                                                                                                    |                                                                                                    |                                                                              |                    |                            | `    |              |               |               |              |              |              |           |       |       |       |
| <ul> <li>หมาย</li> <li>หมาย</li> <li>หมาย</li> <li>หมาย</li> <li>หมาย</li> <li>หมาย</li> <li>หมาย</li> </ul> | มเง รายงานผ่านการตร<br>เถิง รายงานต้องมีการแ<br>เถิง ส่งรายงานครบและ<br>เถิง ยังไม่ส่งรายงาน<br>เถิง ยังไม่ถึงกำหนดกา<br>กำไม่มีสัญลักษณ์สีแล | วงสอบเรยบรอบแลว<br>ก้ไข<br>รอการดรวจสอบ<br>รส่งรายงาน<br>เดงว่าไม่ค้องรายงาน |                    |                            |      | สรุง<br>เงิน | ปสถา<br>แข้าก | เนะข<br>เองทุ | เองก<br>นพัต | ารรา<br>มนาไ | ายงา<br>ไฟฟ้ | นข้อ<br>า | ມູລ∕າ | าารน์ | ่ำส่ง |

ภาพที่ ๒๘ หน้าจอของระบบในส่วนของการรายงานปริมาณการจำหน่ายไฟฟ้า

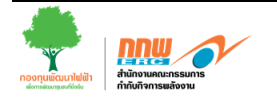

สัญลักษณ์แสดงสถานะของการนำส่งเงินเข้ากองทุนพัฒนาไฟฟ้า ดังนี้

หมายถึง ส่งรายงานครบและถูกต้องแล้ว
 หมายถึง รายงานต้องมีการแก้ไข
 หมายถึง ส่งรายงานครบและรอการตรวจสอบ
 หมายถึง ยังไม่ส่งรายงาน
 หมายถึง ยังไม่ถึงกำหนดส่งรายงาน
 หมายเกตุ ถ้าไม่มีสัญลักษณ์สีแสดงว่าไม่ต้องรายงาน

เมื่อผู้ใช้งานต้องการบันทึกรายงานปริมาณการจำหน่ายไฟฟ้าเพื่อส่งเงินเข้ากองทุน ให้ผู้ใช้งาน คลิกเลือก เดือนที่ต้องการรายงาน โดยระบบจะแสดงหน้าจอบันทึกรายงานผลการประกอบกิจการ พลังงาน (ภาพที่ ๒๙)

| 📾 บันทึก 🗹 ส่งรายงานปริมาณการจำหน่ายไฟฟ้า                          | 🖗 ย้อนกลับ                | 🚱 🛛 คลิก เพื่อ กรอกข้อเสนอแนะ        |
|--------------------------------------------------------------------|---------------------------|--------------------------------------|
|                                                                    |                           |                                      |
| รายละเอียดงานปริมาณการจำหน่ายไฟฟ้า                                 |                           |                                      |
| 🗰 ชื่อผู้ประกอบกิจการ                                              | บริษัท โรงไฟฟ้าน้ำตาลขอนแ | ก่น จำกัด (สาขาบ่อพลอย)              |
| 🗰 เลขที่ผู้ประกอบกิจการ                                            |                           |                                      |
| 🗰 เลขที่ใบอนุญาต                                                   | กกพ 01-4/53-035           | צע אר אין א                          |
| 🗰 เลขที่ผู้เสียภาษี                                                |                           | หนาจอการบนทกรายงานปรมาณการจาหนายเพพา |
| 🗰 รายงานประจำเดือน พ.ศ.                                            | มกราคม 2557               |                                      |
| 🗰 จำนวนหน่วยจำหน่ายไฟฟ้า (1)                                       |                           | kWh                                  |
| 🗰 จำนวนหน่วยชื้อไฟฟ้า (2)                                          |                           | kWh                                  |
| iii จำนวนหน่วยสุทธิ (3) = (1) - (2)                                | 0.00 kWh                  |                                      |
| รำนวนเงินน่าส่งเข้ากองทุนฯเพื่ออุดหนุนค่าไฟฟ้า<br>(4) = (3) x 0.12 | 0.00 บาท                  |                                      |
| 🏭 จำนวนหน่วยอุดหนุนค่าไฟฟ้าฯ                                       |                           | kWh                                  |
| 🏭 จำนวนเงินอุดหนุนค่าไฟฟ้าฯ (5)                                    |                           | ทาน                                  |
| 🏭 จำนวนเงินน่าส่งและเบิกจ่ายสุทธิ (6) = (4)-(5)                    | 0.00 บาท                  |                                      |
| ภาษีหัก ณ ที่จ่าย (1%ของยอดเงินอุดหนุนก่อน VAT)(ถ้ามี)             | 0.00 บาท                  |                                      |
| 🗰 ยอดสุทธิ                                                         | 0.00 บาท                  |                                      |

ภาพที่ ๒๙ หน้าจอการบันทึกรายงานปริมาณการจำหน่ายไฟฟ้า

ผู้ใช้งานสามารถคลิกปุ่ม **'บันทึก'** เพื่อบันทึกร่างเพื่อให้ตรวจสอบความถูกต้องความถูกต้องก่อน ส่งรายงานได้ เมื่อตรวจสอบเรียบร้อยแล้ว ให้ผู้ใช้งานคลิกปุ่ม **'ส่งรายงานปริมาณการจำหน่ายไฟฟ้า'** เรียบร้อยแล้ว ระบบจะแสดงป๊อปอัพเพื่อให้ยืนยันการบันทึกข้อมูลอีกครั้งหนึ่ง เมื่อผู้ใช้ยืนยันการบันทึก ข้อมูลแล้ว ให้คลิกปุ่ม **'ยืนยัน'** เพื่อยืนยันการบันทึกข้อมูล

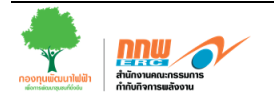

เมื่อบันทึกข้อมูลเรียบร้อยแล้ว สัญลักษณ์แสดงสถานะของข้อมูลจากสีแดง 🔵 จะถูกเปลี่ยนเป็น ้สีเหลือง 😑 เพื่อแสดงว่าข้อมูลการรายงานผล ได้ถูกส่งเรียบร้อยแล้ว (ภาพที่ ๓๐)

| รายงาเ                                                                      | นปริมาณการจำหน่า                                                                                                    | เอ เพพ แพอต่อเงนเว่าหองทุ                                                                                                    |                                                                                     |                    |             |                     |                            |                            |       |              |                          |             |                |               |                                                                                                    |  |  |  |  |  |  |  |  |  |  |  |
|-----------------------------------------------------------------------------|----------------------------------------------------------------------------------------------------|----------------------------------------------------------------------------------------------------|-------------------------------------------------------------------------------------|--------------------|-------------|---------------------|----------------------------|----------------------------|-------|--------------|--------------------------|-------------|----------------|---------------|----------------------------------------------------------------------------------------------------|--|--|--|--|--|--|--|--|--|--|--|
| เงื่อนไข                                                                    | ปในการค้นหา                                                                                                    |                                                                                                    |                                                                                     |                    |             |                     |                            |                            |       |              |                          |             |                |               |                                                                                                    |  |  |  |  |  |  |  |  |  |  |  |
| 💷 ชื่อผู้ข                                                                  | ประกอบกิจการ :                                                                                                    | บริษัท โรงไฟฟ้าน้ำตาลขอ                                                                                                    | แแก่น จำกัด                                                                         |                    |             |                     |                            |                            |       |              |                          |             |                |               |                                                                                                    |  |  |  |  |  |  |  |  |  |  |  |
| 🗰 ประเม                                                                     | ภทใบอนุญาต                                                                                                    | จำหน่ายไฟฟ้า                                                                                                    |                                                                                     |                    |             |                     |                            |                            |       |              |                          |             |                |               |                                                                                                    |  |  |  |  |  |  |  |  |  |  |  |
| 🏼 รายง                                                                      | บานประจำปี พ.ศ.                                                                                                    | 2557 💌                                                                                                    |                                                                                     |                    |             |                     |                            |                            |       |              |                          |             |                |               |                                                                                                    |  |  |  |  |  |  |  |  |  |  |  |
|                                                                             |                                                                                                    | ด้แหา                                                                                                    |                                                                                     |                    |             |                     |                            |                            |       |              |                          |             |                |               |                                                                                                    |  |  |  |  |  |  |  |  |  |  |  |
|                                                                             |                                                                                                    |                                                                                                    |                                                                                     |                    |             |                     |                            |                            |       |              |                          |             |                |               |                                                                                                    |  |  |  |  |  |  |  |  |  |  |  |
| สำดับ                                                                       | เลขประจำตัวผู้<br>ประกอบกิจการ                                                                                        | ชื่อผู้จำหน่ายไฟฟ้า                                                                                                    | เลขที่ใบ<br>อนุญาต                                                                  | ม.ค.               | п.н.        | มี.ค.               | ເມ.ຍ.                      | พ.ค.                       | ນີ.ຍ. | ก.ค.         | ส.ค.                     | ก.ย.        | ต.ค.           | พ.ย.          | ธ.ค.                                                                                                    |  |  |  |  |  |  |  |  |  |  |  |
| 1                                                                           |                                                                                                    | บริษัท โรงไฟฟ้าน้ำตาลขอนแก่น<br>จำกัด (สาขาบ่อพลอย)                                                                                                    | กกพ<br>01-4/53-035                                                                  |                    |             | •                   | •                          | •                          | •     | 0            | 0                        | 0           | •              | •             | •                                                                                                    |  |  |  |  |  |  |  |  |  |  |  |
|                                                                             |                                                                                                    |                                                                                                    |                                                                                     |                    |             |                     |                            |                            |       |              |                          |             |                |               |                                                                                                    |  |  |  |  |  |  |  |  |  |  |  |
| 2                                                                           |                                                                                                    | บริษัท โรงไฟฟ้าน้ำตาลขอนแก่น<br>จำกัด                                                                                                    | กกพ<br>01-4/52-022                                                                  |                    |             |                     | สังหม                      |                            |       |              | - <del>-</del>           |             | ขส.            | <del>.</del>  | <sup>2</sup> มริษัท โรงไฟฟ้าน้ำตาลขอมแก่น กกพ<br>จำกัด 01-4/52-022 สถานะของข้อมูลจะเปลี่ยนจากสีแดง เป็นสีเหลือง |  |  |  |  |  |  |  |  |  |  |  |
| 2                                                                           |                                                                                                    | บริษัท โรงไฟฟ้าน้ำตาลขอนแก่น<br>จำกัด                                                                                                    | กกพ<br>01-4/52-022                                                                  | ឥេ                 | านะ         | ของ                 | ข้อมูล                     | ลจะเ                       | ปลี่ย | นจา          | าสีแ                     | จง เข็      | ป็นสีเ         | หลือ          | 19                                                                                                    |  |  |  |  |  |  |  |  |  |  |  |
| 2                                                                           | มปริมาณการจำหม่า                                                                                                    | บริษัท โรงไฟฟ้าน้ำตาลขอนแก่น<br>จำกัด<br>หย่ไฟฟ้านชื่อส่งเงินเขโกอองห                                                                                                    | กกพ<br>01-4/52-022                                                                  | ឥ                  | านะ         | ของ                 | ข้อมูล                     | ลจะเ                       | ปลี่ย | นจาเ         | าสีแ                     | ดง เข็      | ป็นสีเ         | หลือ          | 19                                                                                                    |  |  |  |  |  |  |  |  |  |  |  |
| 2<br>รายงาา                                                                 | นปริมาณการจำหน่า<br>เวินการด้านว                                                                                      | บริษัท โรงไฟฟ้าน้ำตาลขอนแก่น<br>จำกัด<br>ายไฟฟ้าเพื่อส่งเงินเข้ากองทุ                                                                                                    | กกพ<br>01-4/52-022<br>น                                                             | ឥ៖                 | าานะ        | ของ                 | ข้อมูล                     | ลจะเ                       | ปลี่ย | นจาเ         | าสีแเ                    | ดง เข็      | ป็นสีเ         | หลือ          | 19                                                                                                    |  |  |  |  |  |  |  |  |  |  |  |
| 2<br>รายงาห<br>เงื่อนไว<br>                                                 | นปริมาณการจำหน่า<br>เในการค้นหา<br>ประกอบกิจการ :                                                                     | บริษัท โรงไฟฟ้าบ้าตาลขอนแก่น<br>จำกัด<br>ายไฟฟ้าเเพื่อส่งเงินเข้ากองทุ<br>บริษัท โรงไฟฟ้าบ้าตาลขอ                                                                                                    | กกพ<br>01-4/52-022<br>น                                                             | ឥ៖                 | าานะ        | ของ                 | ข้อมูล                     | ลจะเ                       | ปลี่ย | นจาเ         | าสีแเ                    | ดง เข็      | ป็นสีเ         | หลือ          | 19                                                                                                    |  |  |  |  |  |  |  |  |  |  |  |
| 2<br>รายงาห<br>เงือนไว<br>::: ชื่อผู้<br>::: ประเ                           | นปริมาณการจำหน่า<br>ขในการค้นหา<br>ประกอบกิจการ :<br>ภทใบอนณาด                                                        | บริษัท โรงใฟฟ้าบ้าตาลขอบแก่บ<br>จำกัด<br>เยไฟฟ้าเพื่อส่งเงินเข้ากองทุ<br>บริษัท โรงไฟฟ้าบ้าตาลขอ<br>จำหน่ายไฟฟ้า                                                                                                 | กกพ<br>01-4/52-022<br>น<br>นแก่น จำกัด                                              | ឥ៖                 | าานะ        | ของ                 | ข้อมูล                     | ลจะเ                       | ปลี่ย | นจาเ         | าสีแต                    | ดง เา็      | ปั่นสีเ        | เหลือ         | 19                                                                                                    |  |  |  |  |  |  |  |  |  |  |  |
| 2<br>รายงาท<br>เงื่อนไว<br>::: ชื่อผู้<br>::: ประเ<br>::: รายง              | นปริมาณการจำหน่า<br>ขในการค้นหา<br>โประกอบกิจการ :<br>ภทใบอนุญาด<br>าาแประจำปี พ.ศ.                                   | บริษัท โรงใฟฟ้าป้าตาลขอบแก่บ<br>จำกัด<br>เยไฟฟ้าเพื่อส่งเงินเข้ากองทุ<br>บริษัท โรงไฟฟ้าป้าตาลขอ<br>จำหน่ายไฟฟ้า                                                                                                 | กกพ<br>01-4/52-022<br>น<br>นแก่น จำกัด                                              | ឥខ                 | າານະ        | ิของ                | ข้อมูล                     | ลจะเ                       | ปลี่ย | นจาเ         | าสีแต                    | ดง เข็      | ปั่นสีเ        | เหลือ         | 19                                                                                                    |  |  |  |  |  |  |  |  |  |  |  |
| 2<br>รายงาท<br>เงื่อนไ2<br>::: ชื่อผู้<br>::: ประเ<br>::: รายง              | นปรีมาณการจำหน่า<br>ข <b>ในการค้นหา</b><br>ประกอบกิจการ :<br>.ภทใบอนุญาด<br>วานประจำปี พ.ศ.                           | บริษัท โรงให้ทำป้าตาลขอบแก่น<br>จำกัด<br>เยไฟฟ้าเพื่อส่งเงินเข้ากองท<br>บริษัท โรงใฟฟ้าน้ำตาลขอ<br>จำหน่ายไฟฟ้า<br>2557 ▼<br>ดันหา                                                                               | กกพ<br>01-4/52-022<br>น<br>นแก่น จำกัด                                              | ឥ៖                 | าานะ        | ิของ                | ข้อมูล                     | ลจะเ                       | ปลี่ย | นจาเ         | าสีแต                    | ดง เข็      | ป็นสีเ         | .หลือ         | 19                                                                                                    |  |  |  |  |  |  |  |  |  |  |  |
| 2<br>รายงาท<br>เงื่อนไว<br>::: ชื่อผู้<br>::: ประเ<br>::: รายง              | นปรีมาณการจำหน่<br>ย <b>ในการค้นหา</b><br>ประกอบกิจการ :<br>เภทใบอนุญาด<br>วานประจำปี พ.ศ.                            | บริษัท โรงให้ทำป้าตาลขอบแก่น<br>จำกัด<br>บริษัท โรงให้พำน้ำตาลของ<br>บริษัท โรงให้พำน้ำตาลขอ<br>จำหน่ายใฟฟ้า<br>2557 •<br>ด้นหา                                                                                  | กกพ<br>01-4/52-022<br>น                                                             | ឥ៖                 | າານະ        | เของ                | ข้อมูเ                     | ลจะเ                       | ปลี่ย | นจาเ         | าสีแเ                    | ดง เข็      | ป็นสีเ         | .หลือ         | 8                                                                                                    |  |  |  |  |  |  |  |  |  |  |  |
| 2<br>รายงาท<br>เงือนไ2<br>::: ชื่อผู้<br>::: ประเ<br>::: รายง<br>สำคับ      | นปรีมาณการจำหน่<br>ขในการค้นหา<br>ประกอบกิจการ :<br>เภทใบอนุญาด<br>วานประจำปี พ.ศ.<br>เลขประจำสัวผู้<br>ประกอบกิจการ  | บริษัท โรงใฟฟ้าป้าตาลขอบแก่น<br>จำกัด<br>มะไฟฟ้าเพื่อส่งเงินเข้ากองท<br>บริษัท โรงใฟฟ้าน้ำตาลขอ<br>จำหน่ายไฟฟ้า<br>2557 ▼<br>ด้นหา<br>ขือผู้จำหน่ายไฟฟ้า                                                         | กกพ<br>01-4/52-022<br>ม<br>มนแก่น จำกัด<br>เลขที่ไบ<br>อนุญาต                       | ឥខ                 | าานะ        | <b>ของ</b><br>มี.ค. | <b>ນ້ອ</b> ູູູູາຄ<br>ເມ.ຍ. | <b>ภจะเ</b><br>⊮.ค.        | ปลี่ย | นจาก         | าสีแง                    | ก.ย.        | ปั่นสีเ        | .หลีอ         | 5.9.                                                                                                    |  |  |  |  |  |  |  |  |  |  |  |
| 2<br>รายงาท<br>เงือนไ2<br>::: ชื่อผู้<br>::: ประเ<br>::: รายง<br>สำตับ<br>1 | มปริมาณการจำหน่<br>ขในการค้นหา<br>[ประกอบกิจการ :<br>เภทใบอนุญาด<br>งานประจำปี พ.ศ.<br>เลขประจำคืวผู้<br>ประกอบกิจการ | บริษัท โรงใฟฟ้าน้ำตาลขอนแก่น<br>จำกัด<br>มยใฟฟ้าเพื่อส่งเงินเข้ากองทุ<br>บริษัท โรงใฟฟ้าน้ำตาลขอ<br>จำหน่ายใฟฟ้า<br>2557 ▼<br>ด้นหา<br>ชื่อผู้จำหน่ายใฟฟ้า<br>บริษัท โรงใฟฟ้าน้ำตาลขอนแก่น<br>จำกิต (สาขาปอพลอย) | กกพ<br>01-4/52-022<br>ม<br>มนแก่น จำกัด<br>เลขที่ใบ<br>อบุญาต<br>กกพ<br>01-4/53-035 | <br>ति ह<br>↓<br>↓ | ก.พ.<br>] ● | รของ<br>มี.ค.       | ข้อมูร<br>                 | <b>ภ</b> จ ะเ<br>ท.ศ.<br>● | ปลี่ย | นจาก<br>ก.ค. | าสีแง<br><sub>ส.ค.</sub> | <b>ก.ย.</b> | ปั่นสี<br>ต.ค. | .หลีอ<br>พ.ย. | 5.я.                                                                                                    |  |  |  |  |  |  |  |  |  |  |  |

ภาพที่ ๓๐ หน้าจอรายงานปริมาณการจำหน่ายไฟฟ้าเพื่อส่งเงินเข้ากองทุน (บันทึกข้อมูลเรียบร้อยแล้ว)

เมื่อข้อมูลการรายงานผลฯ ถูกส่งไปยังสำนักงาน กกพ. เจ้าหน้าที่จะทำการตรวจสอบข้อมูล กรณี ข้อมูลที่ส่งไป ไม่ถูกต้อง สมบูรณ์ รายงานจะถูกส่งกลับมาให้แก้ไข โดยสัญลักษณ์ของข้อมูลจากสีเหลือง 😑 จะถูกเปลี่ยนเป็นสีแดงพร้อมเครื่องหมายตกใจ 💶 (ภาพที่ ๓๑)

| งือนไว    | เในการค้นหา                    | _                                                   |                    |       |       |       |       |       |       |      |       |       |             |       |     |
|-----------|--------------------------------|-----------------------------------------------------|--------------------|-------|-------|-------|-------|-------|-------|------|-------|-------|-------------|-------|-----|
| 💷 ชื่อผู้ | ประกอบกิจการ :                 | บริษัท โรงไฟฟ้าน้ำตาลข                              | ຍ ຍ ຊ              |       | v.    |       | ษ     | Ŷ     | v     | 6    |       |       | <b>ح</b> ار |       |     |
| แ ประเ    | ภทใบอนุญาต                     | จำหน่ายไฟฟ้า                                        | ถาตองม             | เการ  | บรบ   | บรุง  | ขอมูล | า สถุ | ลกษ   | หนจะ | ะเบล  | ยนเ   | บน          |       |     |
| iii รายง  | านประจำปี พ.ศ.                 | 2557 💌                                              | สีแดงพร            | ້ະອນເ | ครื่อ | งหม   | ายตก  | ใจ ใ  | ห้แก้ | ไขแส | ละส่ง | ข้อมู | ุลอีก       | ครั้ง |     |
|           |                                | The fit                                             |                    |       |       |       |       |       |       |      |       |       |             |       |     |
| ล่าดับ    | เลขประจำตัวผู้<br>ประกอบกิจการ | ชื่อผู้จำหน่ายไฟฟ้า                                 | เลขที่ใบ<br>อนุญาต | ม.ค   | ก.พ.  | มี.ค. | ເມ.ຍ. | พ.ค.  | ນີ.ຍ. | ก.ค. | ส.ค.  | ก.ย.  | ต.ค.        | พ.ย.  | ธ.ค |
| 1         |                                | บริษัท โรงไฟฟ้าน้ำตาลขอนแก่น<br>จำกัด (สาขาบ่อพลอย) | กกพ<br>01-4/53-035 | 0     | •     | •     | •     | •     | •     | •    | •     | •     | •           | •     | 0   |
|           |                                | บริษัท โรงไฟฟ้าน้ำตาลขอนแก่น<br>จำกัด               | กกพ<br>01-4/52-022 | •     | •     | •     | •     | •     | •     | •    | •     | •     | •           | 0     | •   |

หมายถึง รายงานผ่านการตรวจสอบเรียบร้อยแล้ว

ทมายถึง รายงานต้องมีการแก้ไข หมายถึง ส่งรายงานครบและรอการตรวจสอบ

หมายถึง ยังไม่ส่งรายงาน

หมายถึง ยังไม่ถึงกำหนดการส่งรายงาน
 หมายเหตุ ถ้าไม่มีสัญลักษณ์สีแสดงว่าไม่ต้องรายงาน

ภาพที่ ๓๑ หน้าจอรายงานปริมาณการจำหน่ายไฟฟ้าเพื่อส่งเงินเข้ากองทุน (ส่งกลับมาแก้ไข)

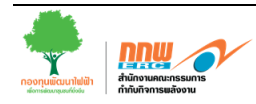

ผู้ใช้จะต้องแก้ไขข้อมูลให้ถูกต้อง เมื่อผู้ใช้งานแก้ไขข้อมูลเรียบร้อยแล้ว และทำการบันทึกข้อมูล ส่งกลับไปยังสำนักงาน กกพ. ใหม่ สัญลักษณ์ของข้อมูลจากสีแดงพร้อมเครื่องหมายตกใจ **0** จะแสดง เป็นสีเหลืองดังเดิม <mark>0</mark> เพื่อรอให้ทางเจ้าหน้าที่ตรวจสอบอีกครั้ง (ภาพที่ ๓๒)

| รายงาเ                                                                                         | เปริมาณการจำหน่า                                                                                                    | ยไฟฟ้าเพื่อส่งเงินเข้ากองทุเ                             | ł                  |       |         |          |        |            |         |       |      |      |      |      |      |
|------------------------------------------------------------------------------------------------|----------------------------------------------------------------------------------------------------|----------------------------------------------------------|--------------------|-------|---------|----------|--------|------------|---------|-------|------|------|------|------|------|
| เงื่อนไข                                                                                       | ในการค้นหา                                                                                                    |                                                          | a 9                | ๆะ.   | •       | <u>v</u> | ษ      | . <u>v</u> |         |       |      |      |      |      |      |
| 🎟 ชื่อผู้ข                                                                                     | ประกอบกิจการ :                                                                                                    | บริษัท โรงไฟฟ้าน้ำตาลของ                                 | เมอแก              | เขขล  | อมูล    | អេពូរ    | 1004   | แสว        |         |       |      |      |      |      |      |
| 🗰 ประเม                                                                                        | กทใบอนุญาต                                                                                                    | จำหน่ายไฟฟ้า                                             | สัญลัญ             | າມຄຳລ | اوتعد   | a        | เป็นสี | เหลื       | 2.9     |       |      |      |      |      |      |
| 🖩 รายง                                                                                         | านประจำปี พ.ศ.                                                                                                    | 2557 💌                                                   | តម្លេតា            | Ger d | I ~ F U | តបដ      | របានព  | ылы        | UN<br>N |       |      |      |      |      |      |
| รายงานประจำปี พ.ศ. 2557 ขี้<br>พันทา เพื่อให้เจ้าหน้าที่ตรวจสอบความถูกต้อง                     |                                                                                                    |                                                          |                    |       |         |          |        |            |         | เลืกด | เร้ง |      |      |      |      |
|                                                                                                |                                                                                                    |                                                          |                    |       |         |          |        | 0110       |         |       |      |      |      |      |      |
| ลำดับ                                                                                          | เลขประจำดัวผู้<br>ประกอบกิจการ                                                                                          | ชื่อผู้จำหน่ายไฟฟ้า                                      | เลขที่ใบ<br>อนุญาต | ม.ค   | ก.พ.    | มี.ค.    | ເມ.ຍ.  | พ.ค.       | ນີ.ຍ.   | ก.ค.  | ส.ค. | ก.ย. | ต.ค. | พ.ย. | ธ.ค. |
| 1                                                                                              |                                                                                                    | บริษัท โรงไฟฟ้าน้ำตาลขอนแก่น<br>จำกัด (สาขาบ่อพลอย)      | กกพ<br>01-4/53-035 | •     | •       | •        | •      | •          | •       | •     | •    | 0    | •    | •    | •    |
| 2                                                                                              |                                                                                                    | บริษัท โรงไฟฟ้าน้ำตาลขอนแก่น<br>จำกัด                    | กกพ<br>01-4/52-022 | •     | •       | •        | •      | •          | •       | •     | •    | •    | •    | •    | •    |
|                                                                                                |                                                                                                    |                                                          |                    |       |         |          |        |            |         |       |      |      |      |      |      |
| <ul> <li>พมาย</li> <li>พมาย</li> <li>พมาย</li> <li>พมาย</li> <li>พมาย</li> <li>พมาย</li> </ul> | เถิง รายงานผ่านการตร<br>เถิง รายงานต้องมีการแ<br>เถิง ส่งรายงานครบและ<br>เถิง ยังไม่ส่งรายงาน<br>เถิง ยังไม่ถึงกำหนดกา: | วจสอบเรียบร้อยแล้ว<br>ก้ไข<br>รอการตรวจสอบ<br>เส่งรายงาน |                    |       |         |          |        |            |         |       |      |      |      |      |      |

ภาพที่ ๓๒ หน้าจอรายงานปริมาณการจำหน่ายไฟฟ้าเพื่อส่งเงินเข้ากองทุน (แก้ไขรายงาน)

เมื่อรายงานถูกส่งไปยังสำนักงาน กกพ. อีกครั้ง ทางเจ้าหน้าที่จะทำการตรวจสอบข้อมูล กรณีที่ ข้อมูลที่ส่งไปถูกต้อง สมบูรณ์ เจ้าหน้าที่จะอนุมัติให้ผ่านการตรวจสอบ สัญลักษณ์ของข้อมูลจากสีเหลือง – จะถูกเปลี่ยนเป็น สีเขียวเครื่องหมายถูก < (ภาพที่ ๓๓)

| งือนไข     | ในการค้นหา                     |                                                     |                    |      |       |       |        |      |       |       |      |      |      |      |      |
|------------|--------------------------------|-----------------------------------------------------|--------------------|------|-------|-------|--------|------|-------|-------|------|------|------|------|------|
| 🛙 ชื่อผู้1 | ไระกอบกิจการ :                 | บริษัท โรงไฟฟ้าน้ำตาลข                              | ন থ                | ษ    | da    | ~     |        | ٧    | ย     |       |      |      |      |      |      |
| 🛙 ประเภ    | าทใบอนุญาต                     | จำหน่ายไฟฟ้า                                        | เมอเจา             | หนา  | ทยน   | ยนค   | วามถุ  | ุกตอ | งแล   | З,    |      |      |      |      |      |
| iii รายงา  | านประจำปี พ.ศ.                 | 2557 💌<br>ค้นหา                                     | สัญลักษ            | ษณ์จ | ะเปลี | ียนเ  | ป็นสีเ | ขียว | พร้อ  | มเครี | ้องห | เมาย | ถูก  |      |      |
|            |                                |                                                     |                    |      |       |       |        |      |       |       |      |      |      |      |      |
| ล่าดับ     | เลขประจำตัวผู้<br>ประกอบกิจการ | ชื่อผู้จำหน่ายไฟฟ้า                                 | เลขที่ใบ<br>อนุญาต | ม.ค  | ก.พ.  | มี.ค. | ເນ.ຍ.  | พ.ค. | ນີ.ຍ. | ก.ค.  | ส.ค. | ก.ย. | ต.ค. | พ.ย. | ธ.ค. |
| 1          |                                | บริษัท โรงไฟฟ้าน้ำตาลขอนแก่น<br>จำกัด (สาขาบ่อพลอย) | กกพ<br>01-4/53-035 | 0    | •     | •     | •      | •    | •     | •     | •    | •    | •    | •    | 0    |
| 2          |                                | บริษัท โรงไฟฟ้าน้ำตาลขอนแก่น<br>จำกัด               | กกพ<br>01-4/52-022 | •    | •     | •     | •      | •    | •     | •     | •    | 0    | •    | •    | 0    |
|            |                                |                                                     |                    |      |       |       |        |      |       |       |      |      |      |      |      |
| หมาย       | ถึง รายงานผ่านการตรา           | າຈສວນເรียบร้อยແລ້ວ                                  |                    |      |       |       |        |      |       |       |      |      |      |      |      |

หมายถึง ยังไม่ถึงกำหนดการส่งรายงาน หมายเหตุ ถ้าไม่มีสัญลักษณ์สีแสดงว่าไม่ต้องรายงาน

หมายเหตุ ถ้าไม่มีสัญลักษณ์สีแสดงว่าไม่ต้องรายงาน

ภาพที่ ๓๓ หน้าจอรายงานปริมาณการจำหน่ายไฟฟ้าเพื่อส่งเงินเข้ากองทุน (ผ่านการตรวจสอบ)

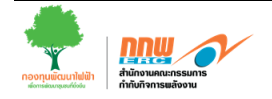

#### ๓.๙ การพิมพ์ใบแจ้งการชำระเงิน

เมื่อสำนักงาน กกพ. ทำการอนุมัติใบแจ้งการชำระเงินแล้ว ผู้ใช้งานสามารถเข้ามาพิมพ์ใบแจ้ง การชำระเงินได้ที่เมนู **บริการงานกองทุนๆ >> บริการนำส่งเงินเข้ากองทุนๆ >> พิมพ์ใบแจ้งการ** ชำระเงิน (ภาพที่ ๓๔)

| ทะเบียนหนังสือรับส่ง<br>บริการงานอนุญาต<br>รายงานการประกอบกิจการพลังงาน | รายการ       | <b>ค</b> รี<br>แจ้งการว | ลิกปุ่ม พิร<br>กระเงินเข้ากองทุข | <b>มพ์ใใ</b><br><sub>นพัฒนาไท</sub> | <b>บแจ้ง</b><br>ฟฟ้า (ใบเ | <mark>งชำระเงิน</mark><br>เจ้งการชำระเงิน) | l                                                              |                       |                                                                                |                                        | 🕽 คลิก เพื่อ ก         | รอกข้อเสเ                              |                |
|-------------------------------------------------------------------------|--------------|-------------------------|----------------------------------|-------------------------------------|---------------------------|--------------------------------------------|----------------------------------------------------------------|-----------------------|--------------------------------------------------------------------------------|----------------------------------------|------------------------|----------------------------------------|----------------|
| บริการตรวจสอบแก้ไขเรื่องร้องเรียนหรือแ                                  | 💷 ชื่อผู้1   | ไระกอบกิจ               | การ                              | การไฟฟ้า                            | ฝ่ายผลิตแา                | เงประเทศไทย                                |                                                                |                       |                                                                                |                                        |                        |                                        |                |
| บรการนำสังเงนเขากองทุนพัฒนาวิที่ทำ                                      | 🖩 ชื่อผู้ค   | เล็ตไฟฟ้า               |                                  | เลือกทั่                            | ไงหมด                     |                                            | •                                                              | 🏭 สถานะปัจจุบัน       |                                                                                | รอการข่าระเงิน                         | •                      |                                        |                |
| แม่พร้อแจงการขารองนั้น<br>พิมพ์ใบเสร็จรับเงิน                           | 💷 ประจำ      | าปิงบประม               | าณ                               | 2556                                |                           | •                                          |                                                                | 🎫 เดือน               |                                                                                | สิงหาคม 2556                           | •                      |                                        |                |
| บริการอื่น ๆ                                                            |              | ค้นห                    |                                  |                                     | ล้างข้อมูล                | พิมพ์ไบแจ้งการชำร                          | સાઉપ                                                           |                       |                                                                                |                                        |                        |                                        |                |
| ข่าวสาร/ตอบรับ                                                          | เลือก<br>[]] | สำดับ                   | วันที                            | เลขที่ใ                             | ใบแจ้ง                    | เลขประจำตัว<br>ผู้ประกอบการ                | ชื่อผู้ผลิตไฟฟ้า                                               | เลขที่ใบอนุญาต        | รายการ                                                                         | จำนวนเงินปาส่ง<br>เข้ากองทุนฯ<br>(บาท) | สถานะ<br>ปัจจุบัน      | พิมพ์ใบ<br>แจ้ง<br>การ<br>ชำระ<br>เงิน | ราย<br>ละเอียด |
| 4                                                                       | m            | 1                       | 01/08/2556                       | 56IN0800:                           | 1                         |                                            | โรงไฟฟ้าจะนะ                                                   | กกพ<br>01-1(3)/52-011 | เงินนำส่งของผู้ผลิต<br>ไฟฟ้า(ช่วงระหว่าง<br>การผลิตไฟฟ้า)<br>เดือนสิงหาคม 2556 | 1.60                                   | รอการชำระเงิน          |                                        |                |
|                                                                         |              | 2                       | 02/08/2556                       | 56IN08003                           | 3                         |                                            | การไฟฟ้าผ้ายผลิต<br>แห่งประเทศไทย<br>(โรงไฟฟ้าเขือนบาง<br>ลาง) | กกพ<br>01-1(2)/52-007 | เงินนำส่งของผู้ผลิต<br>ไฟฟ้า(ช่วงระหว่าง<br>การผลิตไฟฟ้า)<br>เดือนสิงหาคม 2556 | 2.22                                   | รอการชำระเงิน          |                                        |                |
|                                                                         |              | 3                       | 05/08/2556                       | 56IN08004                           | 4                         |                                            | การไฟฟ้าฝ่ายผลิต<br>แห่งประเทศไทย<br>(โรงไฟฟ้าพระนคร<br>ใต้)   | กกพ<br>01-1(3)/52-008 | เงินนำส่งของผู้ผลิต<br>ไฟฟ้า(ช่วงระหว่าง<br>การผลิตไฟฟ้า)<br>เดือนสิงหาคม 2556 | 1,000.00                               | รอการชำระเงิน          |                                        |                |
|                                                                         | Page size    | 25 🗸                    | 📢 🍕 Page: 1                      | of 1 🕨                              | M                         |                                            |                                                                |                       |                                                                                | Disp                                   | laying page 1 of 1, it | ems from 1                             | to 3 of 3.     |

ภาพที่ ๓๔ หน้าจอรายการแจ้งการชำระเงินเข้ากองทุนพัฒนาไฟฟ้า (ใบแจ้งการชำระเงิน)

เมื่อผู้ใช้คลิกเมนู ระบบจะแสดงรายการแจ้งการชำระเงินเข้ากองทุนทั้งหมดที่ถูกอนุมัติใบแจ้งการ ชำระเงินเรียบร้อยแล้วจากเจ้าหน้าที่กองทุนๆ ผู้ใช้งานสามารถพิมพ์ใบแจ้งการชำระเงิน หรือ คลิกเพื่อดู รายละเอียดการแจ้งชำระเงินเข้ากองทุนได้ (ภาพที่ ๓๕)

| รายกา     | รแจ้งกา    | รชำระเงินเข้ากล        | องทุนพัฒนาไฟเ    | ฟ้า (ใบแจ้งการชำระ          | เงิน)                                |          |                       |                                                                                     |                                        |                     |                                        |                |
|-----------|------------|------------------------|------------------|-----------------------------|--------------------------------------|----------|-----------------------|-------------------------------------------------------------------------------------|----------------------------------------|---------------------|----------------------------------------|----------------|
| 🗰 ชื่อผู้ | ประกอบกิ   | ่าการ                  | บริษัท จ.เจริญมา | ร์เก็ตติ้ง จำกัด            |                                      | # I      | แหล่งที่มาของเงิเ     | ı                                                                                   | เลือกทั้งหมด                           | •                   |                                        |                |
| 🖩 ชื่อผู้ | ຈັນໃນລນຸຄຸ | มาตฯ                   | เลือกทั้งหมด     |                             | -                                    | 88.4     | สถานะปัจจุบัน         |                                                                                     | รอการชำระเงิน                          | •                   |                                        |                |
| 🌐 ประจ่   | ่าปี       |                        | เลือกทั้งหมด -   | . 🔻                         |                                      | # L      | เดือน                 |                                                                                     | เลือกทั้งหมด                           | •                   |                                        |                |
|           |            |                        | ด้นหา ล้างช่     | อมุล พิมพ์ใบแจ้งการร        | กำระเงิน                             |          |                       |                                                                                     |                                        |                     |                                        |                |
| เลือก     | ลำดับ      | วันที่แจ้งชำระ<br>เงิน | เลขที่ใบแจ้ง     | เลขประจำดัว<br>ผู้ประกอบการ | ชื่อผู้รับใบ<br>อนุญาตฯ              |          | เลขที่ใบอนุญาต        | รายการ                                                                              | จำนวนเงินนำส่ง<br>เข้ากองทุนฯ<br>(บาท) | สถานะ<br>ปัจจุบัน   | พิมพ์<br>ใบแจ้ง<br>การ<br>ชำระ<br>เงิน | ราย<br>ละเอียด |
|           | 1          | 16/05/2557             | 57IN03273        |                             | ບรີษัท ຈ.ເຈรີญ<br>ນາร์เก็ตติ้ง ຈຳກັດ | ศ<br>ด ( | กกพ<br>01-1(1)/53-116 | เงินน่าส่งของผู้<br>ผลิตไฟฟ้า(ช่วง<br>ระหว่างการผลิต<br>ไฟฟ้า) เดือน<br>มีนาคม 2557 | 1,448.01                               | รอการชำระเงิน       |                                        |                |
| Page siz  | e: 25 v    | 🗸 🚺 🖣 Page:            | 1 of 1 🕨 🕅       |                             |                                      |          |                       |                                                                                     | Displayin                              | g page 1 of 1, iten | ns from 1                              | to 1 of 1.     |
|           |            |                        |                  |                             |                                      |          |                       |                                                                                     |                                        |                     | ŧ                                      |                |
|           |            |                        |                  |                             |                                      |          |                       | คลิกเพื่อ                                                                           | ວ <b>พิ</b> มพ์ใบแ                     | จ้งชำระเง           | งิน                                    | Ļ              |
|           |            |                        |                  |                             |                                      |          |                       |                                                                                     | คลิ                                    | กเพื่อดูรา          | ຍລະເ                                   | อียด           |

ภาพที่ ๓๕ หน้าจอพิมพ์ใบแจ้งการชำระเงิน, ดูรายละเอียด

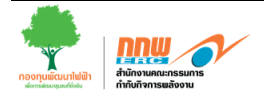

| 🔶 ฮ้อนกลับ   | 👼 พิมพ์                              |                                |                                                |                              | 🔇 คลิก เพื่อ กรอกข้อเสนอแนะ        |
|--------------|--------------------------------------|--------------------------------|------------------------------------------------|------------------------------|------------------------------------|
| รายละเอี     | ยดการแจ้งชำระเงินเข้ากองทุนพัฒเ      | มาไฟฟ้า                        |                                                |                              |                                    |
| 💷 ชื่อผู้รับ | ງໃນວนຸญาต                            | การไฟฟ้าฝ่ายผลิตแห่งประเทศ     | ใทย (โรงไฟฟ้าพระนครใต้)                        |                              |                                    |
| 🗰 ที่อยู่    |                                      | เลขที่ 112 หมู่ที่ 1 ตำบลบางโป | รง อำเภอเมืองสมุทรปราการ จังหวัดสมุทรปร        | าการ รหัสไปรษณีย์ 10270      |                                    |
| 🏭 เลขที่ผู้  | ุ๊ประกอบการ                          |                                |                                                |                              |                                    |
| 🗰 เลขที่ใ    | ນວນຸญາຕ                              | กกพ 01-1(3)/52-008             |                                                |                              |                                    |
| 🗰 เลขที่ใ    | บแจ้งการนำส่งฯ                       | 56IN08004                      |                                                |                              |                                    |
| ⊞ วันที่     |                                      | 05/08/2556                     |                                                |                              |                                    |
| # รายการ     | 5                                    | เงินนำส่งของผู้ผลิตไฟฟ้า(ช่วงร | ะหว่างการผลิตไฟฟ้า) เดือนสิงหาคม 2556          |                              |                                    |
| iii จำนวน    | เงินนำส่งเข้ากองทุนฯ (บาท)           | 1,000.00                       |                                                |                              |                                    |
| สานวนเงิน    | นที่จะต้องนำส่งเงินเข้ากองทุนพัฒนาไห | ไฟ้า                           |                                                |                              |                                    |
| สำดับ        | ประเภทเชื้อเพลิ                      | งที่ใช้                        | อัตราเงินนำส่งตามประเภทเชื้อเพลิง<br>(บาท/kWh) | จำนวนหน่วยผลิตไฟฟ้า<br>(kWh) | สำนวนเงินนำส่งเข้ากองทุนฯ<br>(บาท) |
| 1            | ก๊าซธรรมชาติ                         |                                | 0.010                                          | 100,000.00                   | 1,000.00                           |
|              |                                      | รวมจำนวนเงินที่ต้องนำส่ง       |                                                |                              | 1,000.00                           |

ภาพที่ ๓๖ หน้าจอแสดงรายละเอียดของการชำระเงินเข้ากองทุนพัฒนาไฟฟ้า

กรณีที่ผู้ใช้ต้องการพิมพ์ใบแจ้งการชำระเงินมากกว่า ๑ รายการ ผู้ใช้สามารถคลิกเลือก 📝 หน้ารายการที่ต้องการพิมพ์ จากนั้นคลิกปุ่ม "พิมพ์ใบแจ้งการชำระเงิน" (ภาพที่ ๓๗)

| รายการ     | รแจ้งการข  | กระเงินเข้ากองทุเ | นพัฒนาไฟฟ้า (ใบ   | แจ้งการชำระเงิน)            |                                                                |                       |                                                                                 |                                         |                         |                               |                |
|------------|------------|-------------------|-------------------|-----------------------------|----------------------------------------------------------------|-----------------------|---------------------------------------------------------------------------------|-----------------------------------------|-------------------------|-------------------------------|----------------|
| 🗰 ชื่อผู้เ | ประกอบกิจ  | การ               | การไฟฟ้าฝ่ายผลิตแ | ห่งประเทศไทย                |                                                                |                       |                                                                                 |                                         |                         |                               |                |
| 💷 ชื่อผู้ต | ผลิตไฟฟ้า  |                   | เลือกทั้งหมด      |                             | •                                                              | 🏭 สถานะปัจจุบัน       |                                                                                 | รอการชำระเงิน                           | •                       |                               |                |
| 🗰 ประจ่    | ่าปังบประม | าณ                | 2556              | •                           |                                                                |                       |                                                                                 | 2556                                    | •                       |                               |                |
|            |            |                   | ค้นหา ล้างข้อมู   | ล พิมพ์ใบแจ้งการชำร         | ะเงิน คลิ                                                      | ก พิมพ์ใบเ            | เจ้งชำระเงิ                                                                     | ิน                                      |                         |                               |                |
| เลือก      | สำดับ      | วันที             | เลขที่ใบแจ้ง      | เลขประจำตัว<br>ผู้ประกอบการ | ชื่อผู้ผลิตไฟฟ้า                                               | เลขที่ใบอนุญาต        | รายการ                                                                          | จำนวนเงินป่าส่ง<br>เข้ากองทุนฯ<br>(บาท) | สถานะ<br>ปัจจุบัน       | พิมพใบ<br>แจ้ง<br>การ<br>ชำระ | ราย<br>ละเอียด |
|            | กร         | ณีต้องการ         | พิมพ์ใบแจ้        | <b>้งชำระเงิน</b> ม         | มากกว่า ๔                                                      | รายการ ใ              | ให้คลิกเลือ                                                                     | กหน้ารายเ                               | าารที่ต้องก             | าารพิม                        | มพ์            |
|            |            |                   |                   |                             |                                                                |                       | เดือนสิงหาคม 2556                                                               |                                         |                         |                               |                |
| V          | 2          | 02/08/2556        | 56IN08003         |                             | การไฟฟ้าฝ่ายผลิต<br>แห่งประเทศไทย<br>(โรงไฟฟ้าเขือนบาง<br>ลาง) | กกพ<br>01-1(2)/52-007 | เงินน่าส่งของผู้ผลิต<br>ไฟฟ้า(ช่วงระหว่าง<br>การผลิตไฟฟ้า)<br>เดือนสิงหาคม 2556 | 2.22                                    | รอการชำระเงิน           |                               |                |
|            | 3          | 05/08/2556        | 56IN08004         |                             | การไฟฟ้าฝ่ายผลิต<br>แห่งประเทศไทย<br>(โรงไฟฟ้าพระนคร<br>ใต้)   | กกพ<br>01-1(3)/52-008 | เงินน่าส่งของผู้ผลิต<br>ไฟฟ้า(ช่วงระหว่าง<br>การผลิตไฟฟ้า)<br>เดือนสิงหาคม 2556 | 1,000.00                                | รอการชำระเงิน           |                               |                |
| Page size  | e 25 👻     | 📢 🍕 Page: 1       | of1 🕨 🕨           |                             |                                                                |                       |                                                                                 | Disp                                    | playing page 1 of 1, it | tems from 1                   | to 3 of 3.     |

ภาพที่ ๓๗ ผู้ใช้งานสามารถเลือกพิมพ์ใบแจ้งการชำระเงิน มากกว่า ๑ รายการ

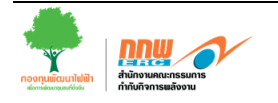

| <b>การ</b><br>กองกุนพัฒ                 | <b>ວ</b> ບການພັນ                               | สำหักง<br>319 อา<br>เขตปทุ         | านคณะกรรมการกำกับกิจก<br>คารจัตุรัสจามจุรี ชั้น 19 ถน<br>มวัน กรุงเทพฯ 10330 โทร. (<br>มมข้ากกระหนายังตนาไง | ารพลังงาน(กองทุน<br>นพญาไท แขวงปทุง<br>0 2207 3599<br>ปฟ้างไระจำเลือง | เพ้ฒนาไฟฟ้า)<br>มวัน                                                   |                                                        |
|-----------------------------------------|------------------------------------------------|------------------------------------|----------------------------------------------------------------------------------------------------|-----------------------------------------------------------------------|------------------------------------------------------------------------|--------------------------------------------------------|
| ชื่อผู้รับใบอนุญาต:                     | บริษัท.โกลว์.ซ                                 | ห้งงาน จำเ                         | หมารม) (โครงการสีเอ                                                                                         | ฟมี 3)                                                                | เลขที่ผู้ประกอบกา                                                      | <u>หฉบับ</u><br>วะ                                     |
| ที่อยู่:                                | อาคารเอ็มไพร์<br>แขวงยานนาวา<br>จังหวัดกรุงเทพ | ขววเวอร์ มั่<br>แมตสวทร<br>มหาษณรา | ั้นที่ 38 - หาร์ดวิง เลมที่ 195.<br>หัสไปวษณีย์ 10120                                                       | ถษมสาชรใต้                                                            | เลขที่ไบอนุญาเ<br>เลขที่ไบแจ้งการนำส่ง<br>วันท์                        | A: DDV 91-1(2)/52-946<br>9: 55INQ5015<br>4: 17/08/2555 |
|                                         | เชื้อเท                                        | พลิง                               |                                                                                                    | บาท/หน่วย<br>ไฟฟ้าที่ผลิต                                             | จำนวนหน่วยผลิต<br>(kWb)                                                | จำนวนเงิน(บาท)                                         |
| ถ่านหิน,สิกไนต์<br>ตัวอักษร: หนึ่งล้านส | <i>เ</i> องหมี่นแปดทันเจี                      | ඉ.<br>පු.                          | ให้ผู้รับใบอนุญาเ<br>จากสำนักงาน กเ<br>สามารถพิมพ์ใบเ<br>กกพ. ได้แจ้งให้ท                                   | ศฯ ตรวจสอบ<br>าพ. เช่น หน่?<br>เจ้งชำระ และ<br>เราบ                   | เจำนวนเงินที่ต้องนำส่ง<br>วยผลิต จำนวนเงินที่จะ<br>ะนำไปชำระเงินตามช่อ | ตามที่ได้รับแจ้ง<br>เต้องนำส่ง ฯลฯ<br>งทางที่สำนักงาน  |
|                                         |                                                |                                    |                                                                                                    |                                                                       |                                                                        |                                                        |

ภาพที่ ๓๘ ตัวอย่าง ใบแจ้งการชำระเงิน

## ๓.๑๐ การพิมพ์ใบเสร็จรับเงิน

เมื่อสำนักงาน กกพ. ได้อนุมัติการออกใบเสร็จรับเงินเรียบร้อยแล้ว ผู้ใช้งานสามารถเข้ามาพิมพ์ ใบเสร็จรับเงินได้ที่เมนู **บริการงานกองทุนๆ >> บริการนำส่งเงินเข้ากองทุนๆ >> พิมพ์ใบเสร็จรับเงิน** (ภาพที่ ๓๙)

| ทะเบียนหนังสือรับส่ง<br>บริการงานอนุญาต<br>                                                                  |                                          | คลิกา<br>,               | ປຸ່ນ พิมพ์             | ใบเสร็จรั                             | ึบเงิน                                  |                 |           |                                          |                       | 🕄 คลิก เพื่อ กร                    | รอกข้อเสเ                   | 1011U2         |
|----------------------------------------------------------------------------------------------------|------------------------------------------|--------------------------|------------------------|---------------------------------------|-----------------------------------------|-----------------|-----------|------------------------------------------|-----------------------|------------------------------------|-----------------------------|----------------|
| รายงานการมระทยบการการหลงงาน<br>บริการตรวจสอบแก้ไขเรื่องร้องเรียนหรือแ<br>บริการนำส่งเงินเข้ากองทุนพัฒนาไฟฟ้า | <ul> <li>ข้อยุ</li> <li>ข้อยุ</li> </ul> | ประกอบกิจ<br>สินในอนุญา  | การ<br>ค/ชื่อผัวระเงิน | การไฟฟ้าผ่ายผลิตแข                    | งน)<br>ง่งประเทศไทย                     |                 |           |                                          |                       |                                    |                             |                |
| 😡 หัมพใบแจ้งการข่าระเงิน 🗡<br>🏹 หัมพใบแสร็จรับเงิน<br>บริการอื่น ๆ                                           | ::: 158                                  | รบ เบยนุญา<br>จำปังบประม | าณ                     | เลอกทงหมด<br>2556<br>ค้นหา ส้างข้อมูร | <ul> <li>พิมพ์ไบเสร็จรับเงิน</li> </ul> | •               | iii เดือน |                                          | สิงหาคม 2556          | •                                  |                             | _              |
| ข่าวสาร/ดอบรับ                                                                                               | เลือก                                    | สำดับ                    | วันที                  | เลขที่ใบเสร็จ                         | เลขประจำตัว<br>ผู้ประกอบการ             | เลขที่ใ         | บอนุญาต   | ชื่อผู้รับใบอนุญาต/ขึ                    | อผู้จ่ายเงิน          | จำนวนเงินนำส่งเข้า<br>กองทุนฯ(บาท) | พิมพ์ใบ<br>เสร็จรับ<br>เงิน | ราย<br>ละเอียด |
|                                                                                                    |                                          | 1                        | 05/08/2556             | 56RV08005                             |                                         | กกพ<br>01-1(3)/ | 52-003    | การไฟฟ้าฝ่ายผลิดแห่งประเทศไม             | าย (โรงไฟฟ้าน้ำพอง)   | 380,000.00                         |                             |                |
| 4                                                                                                    |                                          | 2                        | 05/08/2556             | 56RV08009                             |                                         | กกพ<br>01-1(3)/ | 52-002    | การไฟฟ้าฝ่ายผลิดแห่งประเทศไม             | าย (โรงไฟฟ้ากระบึ่)   | 100,000.00                         |                             |                |
|                                                                                                    |                                          | 3                        | 05/08/2556             | 56RV08010                             |                                         | плм<br>01-1(3)/ | 52-012    | การไฟฟ้าฝ่ายผลิตแห่งประเทศไห<br>ราลงกรณ) | าย (โรงไฟฟ้าเชื่อนวชิ | 200,000.00                         |                             |                |
|                                                                                                    |                                          | 4                        | 05/08/2556             | 56RV08011                             |                                         | ппм<br>01-1(3)/ | 52-008    | การไฟทั่าฝ่ายผลิตแห่งประเทศไห<br>ใต้)    | าย (โรงไฟฟ้าพระนคร    | 1,000.00                           |                             |                |
|                                                                                                    | Page siz                                 | e: 25 🔻                  | 📢 🖣 Page: 1            | of1 🕨 🔰                               |                                         |                 |           |                                          | Dis                   | playing page 1 of 1, ite           | ems from 1                  | to 4 of 4.     |

ภาพที่ ๓๙ หน้าจอรายการชำระเงินเข้ากองทุนพัฒนาไฟฟ้า (ใบเสร็จรับเงิน)

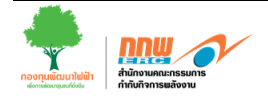

เมื่อผู้ใช้งานคลิกเมนู ระบบจะแสดงหน้าจอรายการที่ชำระเงินเข้ากองทุน และทางสำนักงาน กกพ. อนุมัติออกใบเสร็จเรียบร้อยแล้ว ผู้ใช้งานสามารถพิมพ์ใบเสร็จรับเงิน หรือ คลิกเพื่อดูรายละเอียด การชำระเงินเข้ากองทุนได้ (ภาพที่ ๔๐)

| ชื่อผู้ประกอบกิจการ |                                    | บริษัท จ.เ     | จริญมาร์เก็ต | ติ้ง จำกัด |                             |                |                                                        |                                  |                    |                                    |                             |                            |                |  |
|---------------------|------------------------------------|----------------|--------------|------------|-----------------------------|----------------|--------------------------------------------------------|----------------------------------|--------------------|------------------------------------|-----------------------------|----------------------------|----------------|--|
| ชื่อผู้             | ชื่อผู้รับใบอนุญาต/ชื่อผู้จ่ายเงิน |                | เลือกทั้     | งหมด       |                             | -              | 💷 แหล่ง                                                | งที่มาของเงิน                    | เลือกทั้งหมด       | เลือกทั้งหมด 💌                     |                             |                            |                |  |
| ประจ                | ่าปี                               |                | 2557 💌       |            |                             |                | iii เดือน                                              |                                  | เลือกทั้งหมด       | •                                  |                             |                            |                |  |
|                     |                                    |                | ด้นหา        | ล้างข้อมูล | พิมพใบเสร็จรับเงิน          |                |                                                        |                                  |                    |                                    |                             |                            |                |  |
| เลือก               | ลำดับ                              | วันที่ชำระเงิน | เลขที่ใว     | มเสร็จ     | เลขประจำตัว<br>ผู้ประกอบการ | เลขที่ใ        | บอนุญาต                                                | ชื่อผู้รับใบอนุญา                | าต/ชื่อผู้จ่ายเงิน | จำนวนเงินน่<br>เข้ากอง<br>ทุนฯ(บาง | ักส่ง ที<br>1) <del>เ</del> | พิมพใบ<br>เสร็จ<br>รับเงิน | ราย<br>ละเอียด |  |
|                     | 1                                  | 27/05/2557     | 57RV052      | 75         |                             | กกพ<br>01-1(1) | /53-116                                                | บริษัท จ.เจริญมาร์เก็ตติ้ง       | ง จำกัด            | 1,40                               | 52.81                       | ۲                          |                |  |
|                     | 2                                  | 22/04/2557     | 57RV0422     | 29         | กกพ<br>01-1                 |                | /53-116                                                | บริษัท จ.เจริญมาร์เก็ตดิ้ง จำกัด |                    | 4,09                               | 9.80                        |                            |                |  |
|                     | 3                                  | 10/01/2557     | 57RV010      | 54         |                             | กกพ<br>01-1(1) | กกพ<br>01-1(1)/53-116 บริษัท จ.เจริญมาร์เก็ตติ้ง จำกัด |                                  | ง จำกัด            | 1,43                               | 36.43                       | ۲                          |                |  |
| age siz             | e: 25 🔹                            | 🖌 🚺 🖣 Page:    | 1 of 1       |            |                             |                |                                                        |                                  | Displayi           | ng page 1 of                       | l, items                    | from 1                     | to 3 of 3      |  |
|                     |                                    |                |              |            |                             |                |                                                        |                                  |                    |                                    |                             | ¥                          |                |  |
|                     |                                    |                |              |            |                             |                |                                                        | คลิก                             | าเพื่อพิมพ์ใบ      | แสร็จรั                            | ບເຈົ້າ                      | ĩ                          |                |  |
|                     |                                    |                |              |            |                             |                |                                                        |                                  | คลิก               | เพื่อดูร                           | ายล                         | เะเอี                      | ยด             |  |

| 🗢 ฮ้อนกลับ 🛤 พิมพ์                      |           |                   |                   |                              |                          | คลิก                                                                    | า เพื่อ กรอกข้                    | อเสนอแนะ                         |
|-----------------------------------------|-----------|-------------------|-------------------|------------------------------|--------------------------|-------------------------------------------------------------------------|-----------------------------------|----------------------------------|
|                                         |           |                   |                   |                              |                          |                                                                         |                                   |                                  |
| รายละเอียดการรับชำระเงินเข้ากองทุนพัฒนา | เป็ฟฟ้า   |                   |                   |                              |                          |                                                                         |                                   |                                  |
| 🇰 เลขที่ใบเสร็จรับเงิน                  | 56RV080   | )11               |                   |                              |                          |                                                                         |                                   |                                  |
| 🏼 เลขที่ใบอนุญาตฯ                       | กกพ 01-   | 1(3)/52-008       |                   |                              |                          |                                                                         |                                   |                                  |
| 🏼 ชื่อผู้รับใบอนุญาตฯ                   | การไฟฟ้า  | าฝ่ายผลิตแห่ง1    | ไระเทศไทย (ส      | ายส่งไฟฟ้าฝ่ายปฏิบัติก       | ารภาคกลาง                |                                                                         |                                   |                                  |
| 🎫 ที่อยู่ใบเสร็จรับเงิน                 | เลขที่ 11 | 2 หมู่ที่ 1 ตำบล  | งบางโปรง อ่าเร    | าอเมืองสมุทรปราการ จัง       | หวัดสมุทรปราการ รห       | iัสไปรษณีย์ 10270                                                       |                                   |                                  |
| 🎬 ที่อยู่จัดส่งเอกสาร                   | เลขที่ 11 | 2 หมู่ที่ 1 ตำบล  | จบางโปรง อ่าเร    | าอเมืองสมุทรปราการ จัง       | หวัดสมุทรปราการ รง       | ĭสไปรษณีย์ 10270                                                        |                                   |                                  |
| ⊯ วันที่รับเงิน                         | 05/08/25  | 556               |                   |                              |                          |                                                                         |                                   |                                  |
| <b>∷</b> รายการรับข่าระเงินจากใบแจ้งฯ   | สำดับ     | เลขที่ใบ<br>แจ้งฯ | วันที่ใบ<br>แจ้งา | เลขที่ผู้ประกอบการ<br>(Ref1) | วันที่ครบกำหนด<br>(Ref2) | รายการ                                                                  | จำนวนเงินที่<br>ค้างชำระ<br>(บาท) | จำนวนเงินที่<br>รับชำระ<br>(บาท) |
|                                         | 1         | 56IN08004         | 05/08/2556        |                              |                          | เงินนำส่งของผู้ผลิตไฟฟ้า(ช่วงระหว่างการผลิต<br>ไฟฟ้า) เดือนสิงหาคม 2556 | 0.00                              | 1,000.00                         |
| 🏭 รวมจำนวนเงินตามรายการรับชำระ          | 1,000.00  | บาท               |                   |                              |                          |                                                                         |                                   |                                  |
| 🎬 จำนวนเงินที่รับชำระทั้งหมด            | 1,000.00  | บาท               |                   |                              |                          |                                                                         |                                   |                                  |
| 🏭 หมายเหตุ                              |           |                   |                   |                              |                          |                                                                         |                                   |                                  |
| รับชำระโดย                              | เงินสด    |                   |                   |                              |                          |                                                                         |                                   |                                  |
| 🏭 ผู้บันทึกข้อมูลรับเงิน                | นายสมศั   | กดี้ มั่นคง       |                   |                              |                          |                                                                         |                                   |                                  |

ภาพที่ ๔๑ หน้าจอรายละเอียดการรับชำระเงินเข้ากองทุนพัฒนาไฟฟ้า

กรณีที่ผู้ใช้งานต้องการพิมพ์ใบเสร็จรับเงินมากกว่า ๑ รายการ ให้คลิกเลือก 🗹 หน้ารายการที่ ต้องการ จากนั้นคลิก พิมพ์ใบเสร็จรับเงิน (ภาพที่ ๔๒)

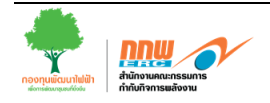

| dorial                                                                                                    | ระความคิวง                 | 205                                                     | ດວອງໃນໄດ້ໄວການເດືອນແຫ່ນ                          | a lew and "land             |                                                |                                                                                              | 1                                                              |                                                       |                     |           |
|----------------------------------------------------------------------------------------------------|----------------------------|---------------------------------------------------------|--------------------------------------------------|-----------------------------|------------------------------------------------|----------------------------------------------------------------------------------------------|----------------------------------------------------------------|-------------------------------------------------------|---------------------|-----------|
| นอพูบ                                                                                                    | ารกายบารร                  | (สื่อยังงานวิท                                          |                                                  | 1035100 1010                |                                                |                                                                                              |                                                                |                                                       |                     |           |
| บอพูร<br>ประจำ                                                                                                    | ป เมอ แุญ ท<br>ปีงบประมา   | ณ                                                       | เลอกทั้งหมด<br>2556 <b>~</b><br>คันหา ล้างข้อมูล | พิมพ์ไบเสร็จรับเงิน         | คลิก พิมพ์                                     | ใบเสร็จรับเงิน                                                                               | สิงหาคม 2556                                                   | T                                                     |                     |           |
| .ลือก                                                                                                    | ลำดับ                      | วันที                                                   | เลขที่ใบเสร็จ                                    | เลขประจำตัว<br>ผู้ประกอบการ | เลขที่ใบอนุญาต                                 | ชื่อผู้รับใบอนุญาต/ขึ                                                                        | ไอผู้จ่ายเงิน                                                  | จำนวนเงินนำส่งเข้า<br>กองทุนฯ(บาท)                    | พิมพ์ใบ<br>เสร็จรับ | รา<br>ละเ |
|                                                                                                    |                            | a •                                                     | <u>ക</u> ക ക                                     | 2 9                         |                                                | മെ പ                                                                                         | <u>ع</u>                                                       | <u>ה</u> א                                            | 9                   | 6         |
| <b>V</b>                                                                                                    | กรเ                        | นี้ต้องการ                                              | พิมพ์ใบเสร                                       | จรบเงนมาก                   | กวา ๑ รายเ                                     | าาร เห็คลักเลือก                                                                             | าหน้ารายก                                                      | ารทตองกา                                              | ารพ่ม               | M         |
| V<br>V                                                                                                    | <mark>กรถ</mark><br>2      | <b>นิต้องการ</b><br><sup>05/08/2556</sup>               | พัมพ์ โบเสร<br>56RV08009                         | จรบเงนมาก                   | กวา ๑ รายก<br>01-1(3)/52-002                   | <b>การ ให้คลิกเลอก</b><br>การไฟฟ้าฝ่ายผลิตแห่งประเทศไห                                       | า <b>หน้ารายก</b><br>กย (โรงไฟฟ้ากระบึ)                        | ารทตองกา<br>100,000.00                                | ารพ่ม<br>ัต         | IM        |
| <ul> <li></li> <li></li> &lt;</ul> | <mark>กรถ</mark><br>2<br>3 | <b>นิต้องการ</b><br><sup>05/08/2556</sup><br>05/08/2556 | พมพ์ ไปเสร<br>56RV08009<br>56RV08010             | จรบเงนมาก                   | nny<br>01-1(3)/52-002<br>nnw<br>01-1(3)/52-012 | การ ไห้คลิกเลือก<br>การให้พำผ้ายผลิดแห่งประเทศใง<br>การให้พำผ้ายผลิดแห่งประเทศใง<br>ราลงกรณ) | <b>าหน้ารายก</b><br>nย (โรงไฟฟ้ากระบี)<br>กย (โรงไฟฟ้าเขือนวชิ | <b>ารทตองก</b><br><sup>100,000.00</sup><br>200,000.00 | ารพ่ม<br>ต          | 194       |

ภาพที่ ๔๒ หน้าจอพิมพ์ใบเสร็จรับเงิน กรณีที่ต้องการพิมพ์ใบเสร็จฯ มากกว่า ๑ รายการ

|                              | พายกง่านหนะเรารงผการการการการการพับสงา<br>กองทุนพัฒนาไฟฟ้า<br>319 อาคารจัดุรัสรามรูรี ขึ้น 19 ถนมพญาไท แขวงปหุ<br>เขตปหูมงวัน กรุงเทพฯ 10330 โทร. 0 2207 3599<br>เลขประจำตัวผู้เสียภาษีอากร 0994000650167 | ມ<br>ມວັນ                                                 |                                               |
|------------------------------|----------------------------------------------------------------------------------------------------|-----------------------------------------------------------|-----------------------------------------------|
|                              | ใบเสร็จรับเงิน                                                                                                    |                                                           |                                               |
| ได้รับเงินจาก :              | . ดวรไฟที่กล่ายอลิตองในประเทศไทย เว็จไฟที่ชาตรรมครไฟ้อ                                                                                                    | เลขที่ไปเสอ็จรับเงิน : :<br>เลขที่ไม่ไระกอบการ            | ອນອນນ<br>iervo8011                            |
| ที่อยู่ :                    | .เตรที่ 112 หมู่ที่ 1<br>.ด่วมดบวรโฟรง อันษอเมืองสมุทรปราววร.<br>.รังหวัดสมุทรปราการ เปิดไปสะเมือ 10270.                                                                                                  | เลขที่ในอนุญาค : f<br>จันที่ : (<br>เลขที่ในแจ็งนำส่ง : f | Inn 01-1(3)/52-008<br>05:08:2556<br>/81N08004 |
| ลำคับที่                     | รายการ                                                                                                    |                                                           | ຈຳນວນເຈີນ (ບາຫ)                               |
| 1                            | เงินน่าส่งของผู้ผลิตไฟฟ้า(ช่วงระหว่างการผลิตไฟฟ้า) เดือนสิงหาคม 2556 (56IN08004)                                                                                                    |                                                           | 1.000.00                                      |
| บใบอนุเ<br>ะกอบกา<br>นภูมิภา | ญาตฯ สามารถพิมพ์ใบเสร็จรับเงินที่ได้รับจากระ<br>ารเบิกเงินค่าซื้อขายไฟฟ้า จากการไฟฟ้าฝ่ายผลิ<br>ค ต่อไป                                                                                                   | ะบบ เพื่อนำไน<br>ต หรือการไฟ                              | ม<br>พีก                                      |

ภาพที่ ๔๓ การพิมพ์ใบเสร็จรับเงินจากระบบ Web Portal

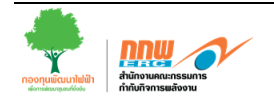